# **UI PATTERN LIBRARY**

### Saloni Dangarwala | Spring 2015

Prof. Holly Quarzo | User Experience Strategy Website : http://www.target.com

## CONTENTS

| NAVIGATION     |
|----------------|
| Mega Menu      |
| Icon Tray/Menu |
| Breadcrumb     |
| Accordion Menu |
| Shortcut Box   |
|                |

### SEARCHING

| Search Auto Complete |
|----------------------|
| Table Filter         |
| Live Filter          |
| Footer Site Map      |

### **GETTING INPUT**

| Login          |  |
|----------------|--|
| Input Feedback |  |
| Ratings        |  |

### **BASIC INTERACTION**

| Action Button |  |
|---------------|--|
| Pagination    |  |
| Wizard        |  |

### DEALING WITH DATA

| Thumbnail          | 38 |
|--------------------|----|
| Module Tab         | 40 |
| Collapsible Panels | 43 |
| Carousel           | 45 |
| Slide Show         | 47 |
| Image Zooming      | 49 |

### SHOPPING

26 28 30

33

34

36

| Product Page     | 52 |
|------------------|----|
| Purchase Process | 56 |
| Shopping Cart    | 59 |
| Store Locater    | 62 |
| Coupon           | 64 |

### SOCIAL

| Collectible Achievements | 67 |
|--------------------------|----|
| Follow                   | 69 |

### UPDATES

| Action Button    | 72 |
|------------------|----|
| Login            | 74 |
| Input Feedback   | 77 |
| Purchase Process | 78 |
| Follow           | 81 |
| Module Tab       | 83 |

### PROPOSED NEW FEATURES

| Chat           | 86 |
|----------------|----|
| Feature Story  | 89 |
| Article List   | 91 |
| Adaptable View | 93 |

# NAVIGATION

### **MEGA MENU**

### What

A mega menu (a big, 2-dimensional drop-down panel) groups navigation options to eliminate scrolling and use typography, icons, and tool tips to explain users' choices. Also the main menu.

### **Used When**

While they certainly aren't appropriate for every site, mega menus can create a great navigation experience for a user when done well.

### Why

Mega menus are large navigation panels that typically drop down or fly out from a global nav bar. Mega menus became popular for providing infinitely nested menus or, in the worst cases, micro sites for each menu. These create complexity issues for uses are particularly hard to navigate without fine pointers. It's important not to make people scavenger hunt for what they are looking for.

#### How

Mega drop-downs are inherently temporary and go away on their own when users move the pointer to another top-level option or to a "regular" part of the screen. Simplify the menu structure, especially when it comes to heavily nested mega menus that go three or even four levels deep. Guide users with more clicks for a more natural flow. With a confusing or complex menu, people often resort to searching or just give up. Instead, steer people in the right direction based on their needs.

| ≡ shop all categories     | all 🕶 search                             |                                     |
|---------------------------|------------------------------------------|-------------------------------------|
| clothing, shoes & jewelry | > all clothing                           | men's clothing                      |
| baby & kids               | > women's clothing                       | activewear<br>blazers & jackets     |
| ome, furniture & patio    | > activewear<br>blazers & jackets        | casual button downs<br>dress shirts |
| lectronics & office       | > intimates                              | jeans<br>outerwear                  |
| oys & video games         | > outerwear                              | pants                               |
| ovies, music & books      | > shorts<br>skirts                       | shorts<br>sleepwear                 |
| orts, fitness & outdoors  | > sleepwear<br>socks & hosiery           | socks<br>suit separates             |
| auty, health & pharmacy   | > sweaters                               | sweaters<br>sweatshirts & sweatpar  |
| ocery, household & pets   | > tops                                   | tees & polos<br>underwear           |
| ifts, parties & photo     | >                                        | all men's clothing                  |
| earance & deals           | extended sizing<br>juniors'<br>maternity |                                     |
| outdoor living            | > plus size                              |                                     |
| all categories            | >                                        |                                     |

| FACE                  | CHEEKS        | EYES         | LIPS         | MORE            |
|-----------------------|---------------|--------------|--------------|-----------------|
| Best Sellers          | Best Sellers  | Best Sellers | Best Sellers | New Long-Wear   |
| Foundation            | Blush         | Eye Shadow   | Lip Color    | Collection      |
| Corrector & Concealer | Bronzer       | Eyeliner     | Lip Gloss    | Brushes & Tools |
| Tinted Moisturizer    | Shimmer Brick | Mascara      | Lip Liner    | Palettes & Sets |
| Powder F R            |               | Brow         | Lip Care     | Nail Polish     |
| Bronzer               |               | Long-Wear    |              | Fragrance       |
| PR Croom              |               | Long near    |              | eGift Cards     |
|                       |               |              |              | Books           |

Bobbi Brown

|                                                                                                    |                                     | Decision 0                                                                                  | Carelling (                                                                                                 | Foodr                                                             |                                                                                          |                                                                     | Mu Pa                                                                                                    | a 🖸 Einda St                                             |
|----------------------------------------------------------------------------------------------------|-------------------------------------|---------------------------------------------------------------------------------------------|----------------------------------------------------------------------------------------------------|-------------------------------------------------------------------|------------------------------------------------------------------------------------------|---------------------------------------------------------------------|----------------------------------------------------------------------------------------------------|----------------------------------------------------------|
| food<br>network com                                                                                       | uick & Easy                         | Healthy Eating Holiday                                                                      | ys & Parties In Season N                                                                                    | low Recip                                                         | COFFEE N                                                                                 | MENU COFFEEHOUSE RESPC                                              | ONSIBILITY CARD SHOP                                                                                                    | ş 🔻 Finda St                                             |
|                                                                                                    | En                                  | Inside Healthy Eating <ul> <li>Meal Makeovers</li> </ul>                                    | • Heart Healthy Foods                                                                                       | Site 🗢                                                            | Our Coffees<br>Whole Bean Coffee<br>Ground Coffee<br>Starburks VIA®                      | MySCAD Portal fect Coffee                                           | Starbucks Reserve® Roastery &<br>Tasting Room<br>Starbucks Reserve® Coffees<br>Starbucks Reserve® Roastery                               | Espresso Be<br>Doppio<br>Americano<br>Espresso Ma        |
| OSCAR NIGHT<br>Award-Winning Apps<br>Serve elegant small bites to<br>your guests while this year's        | RECIPES                             | <ul> <li>Healthy Eats Blog</li> <li>Ellie's Healthy<br/>Recipes</li> <li>Low Fat</li> </ul> | <ul> <li>Ellie Krieger</li> <li>Winter Meal Ideas</li> <li>Low Cholesterol</li> <li>Whole Grains</li> </ul> | LS<br><b>Jppers</b><br>I pork, South<br>neat sauce t              | K-Cup® Packs<br>Verismo™ System Pods<br>Portion Packs<br>View All Coffees                |                                                                     | Subscriptions                                                                                                    | Flat White<br>Cappuccino<br>Latte<br>Caramel Ma<br>Mocha |
| film winners are revealed.<br>Get Appetizer Recipes<br>MEAL MAKEOVERS                                     |                                     | Deals<br>More in: Healthy Eating •                                                          | Recipes & Cooking                                                                                           | ward off the<br>ourses - A \<br>HTS                               | How to Brew Great Coffee<br>Coffee Press<br>Pour-Over<br>Iced Pour-Over<br>Coffee Brewer | Ethical Sourcing<br>Coffee<br>Coffee Quality<br>Farming Communities | Learn More<br>Learn About the Starbucks Roast<br>New Single Origin coffees in grocery<br>Learn About Coffee Forms<br>Flavors in Your Cup |                                                          |
| A big, bubbly pot pie can<br>make a good-for-you meal<br>with our secret techniques.<br>See How It's Done | Healthy Appetite wit     More shows | h Ellie Krieger                                                                             | ming chefs tı<br>lients into a t<br>s Chopped.                                                              | Verismo® System                                                   |                                                                                          | The Clover® Brewing System<br>My Starbucks Idea<br>Coffee FAQs      |                                                                                                    |                                                          |
|                                                                                                    | Products                            |                                                                                             | ∍rs ∘ Be On t                                                                                               | Looking for Coffee Beverages?<br>Freshly Brewed Coffee Espresso B | ?<br>Beverages Frappuccino® Blended Beverages                                            |                                                                     |                                                                                                    |                                                          |
| Who's Cooking                                                                                             | hosts.                              | <ul> <li>Blenders</li> <li>Indoor Grills</li> </ul>                                         | <ul><li>Steamer Inserts</li><li>Food Processors</li></ul>                                                   |                                                                   |                                                                                          |                                                                     |                                                                                                    |                                                          |

Food network

Starbucks

### MAIN NAVIGATION

### What

Users need to know where they can find what they are looking for. Place an always visible menu at a fixed position on the page. Support this main menu with additional navigation tools. Also known as hamburger menu in this case.

### **Use When**

All sites need some form of main navigation.

### Why

The site's main navigation is the main way to make the information accessible for your users. The navigation helps users to go through the information structure of the site and tells them where they are and where they can go. That experience will 'educate' users about the structure of the site and help them to be more effective in their activities.

### How

There are dozens of ways to design the main navigation for your site. However, the most common ones are the Horizontal Menu and Vertical Menu or Inverted L Menu. The choice for a particular navigation system must be based on the information architecture for the site. When choosing a navigation type its benefits and its limitations must be balanced with the constraints on the information architecture, other page elements and visual constraints.

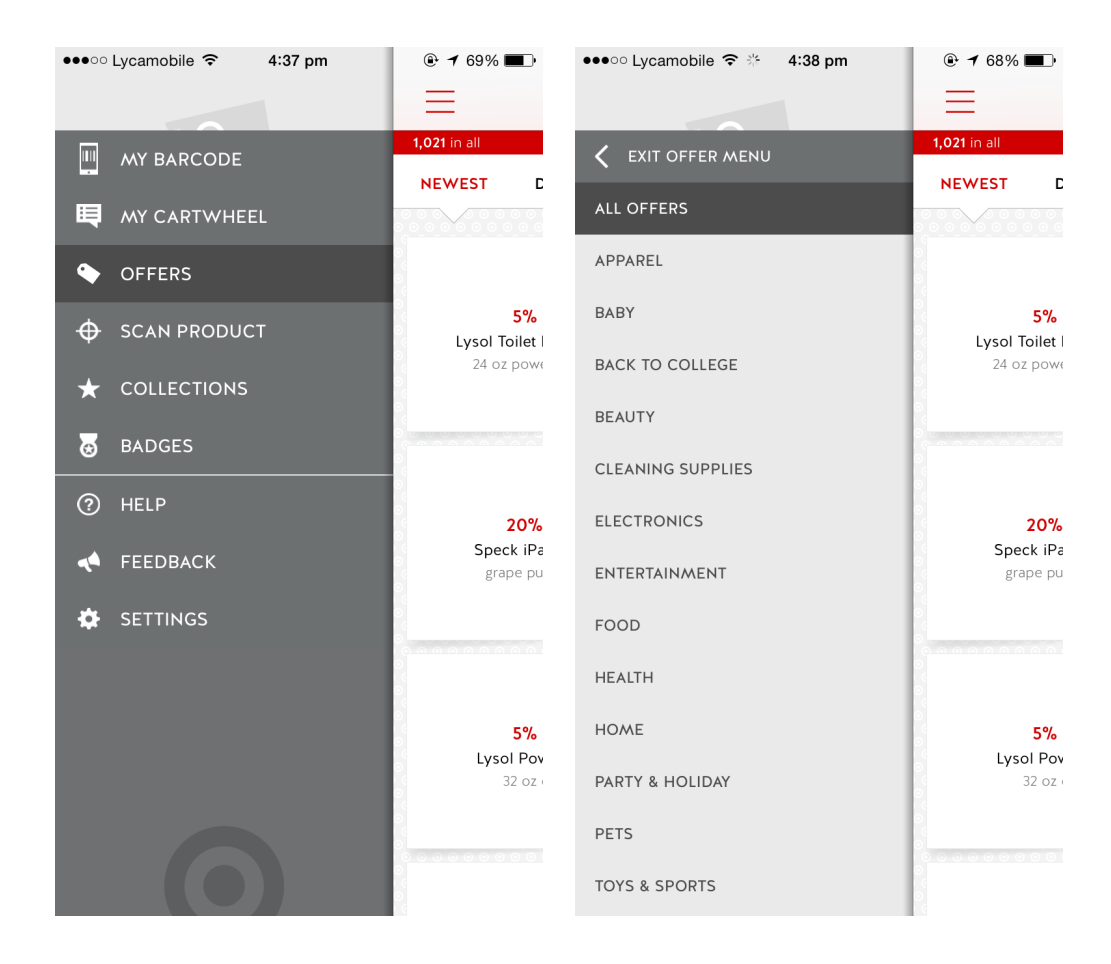

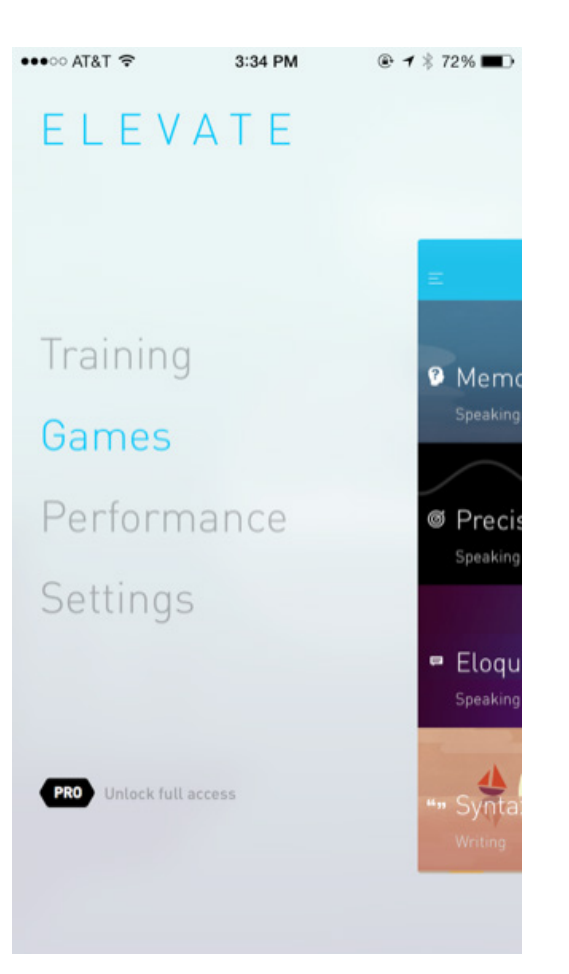

| ••••• AT&T 후 🔅 3:21 PM       | # # 93%   |
|------------------------------|-----------|
| FAST@MPANY                   |           |
| TODAY'S TOP 5<br>OUR PICKS   |           |
| READ MORE                    | KS'S NEW  |
| THE MAGAZINE<br>NEWEST ISSUE | K IS MADE |
| SETTINGS                     | FOAM      |
|                              |           |
| Send Feedback                |           |

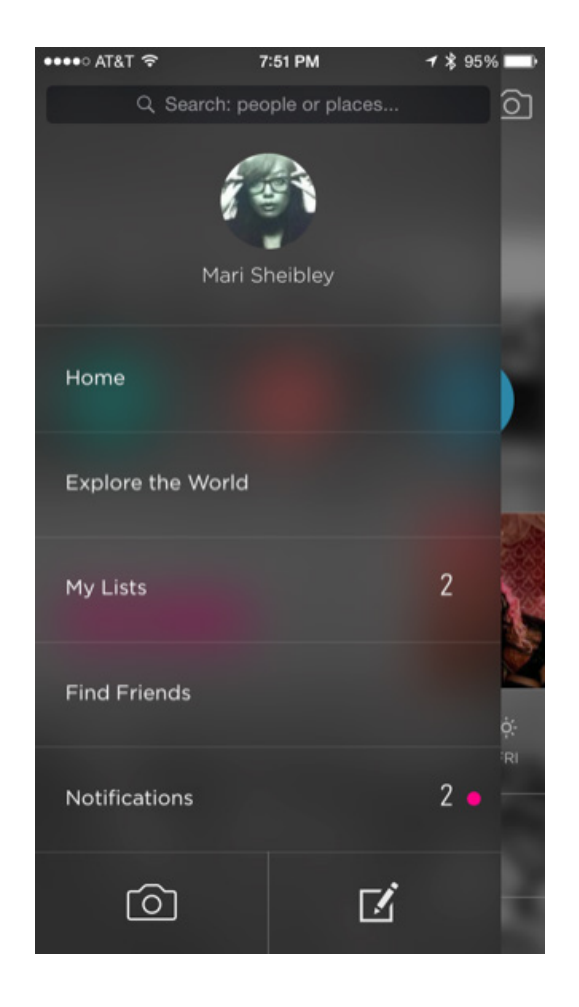

## ICON TRAY/MENU

### What

Users need so make a selection out of a limited set of items. Allow users to select a menu item by selecting an image and display the label in a fixed location.

### **Used When**

The space for the menu is limited or when icons can be used effectively.

### Why

This type of menu emphasizes icons while it is at the same time very compact. Especially in special circumstances with limited screen-space, e.g. mobile phone menus, this can create very effective menus.

### How

The icons are lined-up or placed into a convenient configuration (e.g. 3 by 3 or next to each other). Users can move the focus or mouse-pointer over these icons. The icon that is selected will be visually shown distinct from the others. While an icon is selected the label is shown in the 'label-area' which is usually above or below the icons.

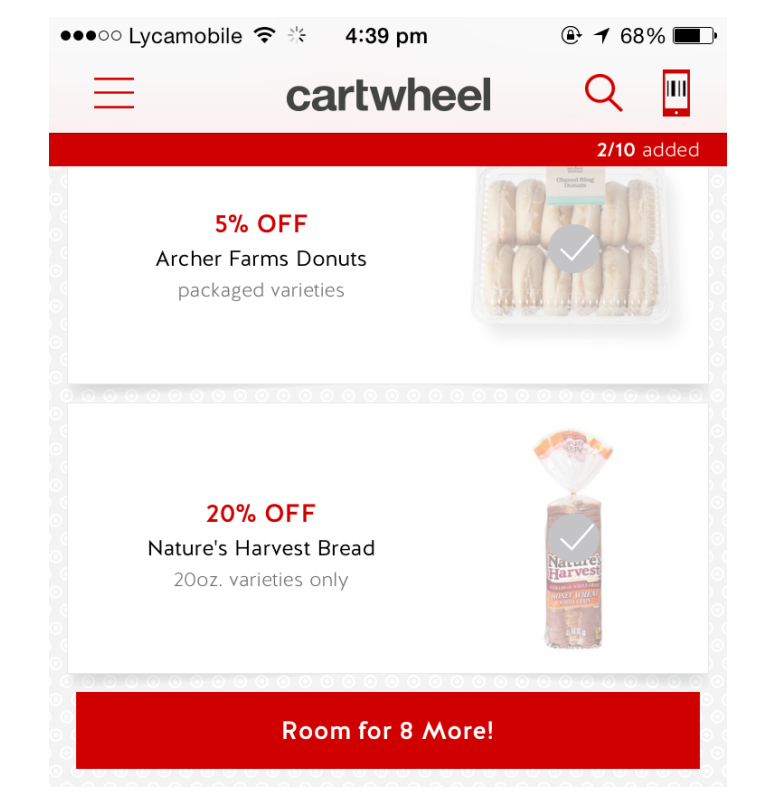

#### **Terms and Conditions**

Offer valid in store only, unless explicitly noted otherwise. Limit no more than one manufacturer coupon, one Target coupon and one Cartwheel offer can be combined per item. Scan all other coupons before scanning your Cartwheel barcode in store. Each Cartwheel offer may be used for up to a maximum of 4 qualifying items per offer per transaction, unless otherwise noted. Limit of 1 Cartwheel barcode per transaction and 6 Cartwheel barcode transactions per day. Void if copied, scanned, altered, transferred, purchased, sold, or prohibited by law. Item(s) may not be available at all stores. Not valid in Canada. Offer value may not exceed value of item purchased. No cash value.

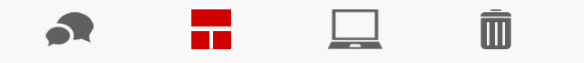

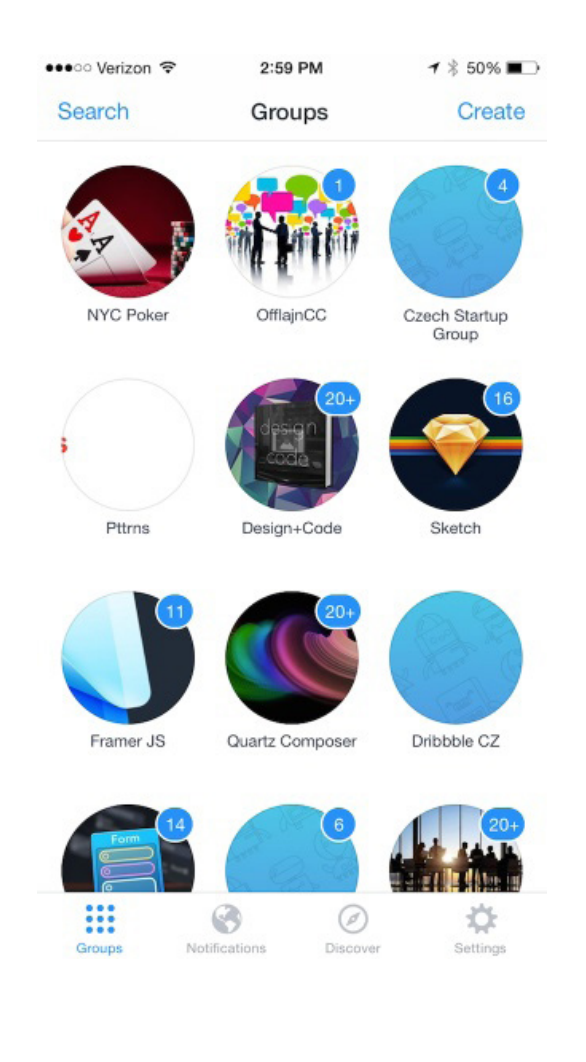

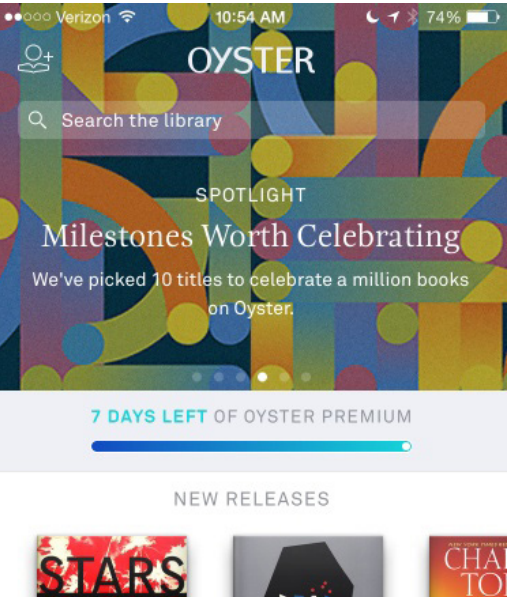

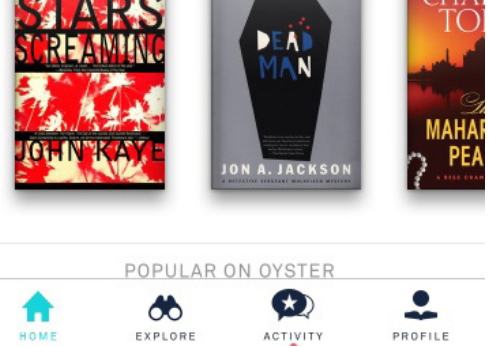

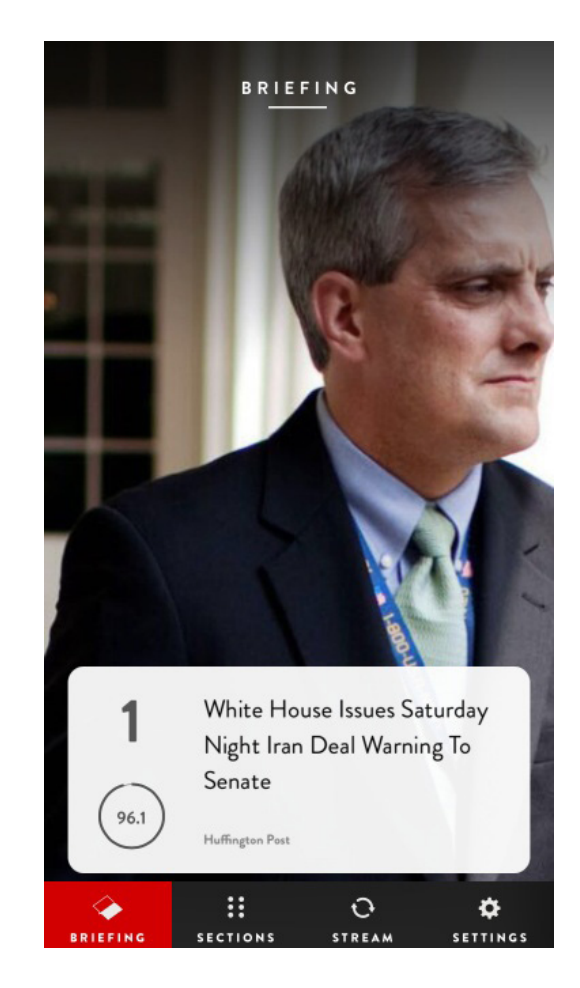

### BREADCRUMBS

### What

The users need to know where they are in a hierarchical structure and navigate back to higher levels in the hierarchy. Show the hierarchical path from the top level to the current page and make each step clickable

### **Used When**

Sites with a large hierarchical information structure, typically more than 3 levels deep. Such sites are medium to large sized and include E-commerce Site, catalogs, Portal Site, Corporate Site etc. The site has got some type of Main Navigation that allows users to traverse the hierarchy. Users may want to jump several steps back instead of following the hierarchy. Users may be unfamiliar with the hierarchical structure of the information.

### Why

The bread crumbs show the users where they are and how the information is structured. Because users see the way the hierarchy is structured they can learn it more easily. By making each label a link, the users can quickly browse up the hierarchy.

#### How

The path shows the location of the current page in the total information structure. Each level of the hierarchy is labeled and functions as a link to that level. The current page is marked in order to give the users feedback about where they are now and should not be a link. Don't use the current page name in the breadcrumb as the only way to show section title, add a title anyway.

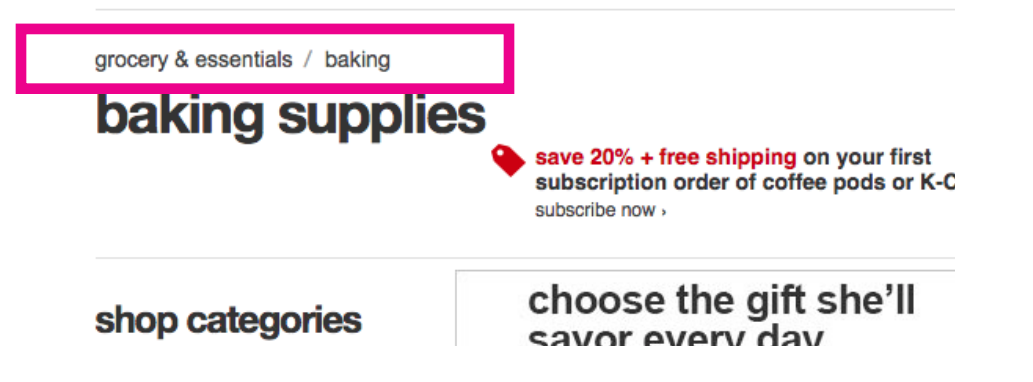

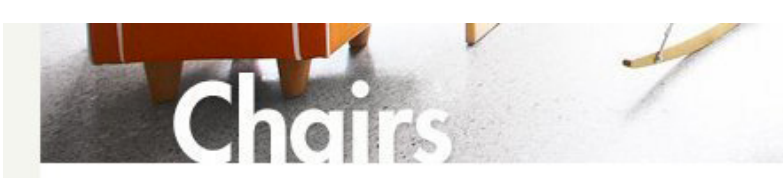

Home > Chairs > Eames Plastic Armchair DAR

### Chairs

- Dining Chairs
- Arm & Lounge Chairs
- Office Chairs
- Conference & Visitor
- Home Office Chairs

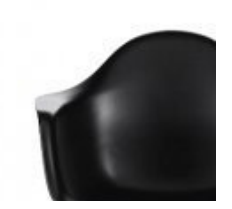

**Eames Plastic Arr** 

### Filter by designer

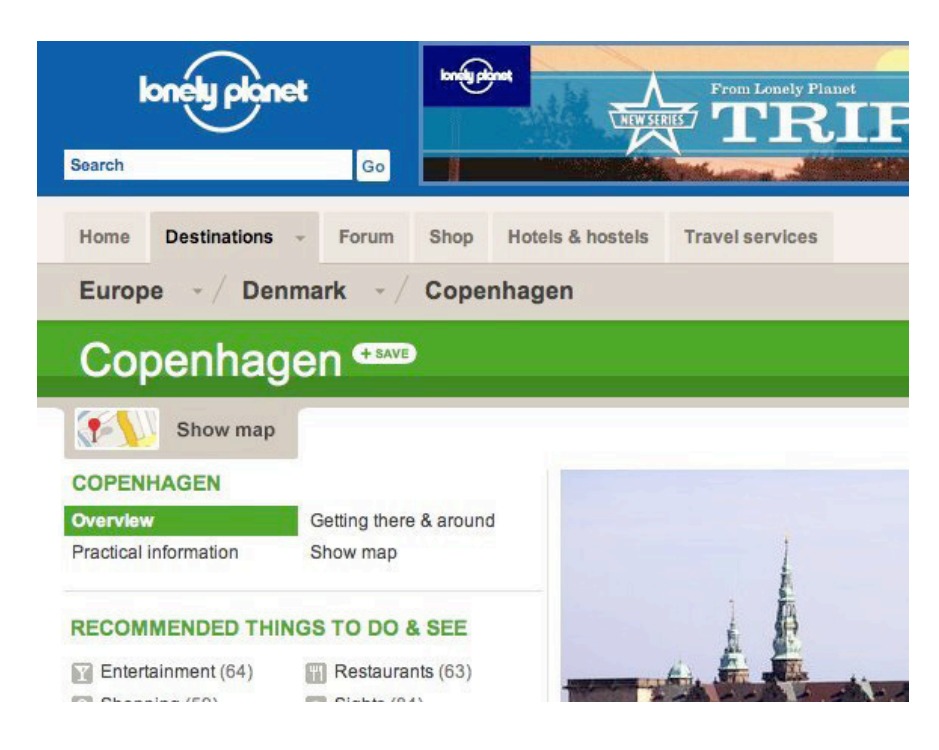

| Category                          |                |            | RU RU               |
|-----------------------------------|----------------|------------|---------------------|
| Sneakers :                        | > Running sho  | es [ x ]   |                     |
| Size                              |                |            | Viewing 37-72 of 14 |
| 3.5                               | <b>4</b>       | <b>4.5</b> | Newest first        |
| 5                                 | 5.5            | <b>6</b>   |                     |
| 6.5                               | 7              | 1.5        |                     |
| 8                                 | 🔳 8.5          | 9          |                     |
| 9.5                               | 🔳 10           | 🔳 10.5     |                     |
| 11                                | III 11.5       | 🔲 12       |                     |
| 12.5                              | 13             |            | a lan               |
| <ul><li>11</li><li>12.5</li></ul> | ■ 11.5<br>■ 13 | <b>1</b> 2 |                     |

| NEWS                                               | RSS                 | TOP PICKS                                                                      | IDEO T |
|----------------------------------------------------|---------------------|--------------------------------------------------------------------------------|--------|
| + Roshi Givechi in Fast (                          | Company             | + WSJ on Value of Design + Management                                          |        |
| + John Rehm Presents at<br>+ Metropolis on Designi | Spark09, Shanghai   | + David Kelley: Career Lessons Learned<br>+ Tim Brown Interviewed on BBC Radio | 7      |
| + Ryan Jacoby Participat                           | es in PSFK Panel    | + Reframing Recession: Moving Forward                                          | G      |
|                                                    | ARE A GLOBAL DESIGN | CONSULTANCY. WE CREATE IMPACT THROUGH DESI                                     | GN.    |
|                                                    | ARE A GLOBAL DESIGN | CONSULTANCY. WE CREATE IMPACT THROUGH DESI                                     | GN.    |
|                                                    | ARE A GLOBAL DESIGN | CONSULTANCY. WE CREATE IMPACT THROUGH DESI                                     | GN.    |
|                                                    | ARE A GLOBAL DESIGN | CONSULTANCY. WE CREATE IMPACT THROUGH DESI                                     | GN.    |

Exploring the social side of mobile gaming

NOKIA

### **ACCORDION MENU**

### What

User needs to navigate among a website's main sections while still being able to quickly browse to the subsection of another.

### **Used When**

You want the benefits of a normal sidebar menu, but do not have the space to list all options. More than 2 main sections on a website each with 2 or more subsections and less than 10 main sections. Two levels to show in the main navigation.

### Why

Accordion menus are often used as a website's main navigation. In this way, it acts much like Navigation Tabs, as menu items are collapsed when a new panel is clicked. Where the Navigation Tabs are most often used horizontally, Accordion menus are most often used vertically. Accordion menus can however also function quite well as sub-navigation for a specific section of a website.

### How

Accordion menus are often used as a website's main navigation. In this way, it acts much like Navigation Tabs, as menu items are collapsed when a new panel is clicked. Where the Navigation Tabs are most often used horizontally, Accordion menus are most often used vertically. Accordion menus can however also function quite well as sub-navigation for a specific section of a website.

#### Can I return an item purchased on Target.com at the store?

Items purchased on Target.com may be returned to any Target store. Just bring your item, packaging slip and the original form of payment to the Guest Service desk.

Don't have your original receipt? You can print a copy. Received items as a gift? We'll be happy to help process your return.

How do I return an item to Target.com?

Can I return multiple items to Target.com in the same packaging?

I have over ten years of industry experience, and have been a part of design and development projects for many exceptional companies during those years, including Apple, Bosch Tools, Intel, Sutter Health, and many others.

I specialize in standards-based XHTML, CSS and JavaScript web development. Each site I develop is built to be search engine friendly, using the latest development principles and techniques. To find out more about what I can do for you, check out my work below, or get ahold of me by either **email** or by phone at **707.696.0471**.

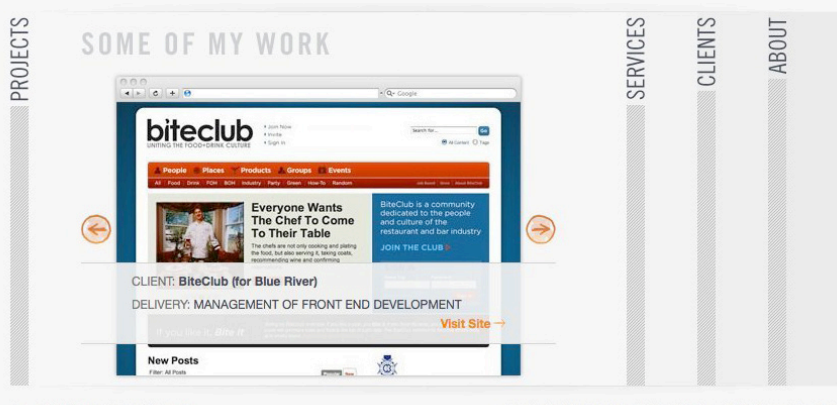

Twitter | LinkedIn | Flickr | Last.fm

Copyright © 2008 Jason Reed Web Design. | 707.696.0471 | Email

| - PRODUCTS                                                                                                    |                                                                                                    |                                                                               |                                                                                         |                                                                                  | ✓ TECHNOLOGIES                                                                                                    |                                                                                                    |                                                    |                                                            |
|----------------------------------------------------------------------------------------------------|----------------------------------------------------------------------------------------------------|-------------------------------------------------------------------------------|-----------------------------------------------------------------------------------------|----------------------------------------------------------------------------------|----------------------------------------------------------------------------------------------------|----------------------------------------------------------------------------------------------------|----------------------------------------------------|------------------------------------------------------------|
| Acrobat<br>Adobe AIR                                                                                                    | ColdFusion<br>Dreamweaver                                                                                                    | Flash Professi<br>Flash Player                                                | onal                                                                                    | Flex<br>LiveCycle                                                                | ActionScript<br>Ajax                                                                                                    | CSS<br>Mobile and devices                                                                             | PDF<br>Security                                    | SWF<br>Video                                               |
| - DEVELOPER                                                                                                    | RESOURCES                                                                                                    |                                                                               |                                                                                         |                                                                                  |                                                                                                    |                                                                                                    |                                                    |                                                            |
| Adobe blogs<br>Article archiv                                                                                                    | Blog aggregator<br>ve CSS Advisor                                                                                                    | Documentatio<br>Edge newslett                                                 | n<br>er                                                                                 | Exchanges<br>Bug base                                                            | Flex cookbook<br>Forums                                                                                                    | Adobe Labs<br>SDKs                                                                                    | Support<br>Training                                | Trial downloads<br>Adobe Open Sour                         |
| - GET STARTE                                                                                                    | c                                                                                                    |                                                                               |                                                                                         |                                                                                  |                                                                                                    |                                                                                                    |                                                    |                                                            |
| ▼ FEATURES                                                                                                    |                                                                                                    |                                                                               |                                                                                         |                                                                                  |                                                                                                    |                                                                                                    |                                                    |                                                            |
| - NEWSLETTER                                                                                                    | RS & RSS FEEDS                                                                                                    |                                                                               |                                                                                         |                                                                                  |                                                                                                    |                                                                                                    |                                                    |                                                            |
| A CODE & SAM                                                                                                    | PLE APPLICATIONS                                                                                                    |                                                                               |                                                                                         |                                                                                  |                                                                                                    |                                                                                                    |                                                    |                                                            |
| <ul><li></li><li></li></ul> | New Flash ActionSer<br>samples<br>Learn about Flash by doin<br>updated samples demonst<br>common in Flash developr<br>Adobe AIR sample ag<br>Be inspired by what your p<br>building on AIR—and learn | g: These<br>rate features<br>ment.<br>oplications<br>eers are<br>n from them. | Samp<br>Adobe<br>Dream<br>Firewo<br>Flash<br>Flash<br>Flash<br>Flex<br>LiveCy<br>Mobile | les by product<br>AIR<br>weaver<br>rrks<br>Media Server<br>(cle<br>sample apps > | Visit the following up<br>to common coding<br>AIR cookbook<br>ColdFusion cookboo<br>CSS Advisor<br>Flex cookbook<br>Exchanges<br>Download and sha<br>the functionality of | community-powered re<br>problems, or rate and<br>ok<br>re extensions, scripts,<br>Adobe applications. | sources to shar<br>comment on po<br>templates, and | e solutions, get answen<br>sts:<br>other items that extend |
| - SDK & DOWN                                                                                                    | LOADS                                                                                                    |                                                                               |                                                                                         |                                                                                  |                                                                                                    |                                                                                                    |                                                    |                                                            |
| - CERTIFICATIO                                                                                                    | ON & TRAINING                                                                                                    |                                                                               |                                                                                         |                                                                                  |                                                                                                    |                                                                                                    |                                                    |                                                            |
| - DEVELOPER                                                                                                    | COMMUNITY & SUPPORT                                                                                                    |                                                                               |                                                                                         |                                                                                  |                                                                                                    |                                                                                                    |                                                    |                                                            |
| ADG Home                                                                                                    | Online Privacy Policy   Terr                                                                                                    | ns of Use   Conta                                                             | ≍tus                                                                                    | Accessibility   Report                                                           | piracy   Permissions and                                                                                                    | d trademarks   Send feed                                                                              | back   Adobe.com                                   | n Home                                                     |

| AT HOME                                                                                                    |             |
|----------------------------------------------------------------------------------------------------|-------------|
| IN THE GARDEN                                                                                                    |             |
| TP 1: Things<br>You can do –<br>etting up your<br>new compost<br>bin, or<br>preathing life<br>nto your borders wi<br>nome-made compos | th your own |
| Start recycling in th                                                                                                    | e garden    |
| AT SCHOOL                                                                                                    |             |

| Education         |   |
|-------------------|---|
| K-12              | 6 |
| Higher Education  | 0 |
| Students          | 0 |
| Get Ahead         | 1 |
| Stand Out         |   |
| Best for School   |   |
| Connect and Share |   |
| Which Mac?        |   |
| Student Discounts |   |
|                   |   |
| П                 | 0 |

## SHORTCUT BOX

### What

Users want to access specific functionality in a direct way. Let users select important locations from a combobox. Also knows as shortcut drop down.

### **Used When**

The site has a "normal" navigation but there are several locations in the site that are often used by users. These are not necessarily related to each other in different ways than frequency of use. Sometimes those pages reside on the second or third level because of a logical structuring while at the same time, they need to be accessible easily.

### Why

Normal navigation has a "one-size-fits-all" character. However, in specific situations there are locations that are visited so often that you want to speed up the access to those locations. The shortcut box allows visitors to reach such locations very directly.

### How

Add a combobox on a fixed location of the page and fill it will link locations. When selected the users are taken immediately to the location.

| all 🔺   | search                         |          |
|---------|--------------------------------|----------|
| all cat | egories                        |          |
| acces   | sories                         | & I      |
| baby    |                                | or       |
| beaut   | v                              | er       |
| cleara  | ince                           | (4-      |
| clothir | na                             | (4       |
| electro | onics                          |          |
| entert  | ainment                        | & I      |
| furnitu | Ire                            |          |
| diffca  | rds                            | ler      |
| droce   | rv & essentials                | <b>–</b> |
| health  |                                | 1        |
| home    |                                |          |
| nome    | augaliaa <sup>0</sup> balidaya | to       |
| party   | supplies & nolidays            | rm       |

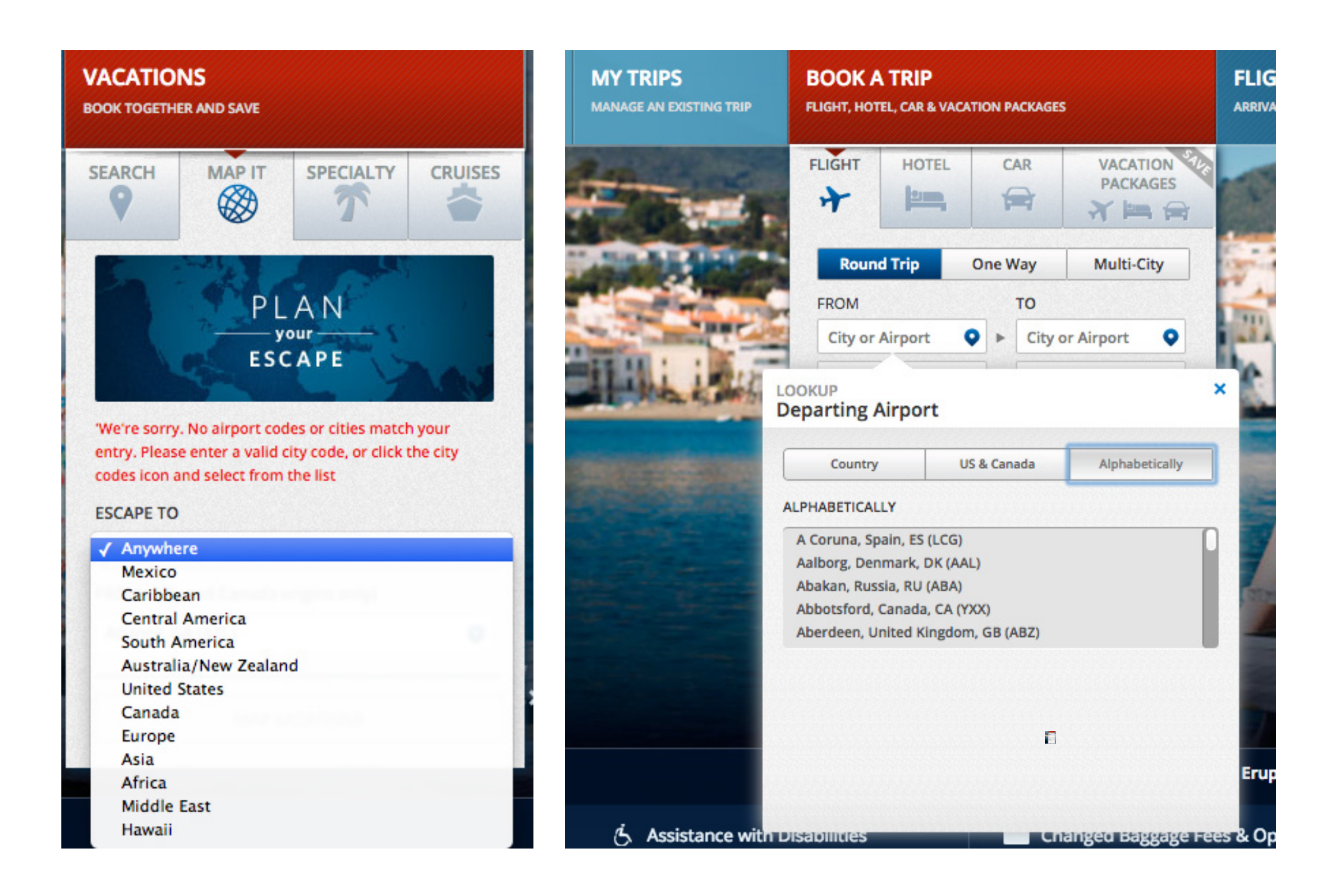

## SEARCHING

### SEARCH AUTO COMPLETE

### What

The user wants to enter a label that is part of a large set. Suggest possible label names as users are typing

### **Used When**

Naturally, auto-complete is always part of a Form. Usually as part of a Search Box or web-based email editors. It is also often used by Airline booking pages where the destination needs to be selected. In all cases, the set of possible values and the potential values can help the user to do their task quicker.

#### Why

Instead of having to rely on memory entirely, auto-complete helps users to locate the desired item in less steps than would be needed to enter the entire label.

### How

As soon as the users have entered the first character, the application starts creating matches with the whole set. Those matches are then directly shown underneath the edit box. The user can select the desired value once it has been spotted by using the cursor and enter keys.

| all 🔻 | sh                      | Q           |
|-------|-------------------------|-------------|
| _     | shark vacuum            |             |
|       | in home                 | No. 100 and |
|       | in household essentials |             |
| . J   | shopkins                |             |
|       | shoes                   |             |
|       | shower curtain          |             |
|       | sheets                  |             |
|       | shelves                 |             |
|       | shea moisture           |             |
|       | shoe rack               |             |

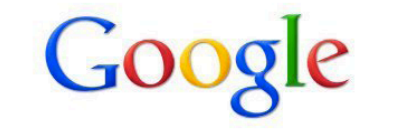

| design patt                         |  |
|-------------------------------------|--|
| design patterns                     |  |
| design patterns in java             |  |
| design patterns in .net             |  |
| design patterns interview questions |  |
| design patterns tutorial            |  |
| design patterns gang of four        |  |
| design patterns in c++              |  |
| design patterns c                   |  |
| design patterns explained           |  |
| design pattern factory              |  |

©2010 - Privacy

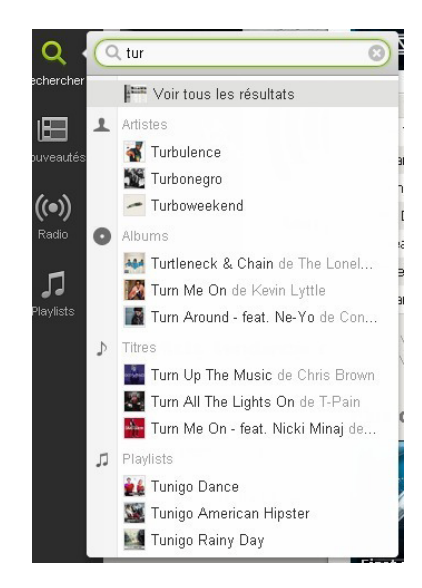

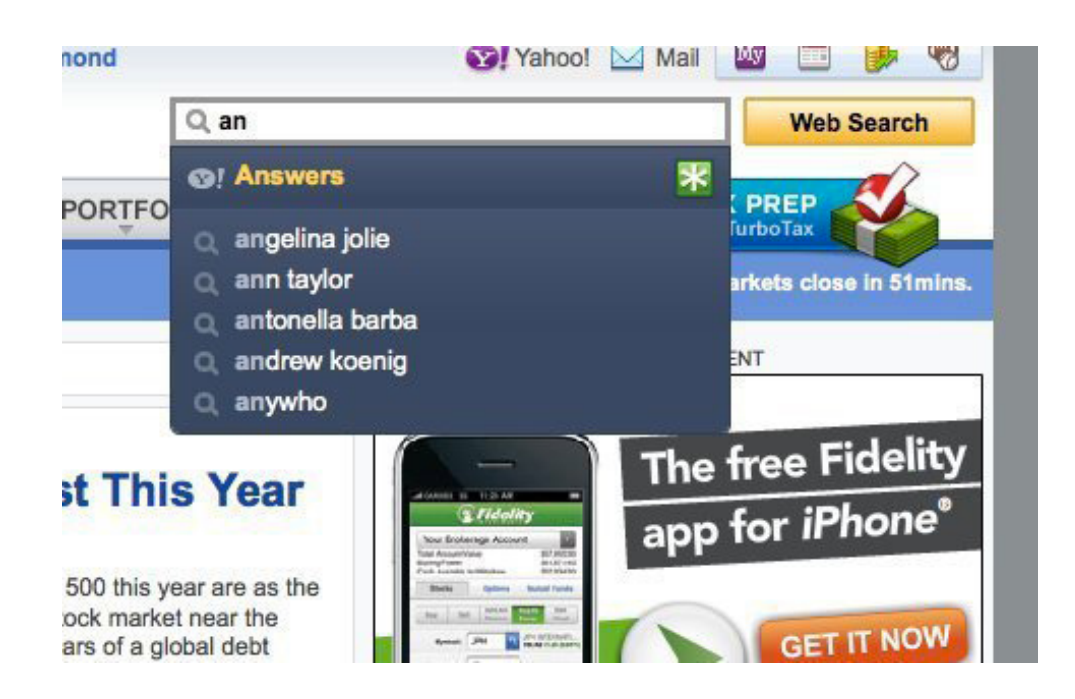

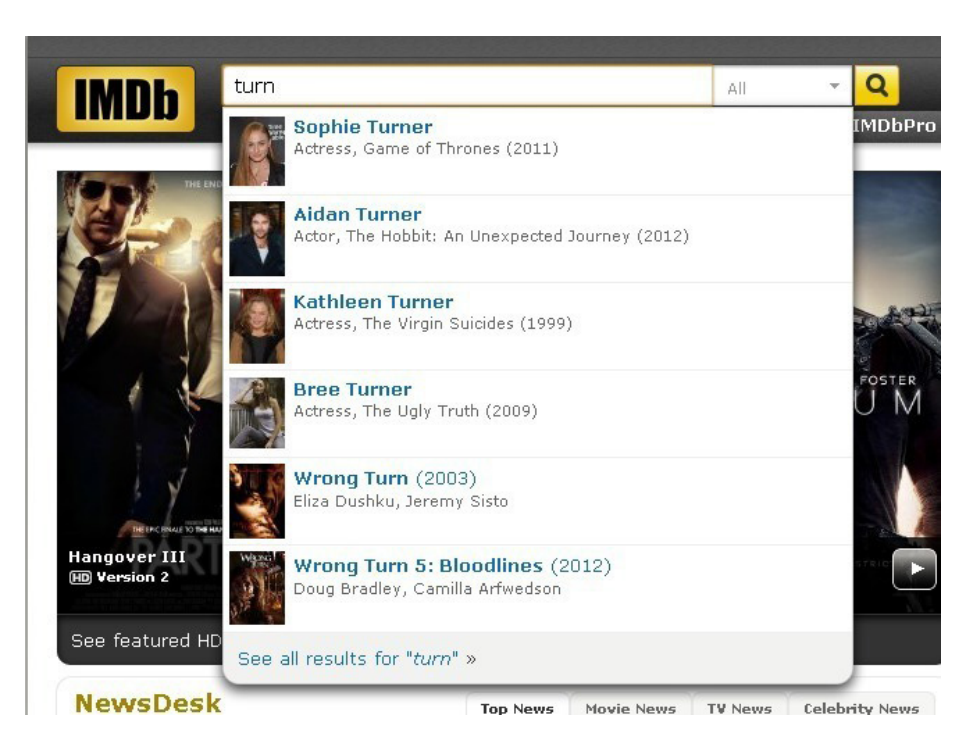

### **TABLE FILTER**

### What

The user wants to narrow down the search results shown in a table by specific columns.

### **Used When**

You have a very large data set of results that is too large to show in one page, one or more table columns can easily be summarized into categories to filter by

### Why

Adding filters to your tables lets the user reduce the amount of items shown. Filters help narrow down search results, letting the user find more accurate results.

### How

Provide dropdown inputs that present the categories by which the user can filter the data set by. Once the user selects a category and clicks "Filter" or something similar (when the user submits the form), the same data set is shown, but only with rows that belongs to the category selected. Optionally, multiple filters can be added. If this solution is chosen, you must be aware to update the categories of each dropdown box accordingly when one category is selected – as the selecting values in one category might reduce the options left in another.

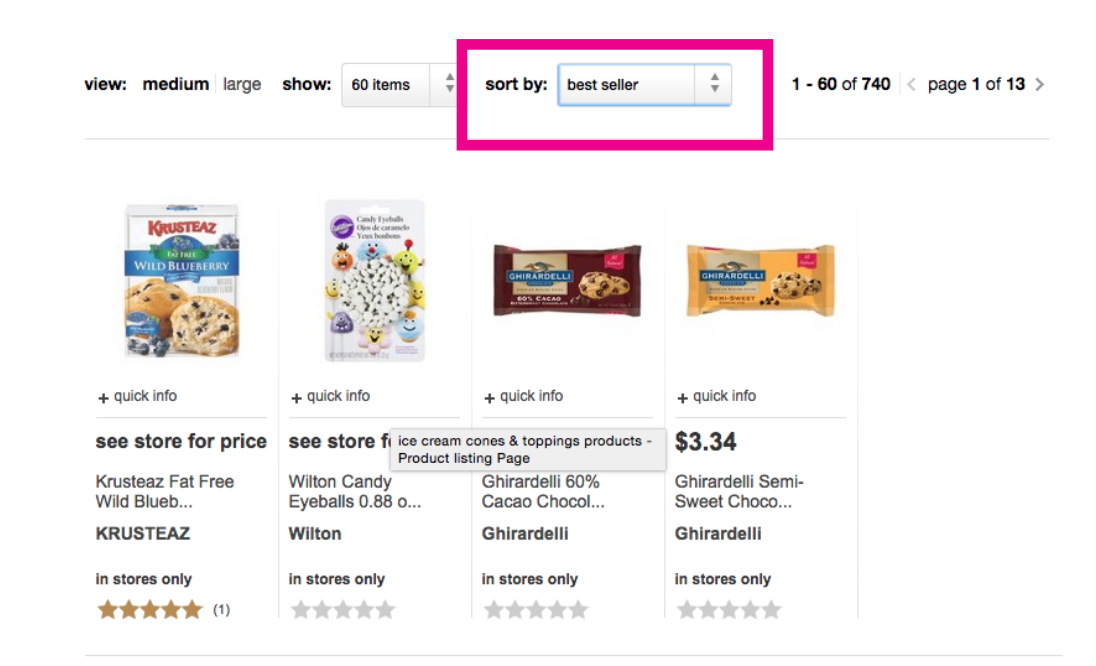

| B<br>Con | <b>UILDITWITH.ME</b><br>necting Designers & Developers | PEOP            | LE IDE      | AS SIGN UP NOW<br>IT'S QUICK AND FREE   | LOGIN       | I ABOUT      |
|----------|--------------------------------------------------------|-----------------|-------------|-----------------------------------------|-------------|--------------|
| řm lo    | ooking for: A Developer 🗘                              | To build: A Web | App 🗘       | Starting: Within 3 Months 🗘 💽 Has Ideas |             | 65 PEOPLE    |
|          | Robson Coutinho                                        | Developer       | 1 App Ideas | Currently Available                     |             |              |
| •••      | Akif KILIC                                             | Developer       | 1 App Ideas | Currently Available                     |             |              |
|          | Paddy Foran                                            | Developer       | 1 App Ideas | Currently Available                     |             |              |
|          | Matthew Smith                                          | Developer       | 2 App Ideas | Currently Available                     |             |              |
| •••      | fanrater                                               | Developer       | 6 App Ideas | Currently Available                     |             |              |
| 6        | Stephen Way                                            | Developer       | 1 App Ideas | Currently Available                     |             |              |
| •••      | Alex Objelean                                          | Developer       | 1 App Ideas | Currently Available                     |             |              |
| •••      | Tomer Rosenthal                                        | Developer       | 1 App Ideas | Currently Available                     |             |              |
| •••      | Eric A                                                 | Developer       | 1 App Ideas | Currently Available                     |             |              |
| D        | Ricardo Vega                                           | Developer       | 1 App Ideas | Currently Available                     |             |              |
| Filte    | r: Skills, Location, Name, etc.                        | PEOPLE 0-6      | 0           | S                                       | ort by: Nev | vest First 🗘 |

| COLOR                                             | Sort Alphabetically A to 7                                                                                                    | Page 1 of Q Next Co to page: |
|---------------------------------------------------|----------------------------------------------------------------------------------------------------|------------------------------|
| Red Rose White                                    |                                                                                                    | NEXT OF IS Page.             |
| BODY                                              | Your search returned 87 results. Clear search?                                                                                                    |                              |
| E Full Medium Light                               | Gramona Gessami                                                                                                    | \$ <b>15</b> 9               |
| 📄 Grapefruit 🗹 Honey                              | 75%                                                                                                    | ADD TO SHOPPING CAPT         |
| Apricot Butter                                    |                                                                                                    | ADD TO SHOPPING CART         |
| Red Apple Pear<br>Show all flavor choices »       | One of the coolest wines you've never heard of, the Gessar<br>bottling is a lip-smackingly d READ MORE »                                                                             | mi                           |
| PAIRINGS                                          |                                                                                                    |                              |
| Chocolate Pasta                                   |                                                                                                    |                              |
| Cheese Spicy Foods<br>Show all pairings choices » | Alicanto Sauvignon Blanc                                                                                                    | \$ <b>12</b> <sup>9</sup>    |
| OCCASION                                          | $\bigcap \bigcirc \bigcirc \bigcirc \bigcirc \bigcirc \bigcirc \bigcirc \bigcirc \bigcirc \bigcirc \bigcirc \bigcirc \bigcirc \bigcirc \bigcirc \bigcirc \bigcirc \bigcirc \bigcirc$ | ADD TO SHOPPING CART         |
| Loose Change Girls' Night Out                     |                                                                                                    | ADD TO SHOFFING CANT         |
| snow all occasion choices »                       | MATCH Structure, balance, sweet fruit flavors and a sophisticated                                                                                                    |                              |
| PRICE                                             | dash of minerality all combine READ MORE »                                                                                                    |                              |
| Show all prices »                                 |                                                                                                    |                              |
| Show all choices »                                | Babich Sauvignon Blanc                                                                                                    | \$ <b>13</b> 99              |
|                                                   |                                                                                                    | ADD TO SHOPPING CART         |
| SEARCH WISH LISTS                                 | 50% ZippyIII That's right I said Zippy Pink grapefruit, bints of                                                                                                    |                              |
| Line Lines                                        | MATCH lime and a \$12 price m prop Nons *                                                                                                    |                              |

| All Full-time Freelance Q Searc                                 | h location, company, descrip | tion      | POST A JOB                                                                                                    |
|-----------------------------------------------------------------|------------------------------|-----------|----------------------------------------------------------------------------------------------------|
| Categories: 🗹 Interaction Design 🗹 Graphic Design 🗹 🛙           | Development 🗌 Mobile 🔲 Mana  | igement   | \$250 Full-time \$75 Freelance                                                                                                    |
| You are viewing: <b>full-time jobs (except M</b><br>Management) | obile and                    | SUBSCRIBE | 10085-ener                                                                                                    |
| Broadway.com                                                    | NEW YORK<br>Full-time        | YESTERDAY | Authentic Jobs is a<br>targeted destination<br>for web & creative<br>professionals, and                                                                                           |
| Server Front-end Web Developer<br>Methodologie                  | SEATTLE<br>Fuil-time         | YESTERDAY | the companies seeking to hire them<br>Since 2005, qualified candidates have been<br>applying for great opportunities at Apple,                                                    |
| Information Architect Forum One Communications                  | ALEXANDRIA, VA<br>Full-time  | YESTERDAY | Corncast, Facebook, frog design, Meetup.com,<br>HBO, HUGE, MSNBC.com, Backcounty.com,<br>Fluidesign, Magnani Caruso Dutton, ESPN, The<br>Motley Fool, Estee Lauder, Turner Sports |
| Senior Web Designer                                             | ALEXANDRIA, VA<br>Full-time  | YESTERDAY | Interactive, Phinney Bischoff, Garmin, Sony<br>BMG, Electronic Arts, HP, and many other<br>companies large and small.                                                             |
| Forum One Communications                                        | ALEXANDRIA, VA<br>Full-time  | YESTERDAY | Comcast facebool                                                                                                    |
| SEP Front End Developmer<br>PJA Advertising + Marketing         | BOSTON, MA<br>Full-time      | YESTERDAY |                                                                                                    |
| Ead Front-end Web Developer (JavaScript                         | SAN FRANCISCO, CA            | FEB 4     | fluicesign MCD Esti                                                                                                    |
| Gen2Media Corporation                                           | ORLANDO, FLORIDA             | FEB 4     |                                                                                                    |

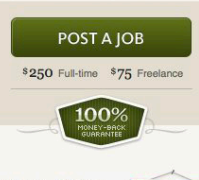

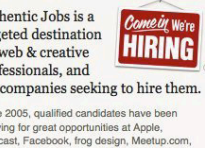

The quality of the applicants far

Your MaMa!

View Details »

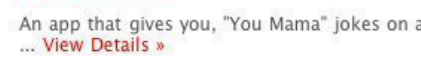

Zit Russian Roulette

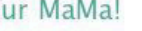

#### rating -3

rating 4

An app that gives you, "You Mama" jokes on a daily basis

You can play with 1 to 6 players. You have to choose ...

### You're breaking up!

You find yourself talking to someone you don't want to talk to. ... View Details »

### XXX App

No matter where you are ... instant info on the local strip clubs, escorts, ... View Details »

rating -6

rating 5

### LIVE FILTER

### What

The user wishes to specify a search by different categories to narrow down results

### Used When

When search results can be so plentiful that getting an overview of all results will last a lifetime

Use when search results can be categorized into filters: the search most be contextual.

Do not use when your search is not easily categorized into filters

### .Why

Using the live filter pattern moves the search from a monologue to a conversation. The user can progressively remove what they don't need step by step and receive feedback immediately.

### How

Present the user with a list filter categories, and let the user filter these by inserting input in text boxes, choosing options in dropdown boxes or even through checkboxes or radiobuttons. Whenever the user makes a change to any of the input fields, the results are automatically updated.

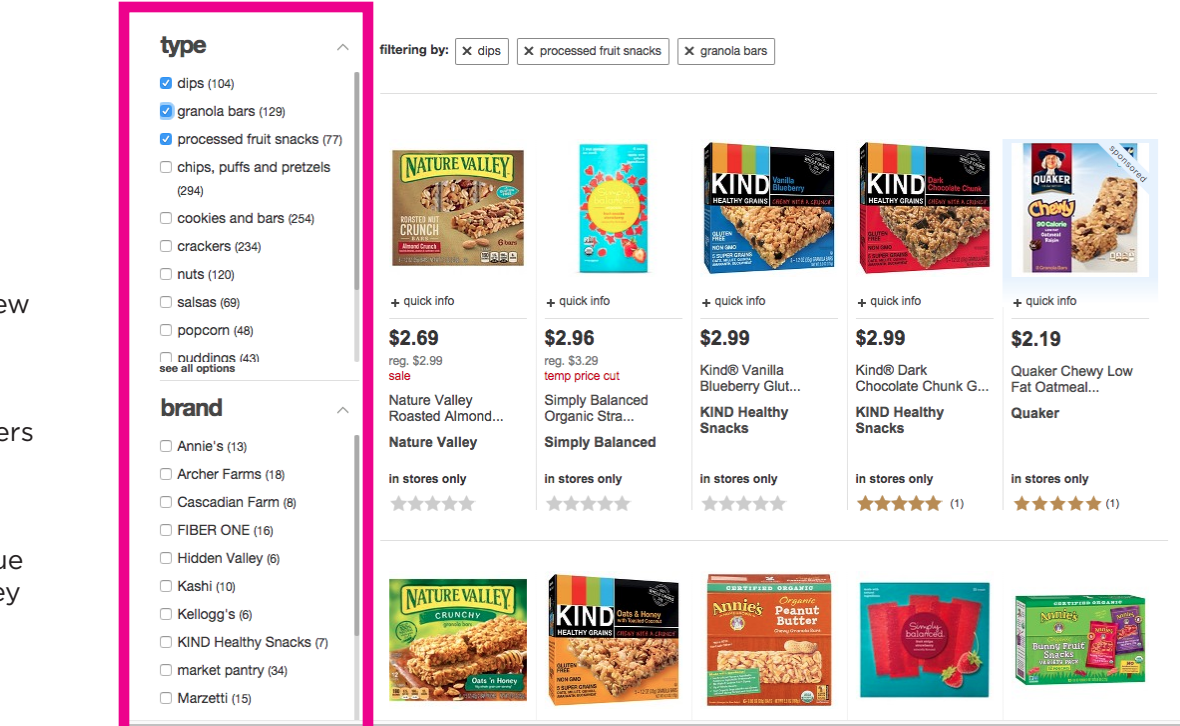

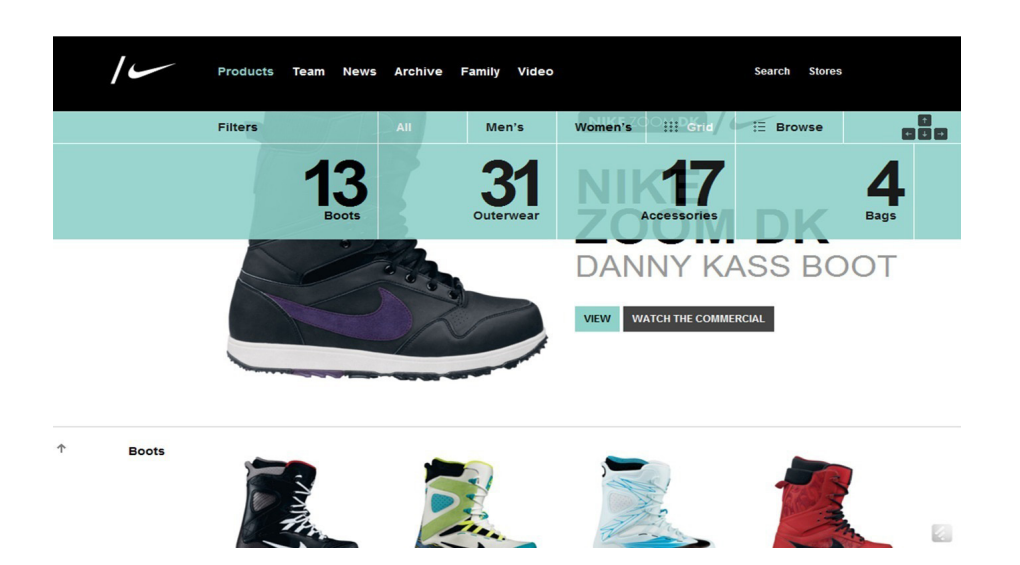

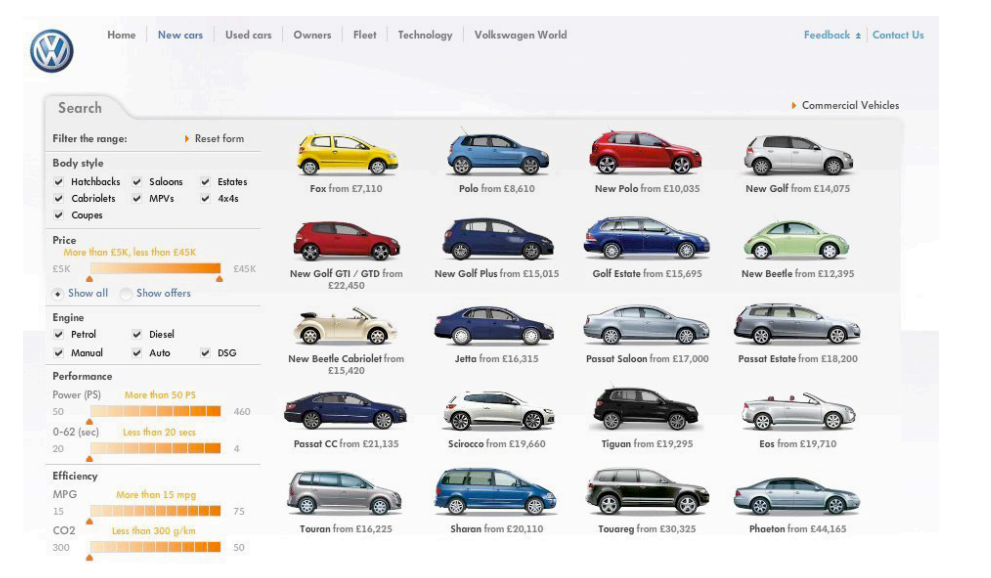

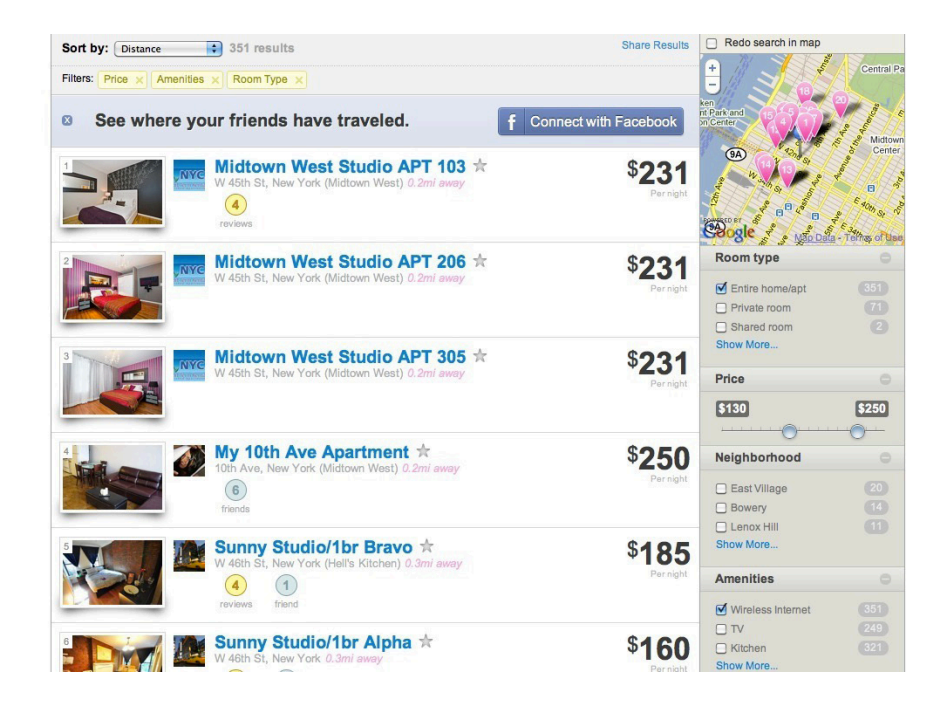

### Antique Search

Your search will return 10 results.

### >> View Results

### Category

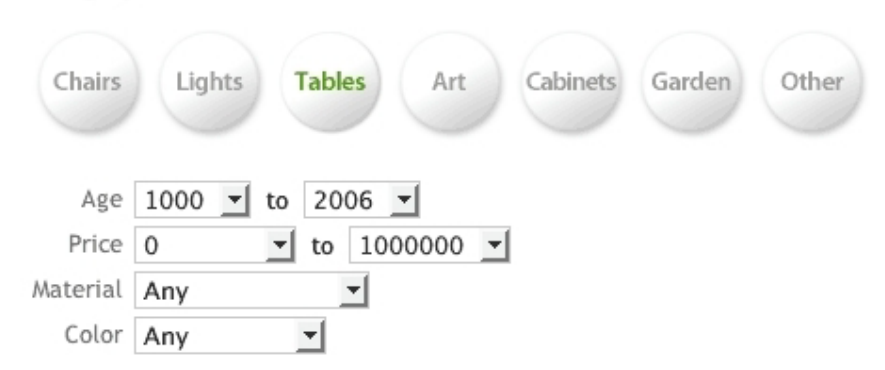

### FOOTER SITE MAP

### What

The users need to find a specific page. Show a set of categorized links in the footer of every page The users need to find a specific page. Also known as Fat footer.

### **Used When**

On any site with at least 2 levels of content it. In particular when the site is medium-sized so that there are locations that user ma often want to get to.

### Why

The footer of every page is an area that is normally not heavily used. By putting sets of useful links in there users that have scrolled down the page can quickly move on to where-ever they have to go to. In addition, if it is not a literal sitemap but shortcuts instead they can be used to provide shortcuts to often used placed, regardless of where they are in the sitemap. In a way, the footer sitemap is similar to having a Shortcut Box on every page.

#### How

Add a small version of a Site Map to the Footer Bar. It does not have to be a sitemap exactly. It could also be an alternative set of categorized links, like Linked In is doing. It allows for a different organization than the main site's structure. Can be also combined with Breadcrumbs just like Apple is doing.

| as you view items<br>on Target.com,<br>we'll keep track of<br>them here. | Target stores<br>find a store<br>clinic<br>optical<br>pharmacy<br>photo<br>portrait studio | about Target<br>news, information & blog<br>carears<br>corporate responsibility<br>investor relations<br>pressroom<br>affiliates<br>team member services<br>Bullseye Shop<br>advertise with us | ways to save<br>weekly ads<br>coupons<br>clearance<br>all the deals | help<br>see all help<br>accessibility<br>track an order<br>return an item<br>store pickup<br>shipping information<br>product recalls<br>size charts<br>contact us | tt<br>ca<br>hc<br>m<br>0 ⊙ ⊙<br>0 ⊙ ⊙ |
|--------------------------------------------------------------------------|--------------------------------------------------------------------------------------------|----------------------------------------------------------------------------------------------------|---------------------------------------------------------------------|----------------------------------------------------------------------------------------------------|---------------------------------------|
| TARGET                                                                   |                                                                                            | privacy policy   cookies   to<br>© 2015 Target Brands, In                                                                                                    | erms & conditions   CA pr<br>nc. Target, the Bullseye Desig         | ivacy rights   CA transparency<br>n and Bullseye Dog are trademarks                                                                                               | in supply chain<br>of Target Brands   |
|                                                                          |                                                                                            | view all                                                                                                    | products by: accessories cl                                         | othing jewelry & watches shoes ba<br>kitchen patio and garden furniture                                                                                           | by home bath b<br>electronics toys    |
|                                                                          |                                                                                            |                                                                                                    |                                                                     |                                                                                                    |                                       |

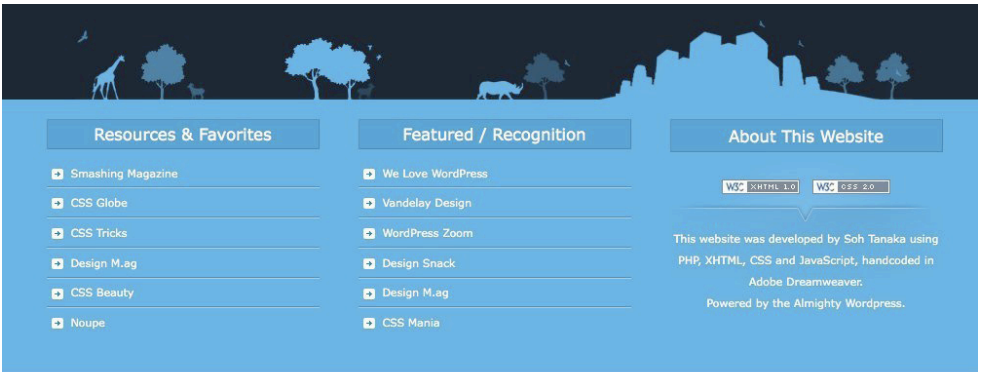

Copyright © 2008 Soh Tanaka - Torrance Web Design - All Rights Reserved. - Sitemap

|                                                                                                    | over <b>\$18,929,143</b> in sav                                                                                                    | vings offered to thousar                                                                                                    | nds of satisfied CarWoo!                                                                          | buyers                                                                                                    |  |
|----------------------------------------------------------------------------------------------------|----------------------------------------------------------------------------------------------------|----------------------------------------------------------------------------------------------------|---------------------------------------------------------------------------------------------------|----------------------------------------------------------------------------------------------------|--|
| Learn More                                                                                                    | over <b>\$18,929,143</b> in sav<br>Be Social                                                                                                    | vings offered to thousar<br>Car Buying Resources                                                                                       | nds of satisfied CarWoo!                                                                          | buyers                                                                                                    |  |
| Learn More<br>About Us                                                                                                    | over <b>\$18,929,143</b> in sav<br>Be Social<br>Check out our blog                                                                                                    | vings offered to thousar<br>Car Buying Resources<br>New Car Buying                                                                     | nds of satisfied CarWool<br>Lawyer Stuff<br>Read our Privacy Policy                               | buyers<br>Contact Us                                                                                                 |  |
| Learn More<br>About Us<br>Frequenty Asked Questions                                                                                            | over \$18,929,143 in sav<br>Be Sociat<br>Check out our blog<br>Watch what we're doing                                                                                      | vings offered to thousar<br>Car Buying Resources<br>New Car Buying<br>Car Buying Online                                                | Indis of satisfied CarWool<br>Lawyer Stuff<br>Read our Physoy Policy<br>Read our Terms of Service | Contact Us<br>(877) 417-4966                                                                                         |  |
| Learn More<br>About Us<br>Frequently Asked Questons<br>Plans and Pricing                                                                       | over \$18,929,143 in sav<br>Be Social<br>Check out our bing<br>Watch what we're dding<br>Become a fan on Facebook                                                          | vings offered to thousar<br>Car Buying Resources<br>New Car Buying<br>Car Buying Onine<br>Car Buying Services                          | nds of satisfied CarWool<br>Lawyer Stuff<br>Read our Privacy Policy<br>Read our Terms of Service  | Contact Us<br>(877) 417-4966<br>support@canwoo.com                                                                   |  |
| Learn More<br>About Us<br>Frequently Asked Questons<br>Pans and Pricing<br>Our Marifesto                                                       | over \$18,929,143 in sav<br>Be Social<br>Check out our bing<br>Watch what we're dding<br>Become ia ar o Facebook<br>Follow us on Twrtter                                   | vings offered to thousar<br>Car Buying Resources<br>New Car Buying<br>Car Buying Corine<br>Car Buying Services<br>How To Buy A New Car | nds of satisfied CarWool<br>Lawyer Stuff<br>Read our Privacy Policy<br>Read our Terms of Service  | Contact Us<br>(877) 417-4966<br>support@carwoo.com                                                                   |  |
| Learn More<br>About Us<br>Frequently Asked Questions<br>Plans and Pricing<br>Our Marifesto<br>Quir Team                                        | over \$18,929,143 in sav<br>BeSocial<br>Check out dur blog<br>Watch what we're doing<br>Become a fan on Facebook<br>Foldwi us on Writer<br>Piz: don't click here. Aealy.   | vings offered to thousar<br>Car Buying Resources<br>New Car Buying<br>Oar Buying Ohine<br>Car Buying Services<br>How To Buy A New Car  | nds of satisfied CarWool<br>Lawyer Stuff<br>Read our Physicy Policy<br>Read our Terms of Service  | Contact Us<br>(877) 417-4966<br>Support@carwoo.com                                                                   |  |
| Learn More<br>About Us<br>Fraquenty Asted Questons<br>Plans and Pricing<br>Our Marritesto<br>Our Team<br>Our Investors<br>Deare                | over \$18,929,143 in sav<br>Be Social<br>Check out our blog<br>Watch what we're doing<br>Become a fan on Facebook<br>Follow us on Twitter<br>Piz, don't click here. Realy. | vings offered to thousar<br>Car Buying Resources<br>New Car Buying<br>Oran Buying Onine<br>Car Buying Services<br>How To Buy A New Car | nds of satisfied CarWool<br>Lawyer Stuff<br>Read our Privacy Policy<br>Read our Terms of Service  | Contact Us<br>(877) 417-4966<br>support@carwoo.com                                                                   |  |
| Learn More<br>About Us<br>Fraquenty Asked Questions<br>Para and Pricing<br>Our Martisclo<br>Our Intersto<br>Our Interstors<br>Press<br>Transmo | over \$18,929,143 in sav<br>BeSocial<br>Check out our blog<br>Watch what we're dding<br>Become a fan on Facebook<br>Fotow us on Water<br>Piz, don't click here. Really.    | vings offered to thousar<br>Car Buying Resources<br>New Car Buying<br>Gar Buying Online<br>Car Buying Services<br>How To Buy A New Car | nds of satisfied CarWool<br>Lawyer Stuff<br>Read our Privacy Policy<br>Read our Terms of Service  | buyers<br>Contact Us<br>(877) 417-4966<br>support@canwoo.com<br>100% Happness Guarantee<br>Rea Guasomer Testimoniais |  |

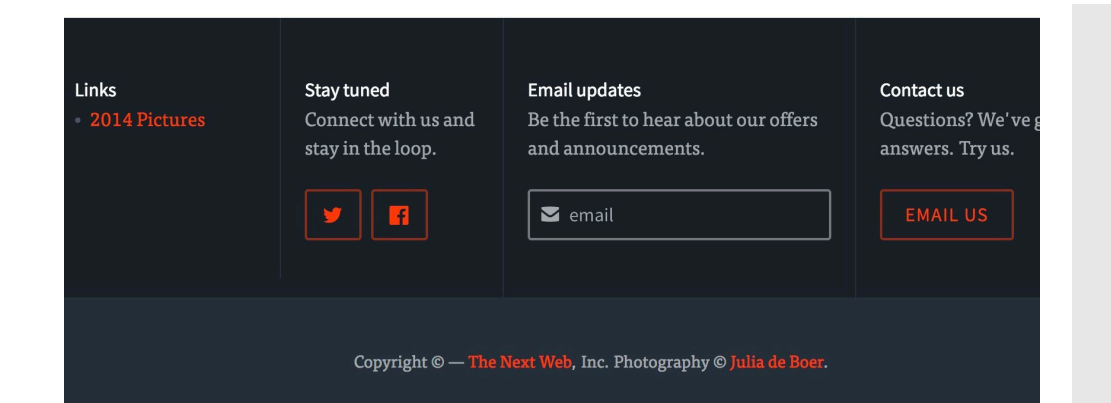

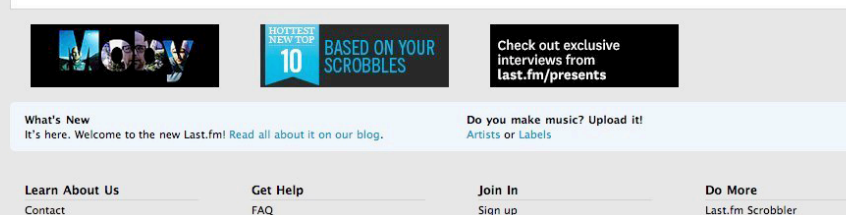

| FAQ                   | Sign up               |  |
|-----------------------|-----------------------|--|
| Website Support       | Find People           |  |
| Scrobbler Support     | Find Groups           |  |
| iPod & iPhone Support | Forums                |  |
|                       | Community Guidelines  |  |
|                       | Moderators            |  |
|                       | Contests & Promotions |  |
|                       |                       |  |
|                       |                       |  |

"Gotta Lotta Last.fm."

About Us Team

Jobs Media Kit

Advertise

#### More Last.fm Sites: Blog | Music Manager | Build | Playground | API

Popular on CBS sites: MLB | Spore | iPhone 3G | Paris Hilton | Antivirus Software | GPS | Recipes | Shwayze | NFL © 2008 Last.fm Ltd. All rights reserved. | Terms of Use and Privacy Policy | Updated November 21, 2008 Visit other Sites Select Site Go

iPod Scrobbler

iPhone App

More Apps Hardware

Widgets Chart Images Subscribe

# **GETTING INPUT**

## LOGIN

### What

The users need to identify themselves so that stored data about/of them can be used in the process they are in. When needed, ask the users to login using a combination of an email-address and a password

### **Used When**

When users frequently return to a site that uses large amounts of data about or belonging to the users, it is convenient to have users enter that information once and use it again for future visits to the site. Usually the information that is stored is personal information and can include name, age, gender, shipping addresses, stock portfolio, bank account numbers and credit card numbers. In order to be able to access their data, users must complete their Registration first.

### Why

Users do not like to be bothered with login procedures. Only if they believe they have a reason to return frequently and the benefits of registering are clear, they will actually register. Even so, they should only be asked to do so when it is absolutely necessary. This also facilitates browsing and exploring the site without commitments. Using a combination of the email address as the username and password makes it possible to email users their password when they loose it, and relieves them from remembering again another login name.

### How

The login screen usually starts with a statement that the user needs to log in, including a solid reason that should motivate the user to do so. If that statement requires elaboration, provide a link to a help text. Then the username and password fields are shown. Users can use the TAB key to go from the username field to the password field and press ENTER instead of selecting the "Log in" button. A link to help users who have forgotten their password must be displayed directly under the password field.

#### Target Brands Inc [US] https://www-secure.target.com/PopUpLoginWindow?lnk=gnav\_signin

### sign in to Target.com

| 1.               |                         |
|------------------|-------------------------|
|                  |                         |
|                  |                         |
|                  |                         |
|                  |                         |
|                  |                         |
| ord              |                         |
| forgot password? | sign in                 |
| torgot password? | sign ir                 |
|                  | ord<br>forgot password? |

#### or create an account >

#### Why sign in?

- Check out faster with your saved payment and shipping info
- Easily track your orders all in one place
- Rate & review the items you buy

### Ordering online is easy.

We'll walk you through the process, step by step.

Enter your e-mail address:

- I am a new customer.
   (You'll create a password later.)
- I am a returning customer, and my password is:

🕥 Sign in using our secure server

Forgot your password? Click here

| Videos we like              | Channels                  | Right now              | Join Vimeo                   |    |
|-----------------------------|---------------------------|------------------------|------------------------------|----|
|                             |                           |                        | First and last name          |    |
| 0                           | people you're in          | you know the teracting | Anders Toxboe                |    |
| JD                          | with.                     |                        | Email                        |    |
| Vimeo                       | Joined Oct 200            | 06                     | info@ui-patterns.com         |    |
|                             |                           |                        | Password                     |    |
| A Carlos                    | F to the world            | is my window           | *****                        |    |
| A                           | cayoyin<br>Joined Apr 201 | 06                     | Join (it's free!)            |    |
| Con Contra                  |                           |                        | Already have an account? Log | In |
| vima                        | 🚛 🔓 Vimeo is a re         | ally                   |                              |    |
| Karen Abad loves Dirosaara. | encouraging co            | mmunity that           |                              |    |

00 lookback

### Hey, welcome!

Tell us a little about yourself.

| Full name                         |
|-----------------------------------|
| Email                             |
| Password                          |
| I accept the terms and conditions |
|                                   |
| David                             |

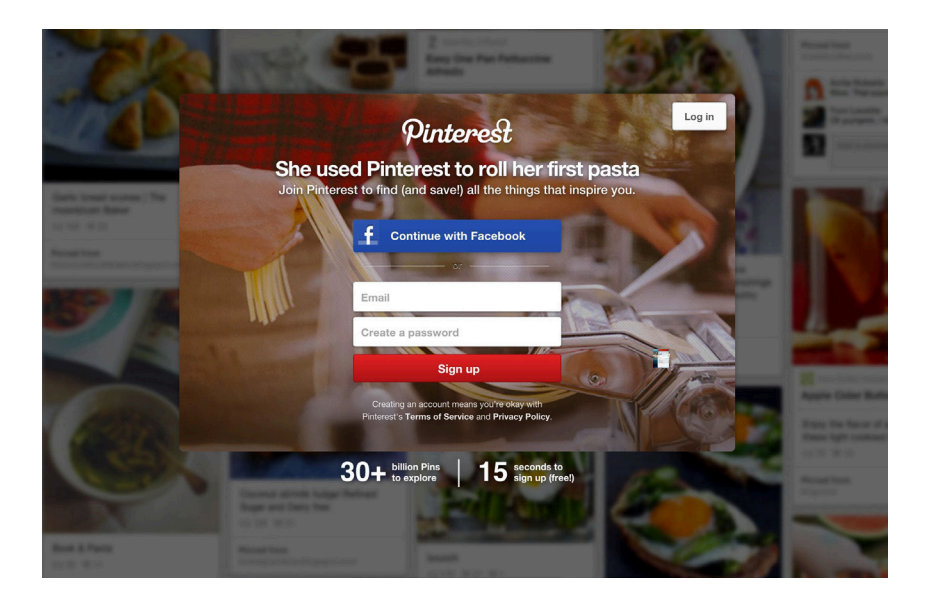

### **INPUT FEEDBACK**

### What

The user has entered data into the system and expects to receive feedback on the result of that submission.

### **Used When**

You want to provide feedback to the user upon submitting content to your site, You want to notice your users about errors that happened during form submission or when you want to let your users know that everything went as planned upon content submission.

### Why

Data entered in web forms is prone to contain errors, which we must be prepared for in our design. The user must be made aware of the fact that the data entered did not match the structure that we designed for. Using visually distinct feedback notices, the user will be made aware of such errors and how to correct them.

### How

The visual representation of the input feedback should correspond with the message you want to give. If the submission went successfully, consider letting the user know in a green box. If the message is neutral, a color often used is yellow. If something went wrong, red is often used. But beware – red means danger.

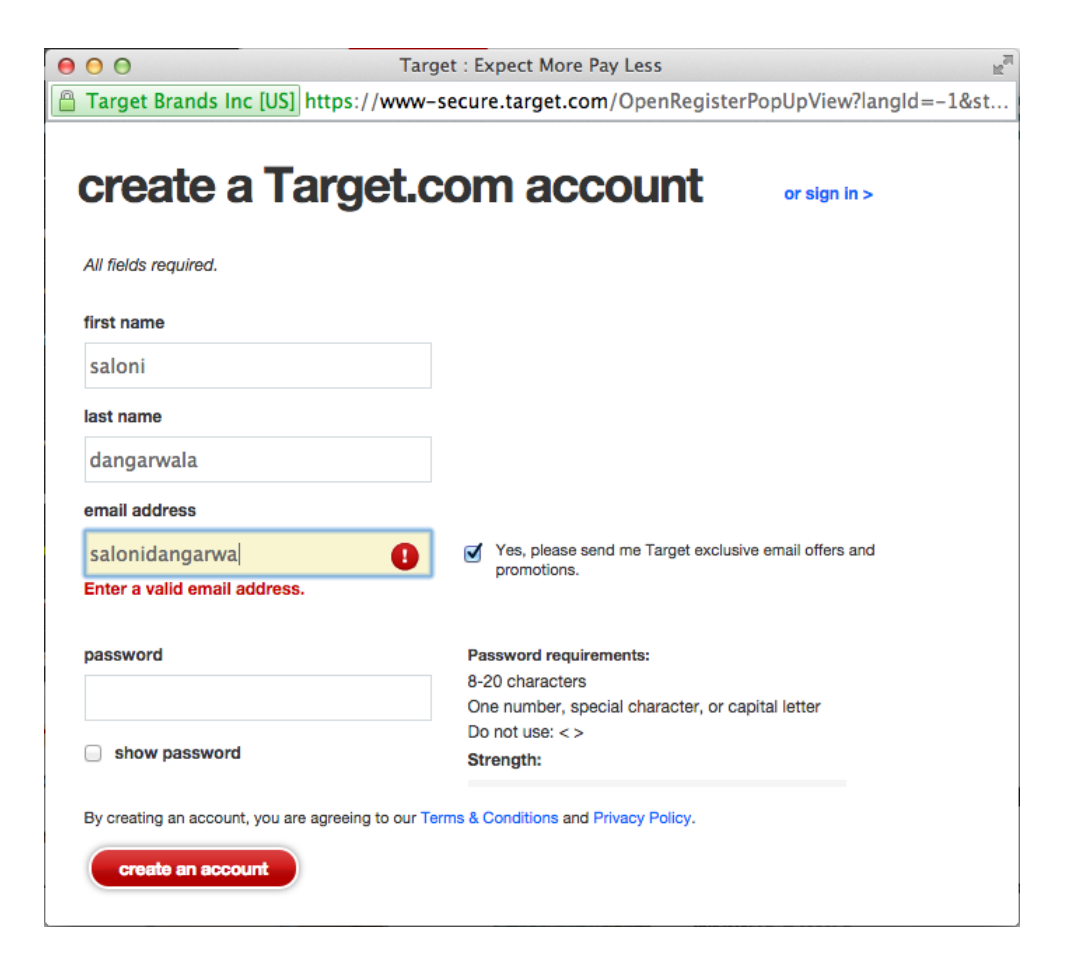

| First Name       | Anders                   |         |  |  |
|------------------|--------------------------|---------|--|--|
| Last Name        | Toxboe                   |         |  |  |
| Username         | uipatterns 🗸 AVAILABLE ? |         |  |  |
| Email            | info@ui-patterns.com     |         |  |  |
| Confirm Email    | inf0@ui-patterns.com     |         |  |  |
| Password         | ?                        | REQUIRE |  |  |
| Confirm Password |                          |         |  |  |
| Date of Birth    | • • •                    |         |  |  |
| Gender           | O Male O Female          |         |  |  |
| Spam Protection  | absU1 Enter image text   |         |  |  |
|                  |                          |         |  |  |

| Full name            | Anders Toxboe                         | 🥪 ok                  |                                                                        |
|----------------------|---------------------------------------|-----------------------|------------------------------------------------------------------------|
| Username             | uipatterns                            | ø ok                  |                                                                        |
|                      | Your URL: http://twitter.com/uipatter | ns                    |                                                                        |
| Password             | ••••••                                | & Good                |                                                                        |
| Email                |                                       |                       |                                                                        |
|                      | I want the inside scoop-plea          | ase send me email upo | lates!                                                                 |
|                      | at mantegi                            | ha                    | Can't read this?<br>Can't read this?<br>Get two new words<br>the words |
| Type the words above |                                       |                       | Powered by reCAPTCHA.<br>Help                                          |
|                      | Create my accou                       | nt                    |                                                                        |

| Choose a username | toxboe                                                                                    | Lucky you, "toxboe" is available                |
|-------------------|-------------------------------------------------------------------------------------------|-------------------------------------------------|
| Real name         | Anders Toxboe                                                                             | ~                                               |
| Email address     | info@ui-patterns.com                                                                      | <b>~</b>                                        |
| Password          |                                                                                           | Password must be at least 4     characters long |
|                   | By clicking on 'I accept' button, you confirm tha<br>and accept the Terms and Conditions. | t you are over 13 years of age                  |

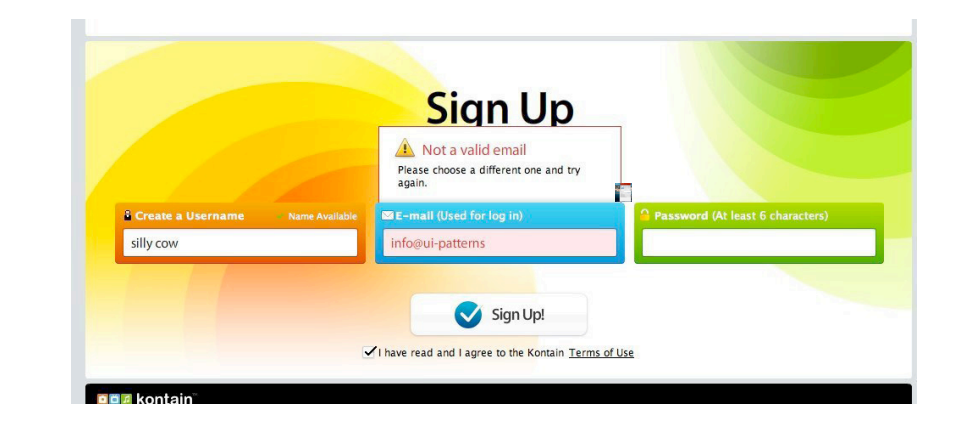

### RATINGS

### What

The user wants rate an object she knowledge about. Present a rating next to the product and the option to rate it

### **Used When**

In any site that deals with particular objects that are offered on the site and where users discuss, use or buy the objects. Typically such a site is a site with consumer goods such as cameras, movies, songs, hotels, holiday locations but also more virtual things such as news items, code samples, tutorials, articles and so on. In someway or another, when the site has a social aspect to it, rating may be applicable. Typically a E-commerce Site

### Why

The Rate Content pattern promotes community participation and can assist you in parting out good quality content from bad quality content. This is especially useful when your website relies on user submitted content.

Rating content is about handling risk from the user's point of view. Will a user on eBay cheat me or is a book on amazon worthwhile my time and money?

#### How

This pattern is much like the Vote To Promote pattern. It differs from the Vote To Promote pattern by having different end means. The end means is to allow users to guide other users about what is good and bad rather than to promote what is interesting. Consider making your rating system multi-dimensional, or simply be clear about what exactly is being rated.

|                                                                                                    | (3)                                                           |
|----------------------------------------------------------------------------------------------------|---------------------------------------------------------------|
| F + J                                                                                                    | \$179.99 store price                                          |
|                                                                                                    | Upholstered Chair Tufted Slipper<br>Linen                     |
|                                                                                                    | special offers: today only- 30% off select living room chairs |
|                                                                                                    | quantity:                                                     |
| 1 1 1 1                                                                                                    | × not sold online                                             |
| - •                                                                                                    | find in a store eligible for store pickup                     |
| Mouse over image to zoom in.                                                                                                    | add to registry                                               |
|                                                                                                    | see item details shipping                                     |
| there ever were a more charming seat,<br>on't tell the Upholstered Tufted Slipper<br>Chair in Linen because it's already claimed<br>he title for itself. Th                                                                            |                                                               |
| read 9 reviews                                                                                                    |                                                               |
| Is this a gift? Please note this item ships in its original packaging and ca<br>This item must be returned within 100 days of the ship date. See return p<br>Prices, promotions, styles and availability may vary by store and online. | annot be gift-wrapped or concealed.<br>policy for details.    |

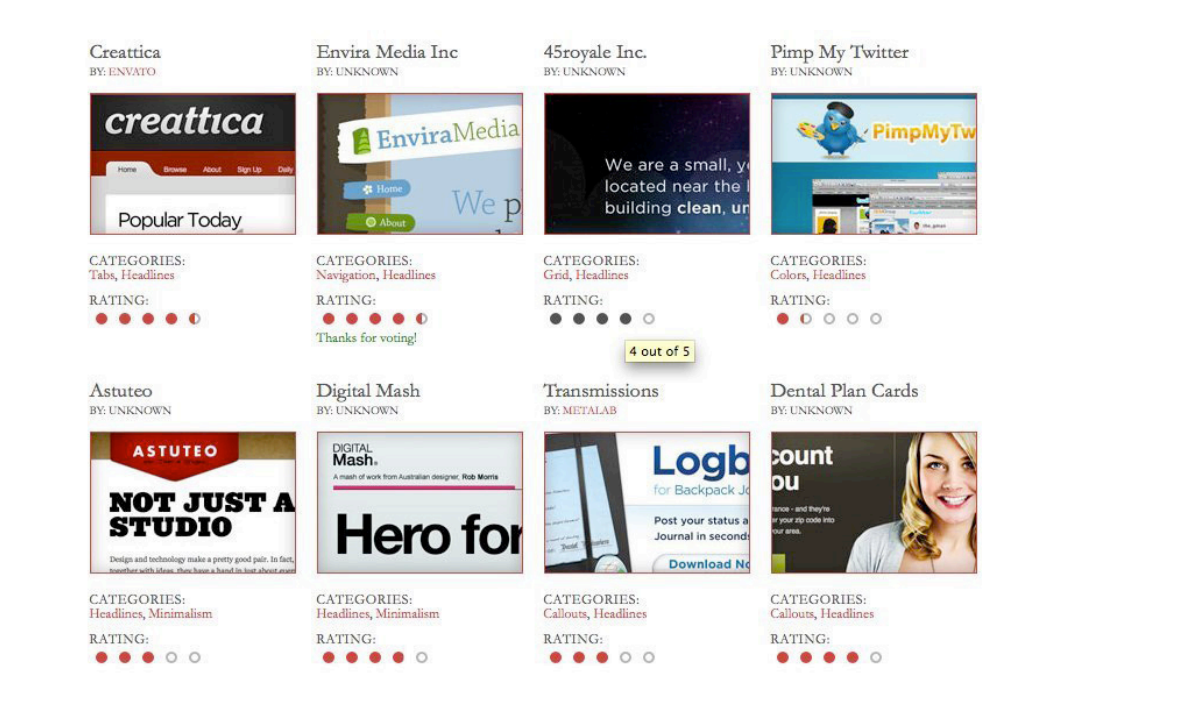

#### THE DANISH POET

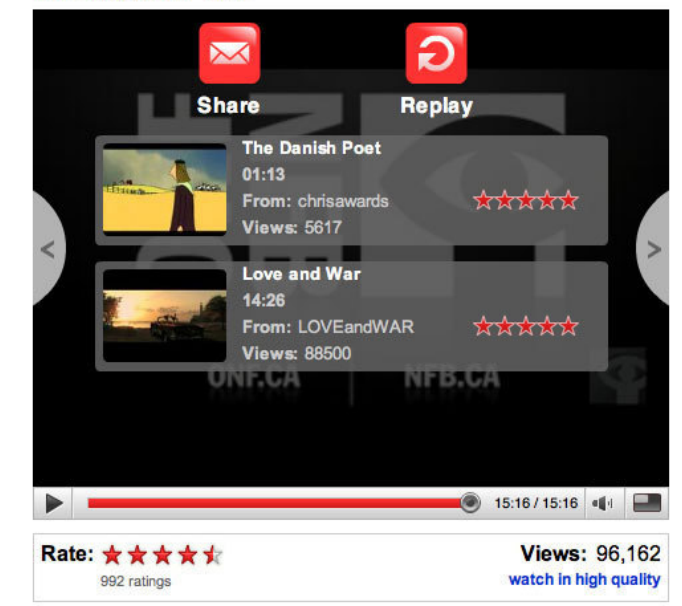

### Beautiful stuff, guys.

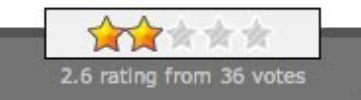

Posted by Ben Galbraith at 11:32 am

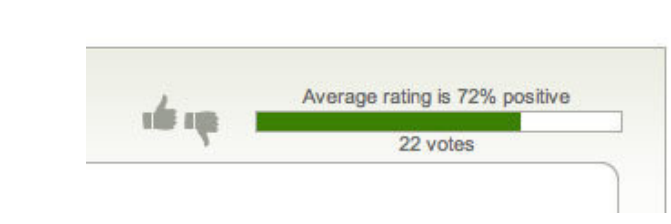

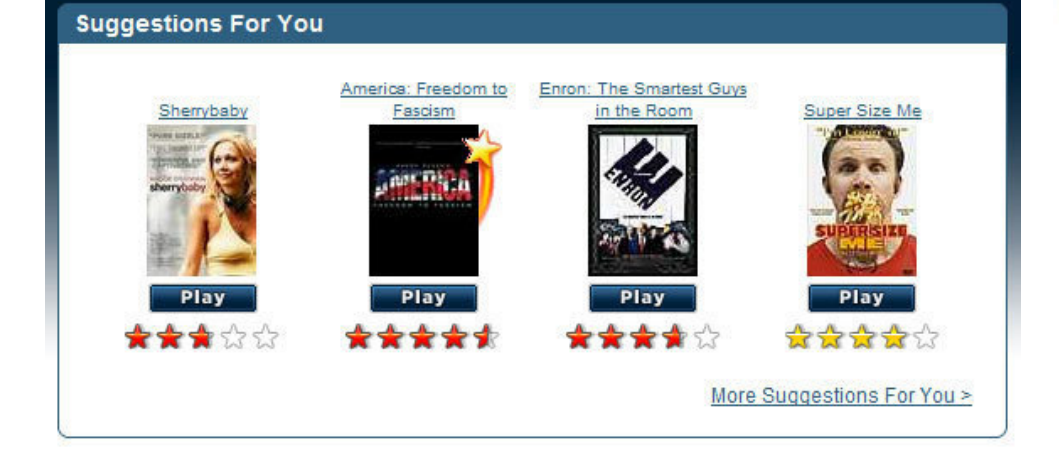

# **BASIC INTERACTIONS**

## **ACTION BUTTONS**

### What

Users need to take important action that is relevant in the current context of the page they are viewing. They must be made aware of the importance of the action in relation to other actions on the page or site. Use push-button with the action 'verb' as part of the label.

### **Used When**

Actions are typically taken on a Product Page or any result or overview pages such as found in a Product Advisor or Search Results. It holds for all of these that the users are looking at the display of an object of interest on which they intend to take and important action. Typically actions like "buy", "bid", "search", "add to cart" etc. These action are typically important because they are part of the main task sequence that is relevant on the page.

### Why

The main reason for using action buttons is that because of their visual appearance, they get more attention and become visually distinct from normal text links. This is what is needed for important tasks such as "buy", "sell" etc.

### How

Place the push-button very near to the object(s) it belongs to. Quite often, the best places are above and to the right of the item itself. That way, you are can be sure that the button is

ADD view cart view cart checkout REMOVE 🕎 0 in your cart 🕎 0 in your cart checkout. proceed to checkout view all gift cards apply now add to cart add to cart find us in store create an account create an account quick info sign in sign in + quick info search print return label add to registry add to list share find in a store added to list find in a store

visible without scrolling. Buttons used on a Form are an exception to this and

went wrong, red is often used. But beware - red means danger.

the button is placed at the right-bottom location. When buttons are used in lists, e.g. in a List Builder, buttons are often both above AND below the list of items. green box. If the message is neutral, a color often used is yellow. If something

### PAGINATION

### What

The user needs to view a subset of sorted data that is not easily displayed on one page.

### **Used When**

When there is more data than what is comfortably fitted into one screen, the dataset is ordered into amount of interest (that usually means newest first)Do not use when you don't want the user to pause for navigating to the next page.

### Why

Pagination provides the user with a natural break from reading or scanning the contents of the dataset, and allows them to reevaluate whether they wish to continue looking through more data, or navigate away from the page. This is also why pagination controls are most often placed below the list: to provide the user with an option to continue reading through the larger dataset.

### How

Break the complete dataset of items into smaller sequential parts and show these on separate sequential pages. Provide pagination control to browse from page to page. Let the user browse to the previous and next pages by providing links to such actions. Also, provide links to the absolute start and end of the dataset (first and last).

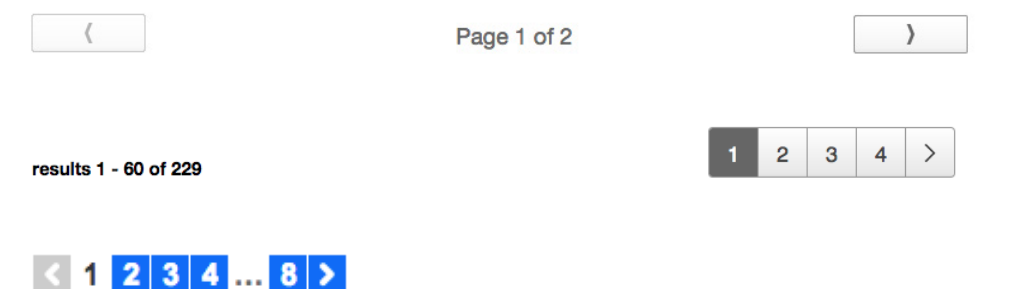

1 - 60 of 229 | < page 1 of 4 >

| You're on pa | 4 1 2 3 4 5 6<br>age 3 of 39. There are 381 | 3 7 8 9 10 K<br>RapidWeaver Add-ons                                                                                                    | available.                                                                                                    |                                                                                                    |                                                                                                    |
|--------------|---------------------------------------------|----------------------------------------------------------------------------------------------------|----------------------------------------------------------------------------------------------------|----------------------------------------------------------------------------------------------------|----------------------------------------------------------------------------------------------------|
| 2 3 4        | 56                                          | 7                                                                                                    | 13                                                                                                    | 14                                                                                                    | Next                                                                                                    |
| 2 3 4 5      | 6 7 8                                       | 3 9 10                                                                                                    | 22                                                                                                    | 226                                                                                                    | Next »                                                                                                    |
|              | You're on pa                                | 4       1       2       3       4       5       6         2       3       4       5       6       7       8         2       3       4       5       6       7       8 | 4       1       2       3       4       5       6       7          2       3       4       5       6       7          2       3       4       5       6       7 | (1 2 3 4 5 6 7 8 9 10)         You're on page 3 of 39. There are 381 RapidWeaver Add-ons available.         2 3 4 5 6 7         2 3 4 5 6 7 8 9 10         2 3 4 5 6 7 8 9 10 | 1 2 3 4 5 6 7 8 9 10         You're on page 3 of 39. There are 381 RapidWeaver Add-ons available.         2 3 4 5 6 7         2 3 4 5 6 7 8 9 10         2 3 4 5 6 7 8 9 10 |

### WIZARD

### What

The user wants to achieve a single goal which consists of multiple dependable sub-tasks, also known as steps left.

### **Used When**

A non-expert user needs to perform an infrequent complex task consisting of several subtasks where decisions need to be made in each subtask. The number of subtasks must be small e.g. typically between ~3 and ~10. The user wants to reach the overall goal but may not be familiar or interested in the steps that need to be performed. The task can be ordered but are not always independent of each other i.e. a certain task may need to be finished before the next task can be done. To reach the goal several steps need to be taken but the exact steps required may vary because of decisions made in previous steps.

### Why

The navigation buttons suggest the users that they are navigating a path with steps. Each task is presented in a consistent fashion enforcing the idea that several steps are taken. The task sequence informs the user at once which steps will need to be taken and where the user currently is. The learnability and memorability of the task are improved but it may have a negative effect of the performance time of the task. When users are forced to follow the order of tasks, users are less likely to miss important things and will hence make fewer errors.

### How

When the complex task is started, the user is informed about the goal that will be achieved and the fact that several decisions are needed. The user can go to the next task by using a navigation widget (for example a button or some other form of Paging mechanism). If the user cannot start the next task before completing the current one, feedback is provided indicating the user cannot proceed before completion (for example by disabling a navigation widget). The user is also able to revise a decision by navigating back to a previous task. Pagination control to browse from page to page. Let the user browse to the previous and next pages by providing links to such actions. Also, provide links to the absolute start and end of the dataset (first and last).

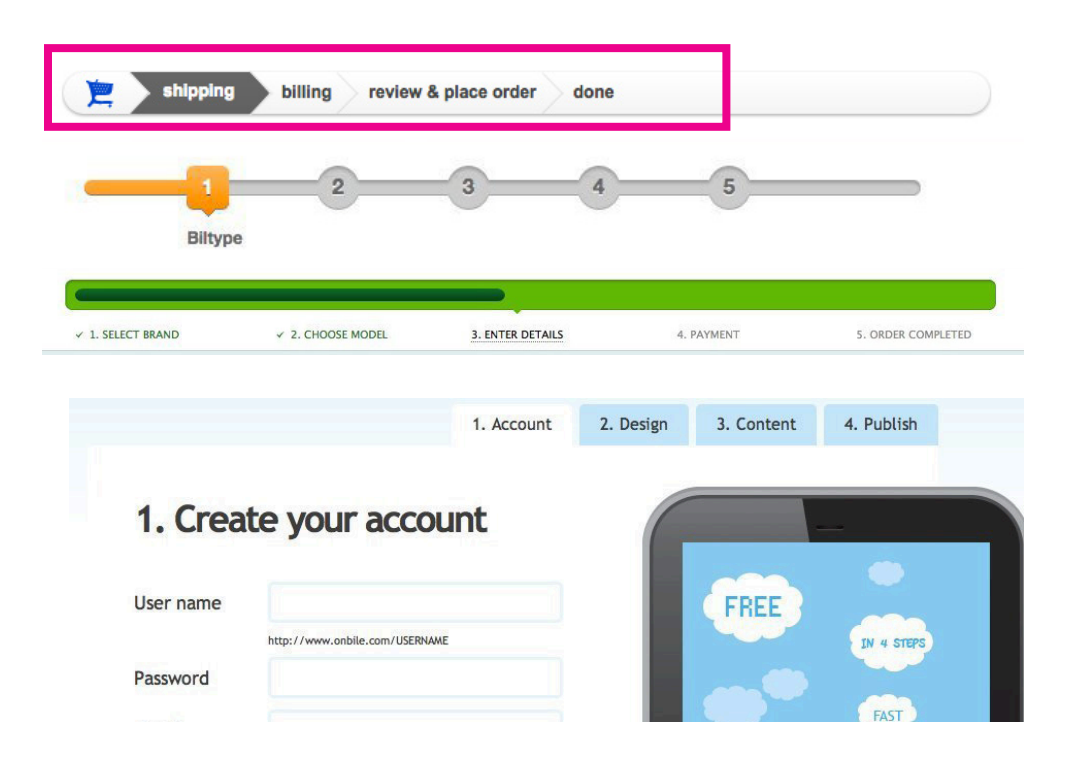
# **DEALING WITH DATA**

### THUMBNAIL

### What

The user needs to get an overview of multiple pictures without having to download each of the full size images.

### **Used When**

You want to allow fast browsing through multiple images. The visitor must get an impression of the image, movie or page, so the visitor can decide if he/she wants to see the original sized page, movie or image. It saves download time and screen space. Thumbnails are for example used in an Image Browser.

### Why

Using thumbnails provides the user with an overview of several images or movies in the space of one web page. Thumbnails further save bandwidth as the user does not have to click through all images to find the one he or she is looking for, but can be guided by the teasers provided by the thumbnails.

### How

A thumbnail is a miniature display of an image, movie or page. Clicking on the thumbnail will allow the user to view the image, movie or page at full scale. It could be useful to write a description of the image, movie or page next to, or below the thumbnail. The description could for example exist of what could be seen, the file size and the size in pixels.

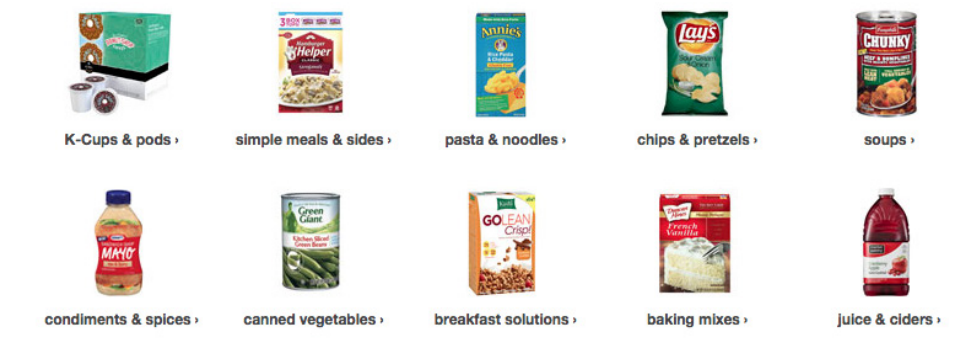

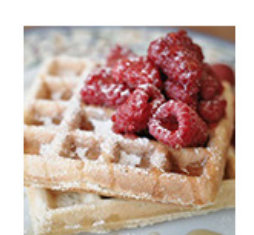

breakfast fix

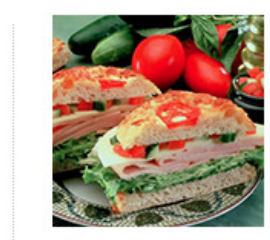

lunch ideas

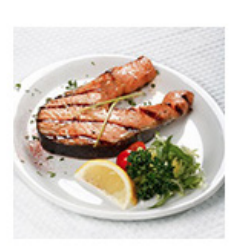

dinner time

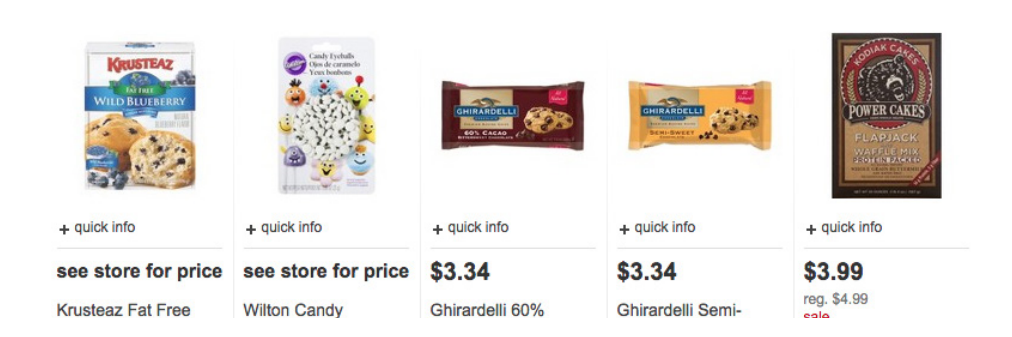

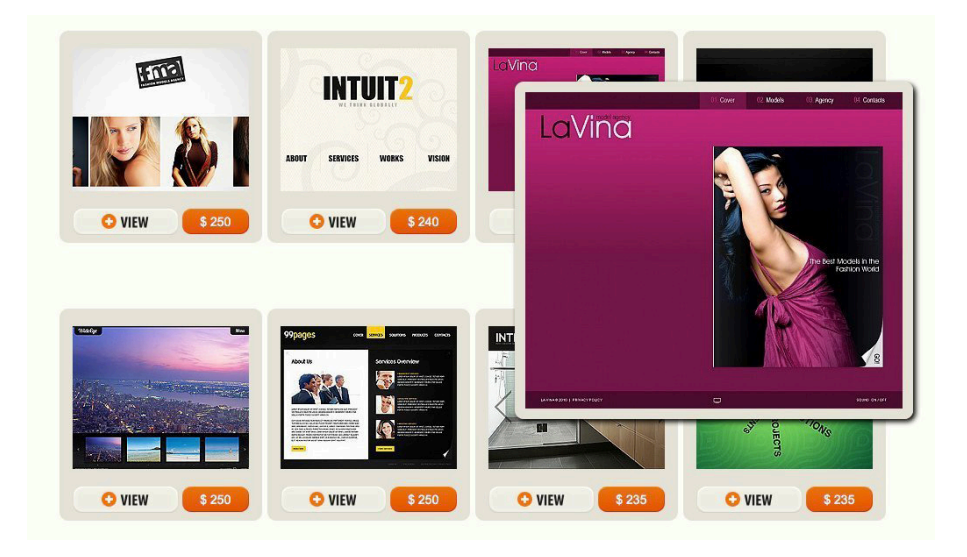

ARTICLES

S

5

Home

Sundustive.

Ð,

CSSDOSE

MAKEXHT

Got A

**design**fal

toy 🗣 push

A Blogs Business Others Portfolios

DG

NOSOTROS

DESIG

Z=AH

Se.

To search, type and hit enter

Onvo N

Dra

free website

BRAND, BUILD, SELI

TUNS

Blog

Hello

ME ABOUT BU

BLOG FORUM SUBMIT YOUR SITE ABOUT CONTACT & RSS FEED

SEWANEE CLOSE

Web Designe

my green

le and al

A TS

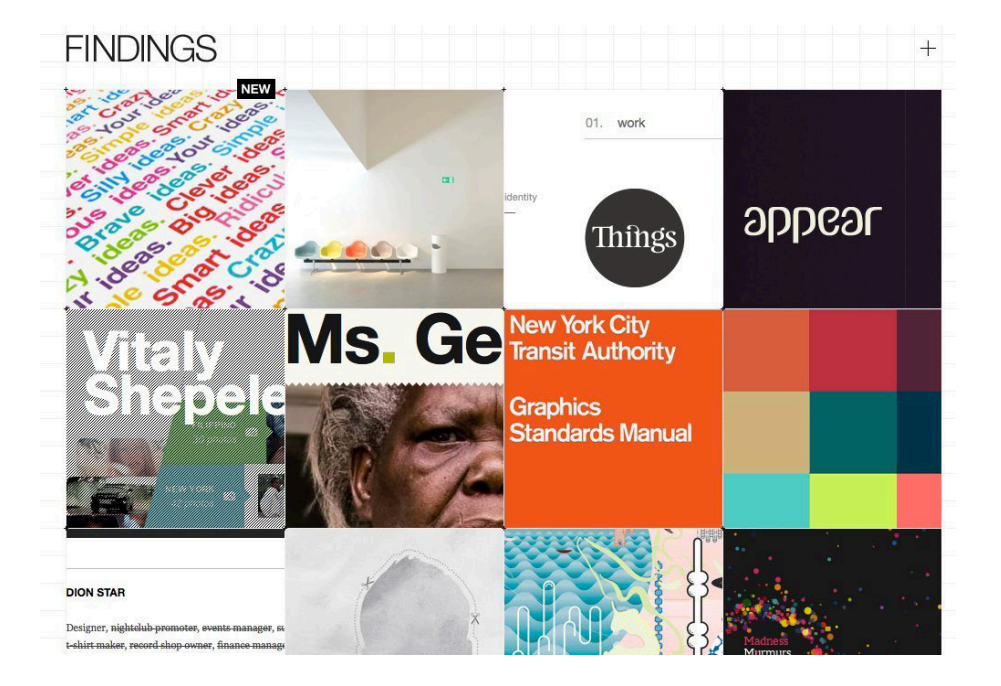

#### Recommended Sites from 6,737,651 members

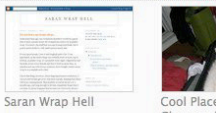

\*\*\*\*\*

10 reviews

Bacon Explosion: The

BBO Sausage Recipe...

139 reviews

2009 KTM X-Bow Winter

Drift - Rear...

20 20 000

Pipes, and...

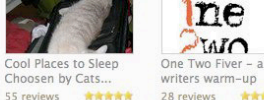

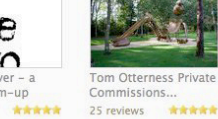

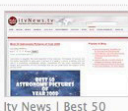

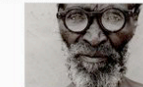

Brilliant water-based Astronomy Pictures.. 51 reviews \*\*\*\*\*

eyeglasses for... 152 reviews

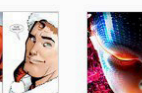

OUIDOUID LATINE DICTUM SIT, ALTUM

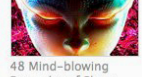

Examples of Photo 77 reviews \*\*\*\*\*

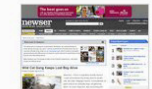

Snow-Globe Soap -Once Upon a Holiday ... 37 reviews

Wild Cat Gang Keeps Lost Boy Alive... 44 reviews

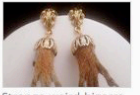

funny gift 83 reviews \*\*\*\*

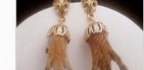

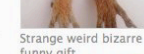

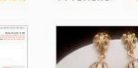

2.44

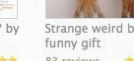

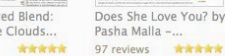

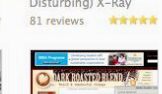

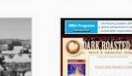

Captured & Blog Archive & Life Images... 114 reviews

Dark Roasted Blend: Punch Hole Clouds...

48 reviews \*\*\*\*\*

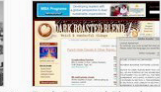

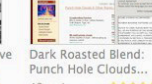

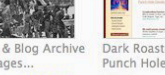

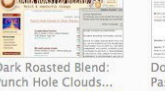

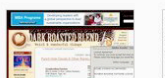

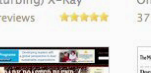

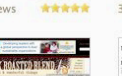

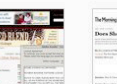

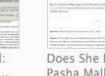

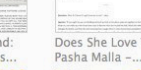

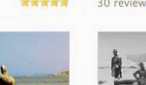

(NEKOGAMES) 24 reviews 66 reviews

EVAL B

..... (And Igloos, Castles, Sewage

Premier Holidays : 5 Creepy Beach 83 reviews \*\*\*\* 128 reviews \*\*\*\*\*

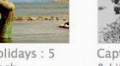

Dailymotion - thats one

.

\*\*\*\*\*

smart cat....

6 reviews

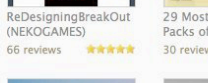

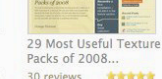

6 Comic Superheroes

\*\*\*\*\*

That Actually ...

24 reviews

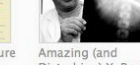

34 reviews

CONTEMPORIST & The

Mill Valley Residence...

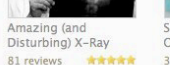

\*\*\*\*\*

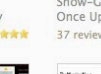

63 reviews

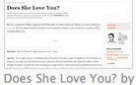

### **MODULE TAB**

### What

The user needs to browse through a series of tabs without refreshing the page.

### **Used When**

When there is not enough space on the website to show all of the content inside all tabs or if such a listing is irrelevant. When there are more than 2 sections and less than 8-10 sections depending on the length of each section name. Also when section names are relatively short. Use when the content of each tab can be viewed separate from each other, and not in context of each other.

### Why

Navigation tabs lends itself from the physical metaphor of a folders in a file-cabinet and is thus familiar to the user. Module Tabs provide an easy way to show large amounts of similar structured data parted by categories. Tabs place the content area of the tabs into a context as the selected tab has been highlighted.

### How

Do not use when the content inside each pane would function just as well in its own separate page. Present the content of one tab inside a box. Place a horizontal bar on top of the content area with links representing tabs. Refrain from having more than one line of links in the top horizontal tab bar. Only one content area should be visible at a time Maintain the same structure of the top horizontal tab bar after a new tab has been clicked. If possible, the page is not refreshed when a tab is clicked.

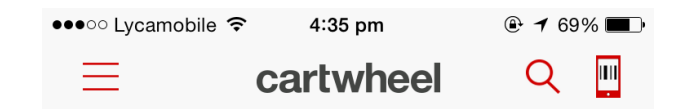

#### Saloni Dangarwala

Saving since April 2015

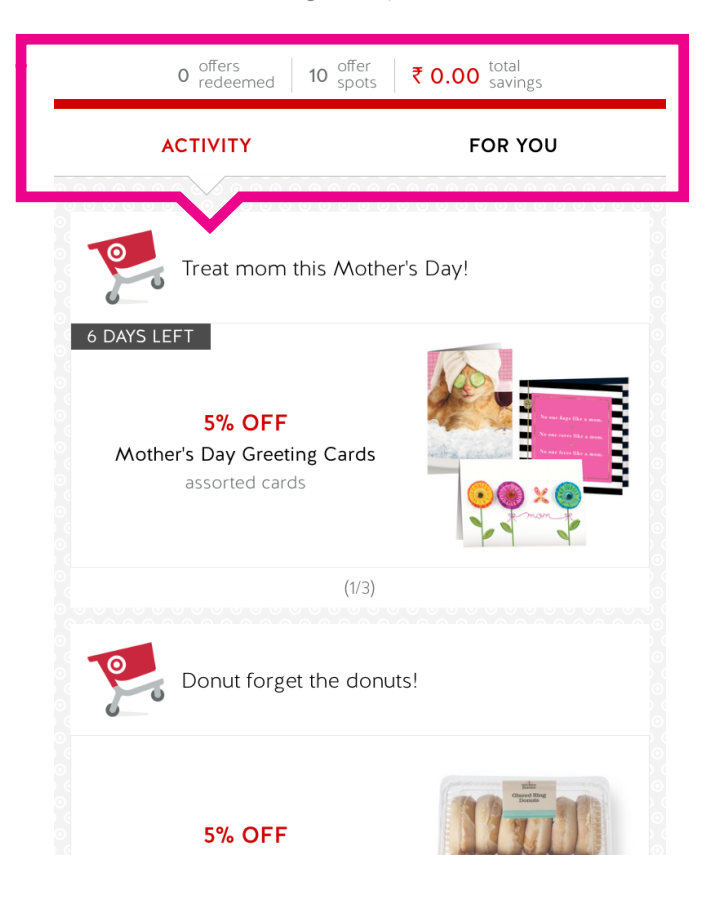

### OVERVIEW Label Info

reviews shipping & returns

#### details

Consistency: chewy

**Features:** caffeine free, gluten free, wheat free, no high fructose corn syrup, whole grain, no artificial sweeteners, dairy free, Non-Genetically Modified Organism (GMO), soy free, no hydrogenated oil

Nutrition Features: cholesterol free, low sodium, 0 grams trans fat

Serving Size: 35.0 g Storage State: room temperature Number of Containers Per Package: 5.0

- Store Item Number (DPCI): 071-20-0584

### guests who viewed this item also viewed

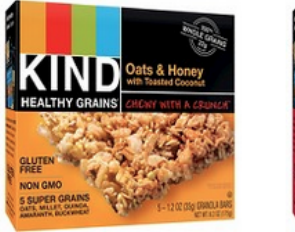

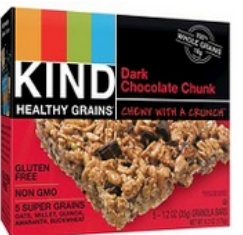

Kind® Oats & Honey Gluten Free G...

\*\*\*\*

Kind® Dark Chocolate Chunk Gluten Fr...

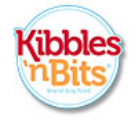

### new kibble blend. same great taste.

100% complete & balanced nutrition.

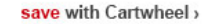

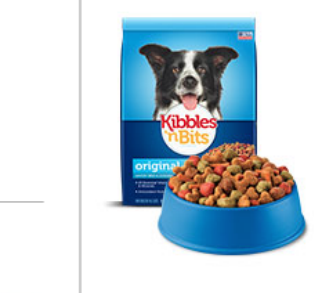

#### disclaimer.

other Info.

- Made in the USA

- Online Item #: 15027058

Content on this site is for reference purposes only. Target does not represent or warrant that the nutrition, ingredient, allergen and other product information on our Web or Mobile sites are accurate or complete, since this information comes from the product manufacturers. On occasion, manufacturers may improve or change their product formulas and update their labels. We

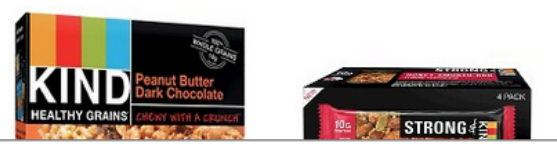

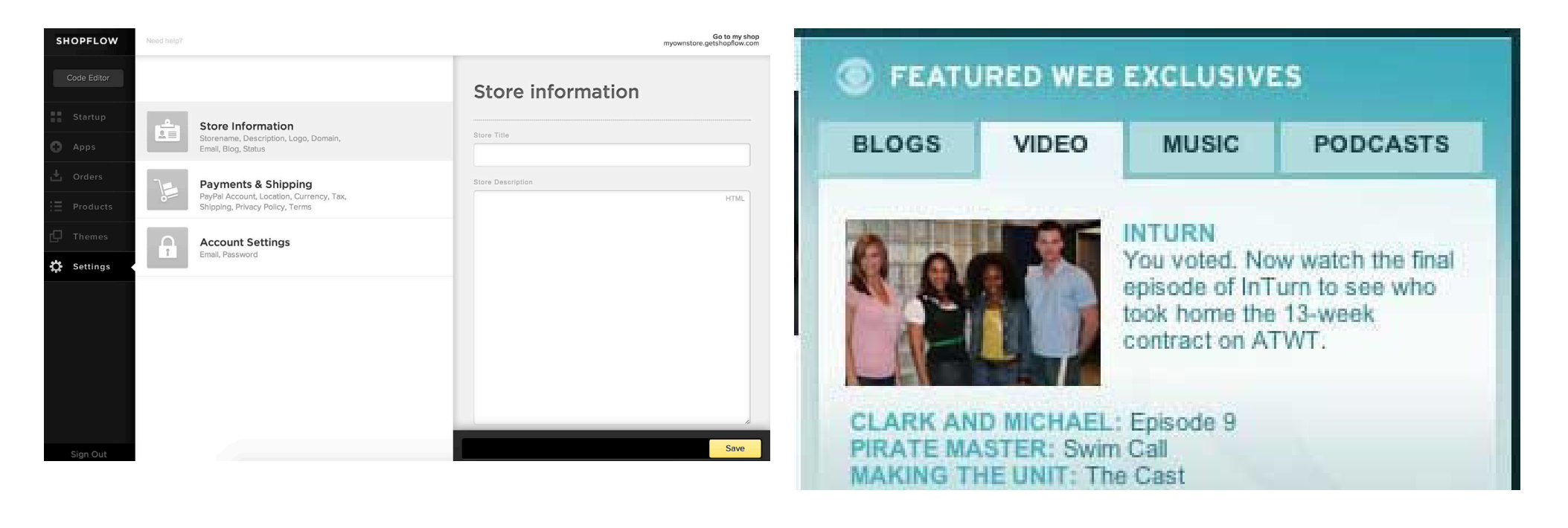

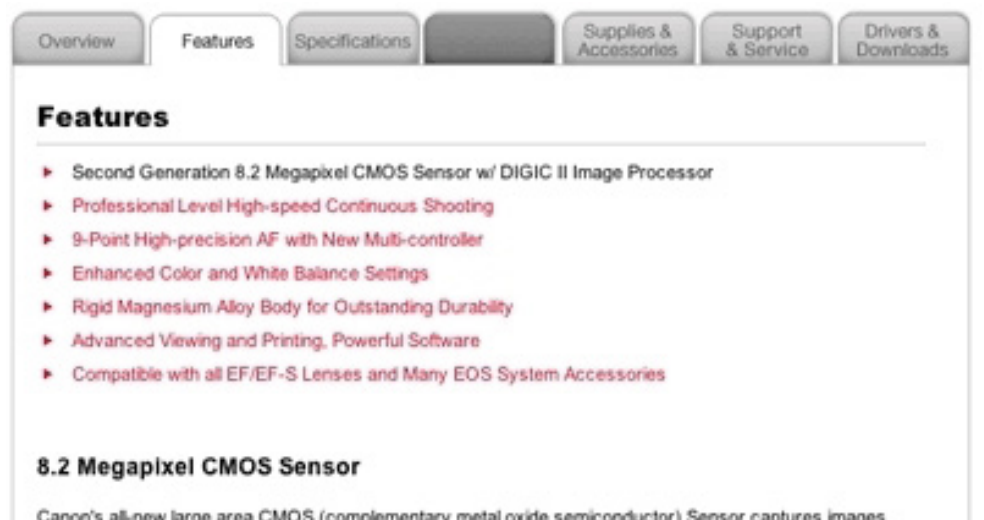

Canon's all-new large area CMOS (complementary metal oxide semiconductor) Sensor captures images with exceptional clarity and tonal range, and offers the most pixels in its class. This 2nd generation APS-C size sensor (22.5 x 15.0mm) has the same 3:2 ratio as film cameras, enabling an effective angle of view that is 1.6x the normal EF Lens focal length. The EOS 20D has an extensive ISO range (from 100 to 1600 plus ISO 3200 in extended mode),and the sensor features a newly developed set of narrow-gap microlenses and noise reduction circuits to improve performance at high ISOs, and optimized objection deconfigurations for

### **COLLAPSIBLE PANELS**

### What

Users need to access information or functionality but they only need in under certain (temporal) circumstances. Create panels that can be opened or closed independently of each other

### **Used When**

When a lot of data or a lot of functionality is available, users typically only need a certain subset at any given moment. In order to keep the screen clean, it is preferred to show only the core information or functionality, and hide the rest but make it available on demand. Hence, Collapsible Panels are often used in a Web-based Application. If Tabs are used the amount of screenspace will typically be large which may lead to awkward pages.

### Why

Basically Collapsible Panels are similar to a Accordion but now with the possibility to keep entire sections open. Details On Demand shows only information regarding one item, Collapsible Panels can be seen as an extension to hide and show larger chunks of information or functionality. Collapsible Panels are very space efficient as they are no larger than they have to be.

### How

Stack several panels on top of each other and give each panel a label. The label should be clickable and toggles between the expanded and collapsed states of the panel. In order to make this behavior clear to the users, an arrow pointing to the right (collapsed state) or down (expanded state) can be used. process.

| type v           |
|------------------|
| brand ~          |
| flavor ^         |
| berry (8)        |
| Caramel (4)      |
| Cherry (7)       |
| Chocolate (47)   |
| lemon (10)       |
| lime (6)         |
| Maple (19)       |
| C raspberry (3)  |
| Strawberry (15)  |
| 🗌 vanilla (28)   |
| see all options  |
| in store, online |

- In Store (733)
- Online (7)

Store Pickup Eligible (664)

|       |                                                                                  |               | _      | Startpagina  | Bookmarks                    | Marketing 💌          | Business     | Een | tabblad toevoec                        |
|-------|----------------------------------------------------------------------------------|---------------|--------|--------------|------------------------------|----------------------|--------------|-----|----------------------------------------|
| Boots | Crafted by DesignBootstrap                                                       | With          | n Icon | Dutch Cow    | boys<br>  Marketing Ne       | <u>9WS</u>           |              | X   | eMarketer C                            |
|       | Collapsible Group Item #1                                                        | Θ             |        | Marketing    | Case Studies                 | & Know-How fro       | m            |     | WiBro Mob<br>2008 & 2011               |
|       | Anim pariatur cliche reprehenderit, en<br>eiusmod high life accusamus terry rich | im<br>Iardson |        | MarketingS   | herpa                        |                      |              | ×   | <u>Internet Us</u> <u>2007-2012 (m</u> |
|       | au squiu.                                                                        |               |        | Article:: 20 | Simple Tactics               | to Gather & Pitch L  | eads         |     |                                        |
|       | Collapsible Group Item #2                                                        | Œ             |        |              | gn Up Now for S              | herpaSearch, a Ne    | w Newsletter |     | eMarketer A                            |
|       | Collapsible Group Item #3                                                        | Œ             |        | Article:: Fi | arketers<br>nal Deadline Tod | lay - Call for Speak | ors'         |     | 🛨 Brands Adj                           |
|       |                                                                                  |               |        | MarketingShe | erpa's Email Sur             | nmit & Expo '09      |              |     | 🕀 <u>All TV, All t</u>                 |
|       |                                                                                  |               |        |              |                              |                      |              |     | 🛨 Young Adu                            |

| Technical specifications       |                                                                             |
|--------------------------------|-----------------------------------------------------------------------------|
| Picture/Display                |                                                                             |
|                                |                                                                             |
| ▼Ambilight                     |                                                                             |
| Ambilight Features             | Ambilight Spectra , Auto adaptive to                                        |
| Ambilight light system         | LED-wide colour                                                             |
| Dimming Function               | 10 steps with Aurea Navigator                                               |
|                                |                                                                             |
| - Supported Display Resolution |                                                                             |
| Computer formats               | Via HDMI/DVI input, , 640 x 480, 60<br>60 Hz , 1920 x 1080i, 60 Hz , 1920 > |
| Video formats                  | 480i, 60 Hz , 480p, 60 Hz , 576i, 50<br>30 Hz , 1080p, 50 Hz, 60 Hz         |

### CAROUSEL

### What

The user needs to select an item out of a set of items. Show the items by their visual representation in a circular fashion so that one item can be selected at a time.

### **Used When**

The items need considerable space to display, usually because the are displayed as an image. At the same time the space for the items is limited. Typically only enough for 5-8 items. The set of items shouldn't be to large because otherwise it takes to long to select the item. Do not use for more than 3x times the amount of items that are visible at one time. Can be part of an Image Browser

### Why

The carousel only takes up small space on the screen, why it allows you to let the user scroll through many list items without scrolling up or down. As the two arrows indicate that there are more items than what is shown now available, the user has a tendency to keep exploring while he or she has browsed through all the images. This carousel pattern can in this way be used as an extra incentive for the user to browse through all items of the list, as we as humans do not feel comfortable by not being aware of the "full picture".

### How

Align all items horizontally or vertically so that a 'strip' of items is created. Then show only some items of the strip and hide all the others. Place arrow buttons at both ends of the strip so that the user can move the visible area. Highlight the one that is currently selected. In order to improve usability make each item selectable and move the strip so that the selected item is in the middle. Also support keyboard navigation. Use some animation to make the sliding effect of the strip look nice.

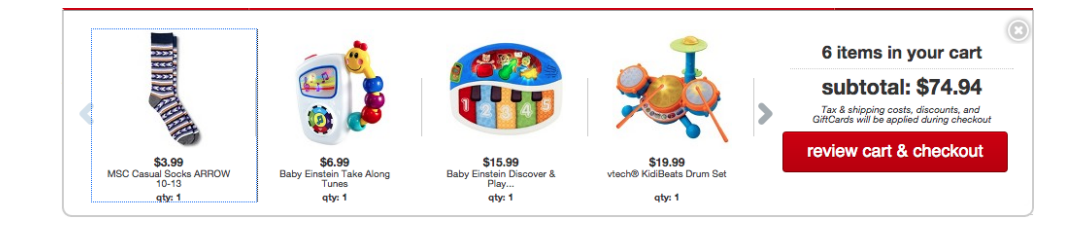

guests who viewed this item ultimately bought

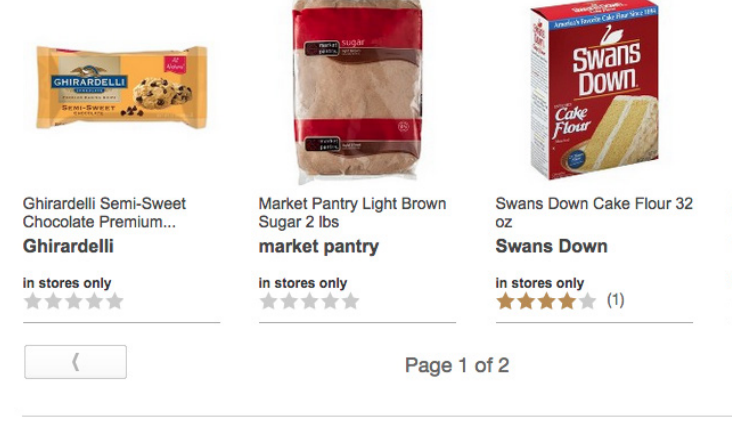

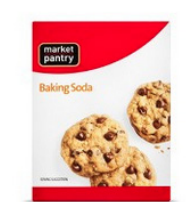

Market Pantry Baking Soda 16 oz market pantry

in stores only

>

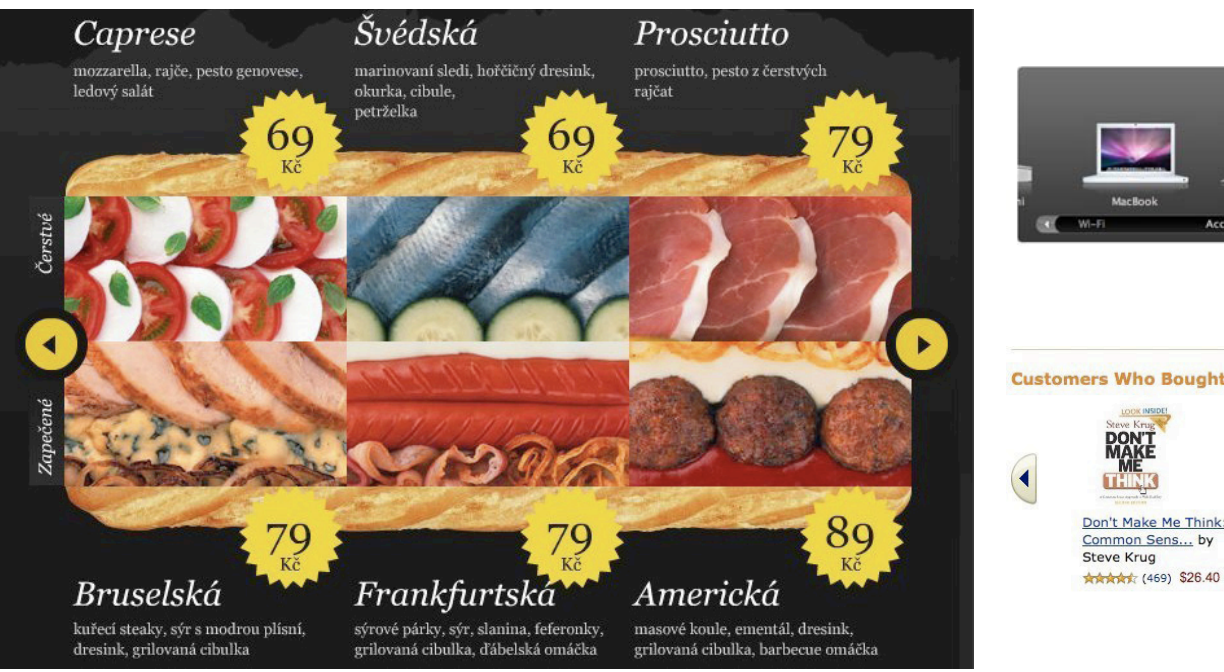

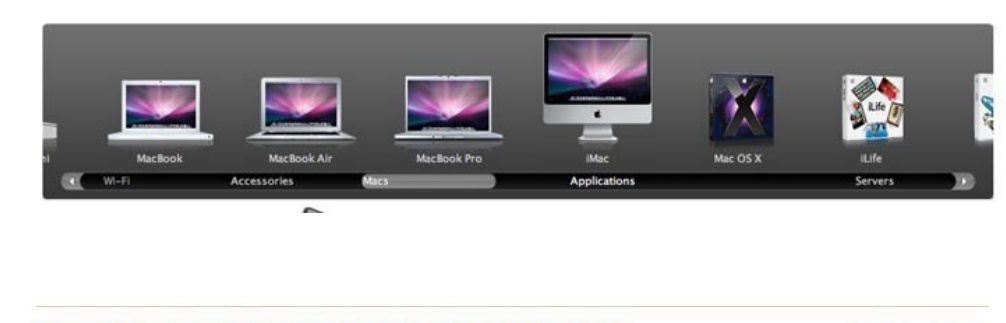

**Customers Who Bought Items in Your Shopping Cart Also Bought** 

No No

Truth, Lies and

Jon Steel

Advertising : The A ... by

\*\*\*\*\* (29) \$26.40

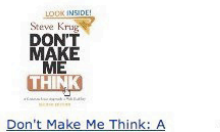

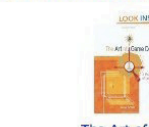

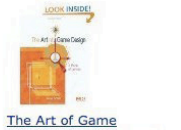

Design: A book o... by

\*\*\*\*\* (15) \$53.95

Jesse Schell

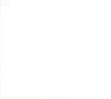

 $(\mathbf{b})$ 

Page 3 of 5 (Start over)

BrandSimple: How the Best Br... by Allen P. Adamson \*\*\*\*\* (42) \$10.17

Food Network Family . More From Food Network Sweepstakes and Contests Healthy Eats Fine Living Food.com Foodty UK Share Our Strength · Cocktail Personality Quiz Web-Wide Homemade Iced Coffee FOOD > < Recipes A-Z Summer Entertaining Guide Recipe Search - Tomato Time! Topics A-Z & Storage 10 Fruity Cocktail Recipes Better Baby Food Create Personal Cookbook Mobile Recipes & Cooking Quick & Easy Healthy Eating Holidays & Parties Chefs Video Shop food Search on Shop for Kitchen Appliances & Utensils at Shopzilla & BizRate acy Rights • Advertise With Us • About • Help • Contact Us ap gas and electricity, business electricity, car insura © 2009 Television Food Network G P All rights reserved te setoup eon

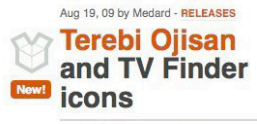

TV set character from a Japanese kids show. Couple of flat 2D versions included. Available in 512x512px PNG format. Enjoy!

#### Aug 16, 09 by Sean - RELEASES **Coquette Part 7 Icons set by Dry Icons**

Another pack of flirty, fun and useful icons. Contains another 50 new icons. Sizes range from 16x16px to 128x128px. Enjoy!

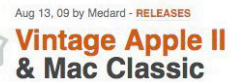

Icons

This icon set contains two icons of classic Apple computers. Archive contains both PNG and ICNS versions. Enjoy!

.

### **SLIDE SHOW**

### What

The user needs to skim through stories without scrolling or any other unnecessary mouse movements.

### **Used When**

When you need to tease multiple stories, but want to save screen real estate, when you want to direct users' attention toward stories that you have highlighted. Allow users to skim several stories without scrolling, doing any other mouse movements, or use any other input devise.

### Why

Slideshows highlight several different stories on the same screen real estate. They allow users to guickly skim through stories without scrolling, moving the mouse or in any other way use navigation options. Users at the same time save attention as they don't have to concentrate on navigation but at the same time calls for attention every time the slideshow switches to a new image. Slideshows focus users' attention sharply on the content instead of interacting with the browser.

### How

A slideshow shows several stories with images, one at a time. After a specific set time interval one story is replaced by another - often with an animated transition. Do not use if you want users to view all stories at the same time. Beware of over-usage and combination with other animations, which can lead to making a website seem too busy and attention-demanding.

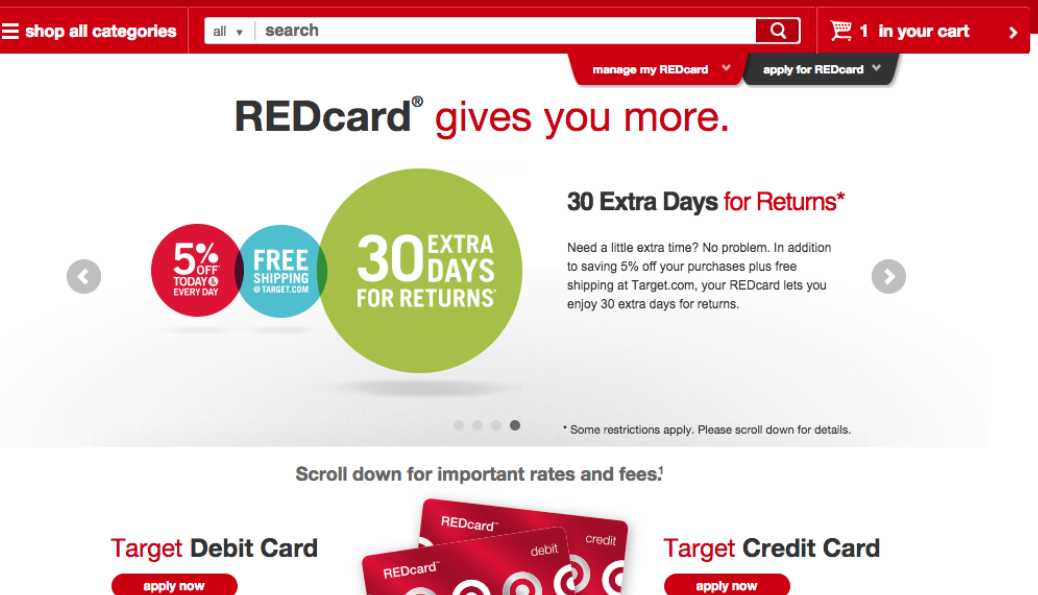

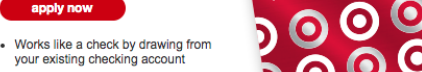

Charge your Target and

Target.com purchases

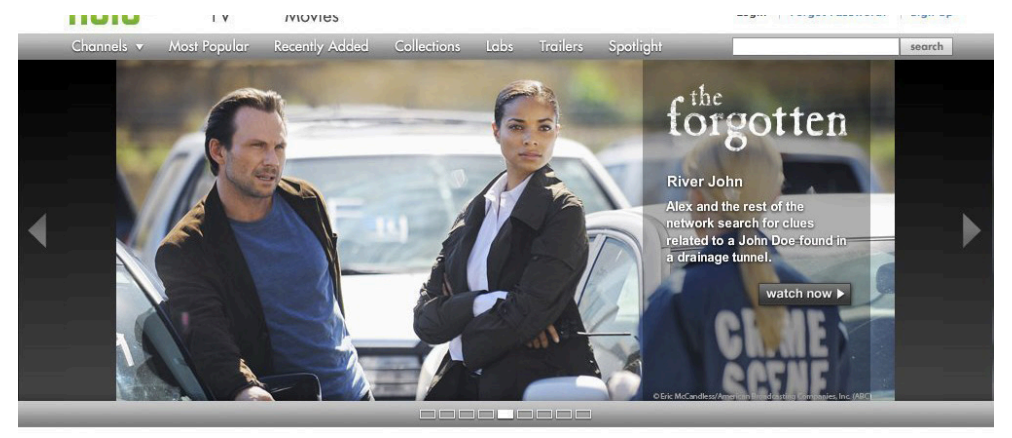

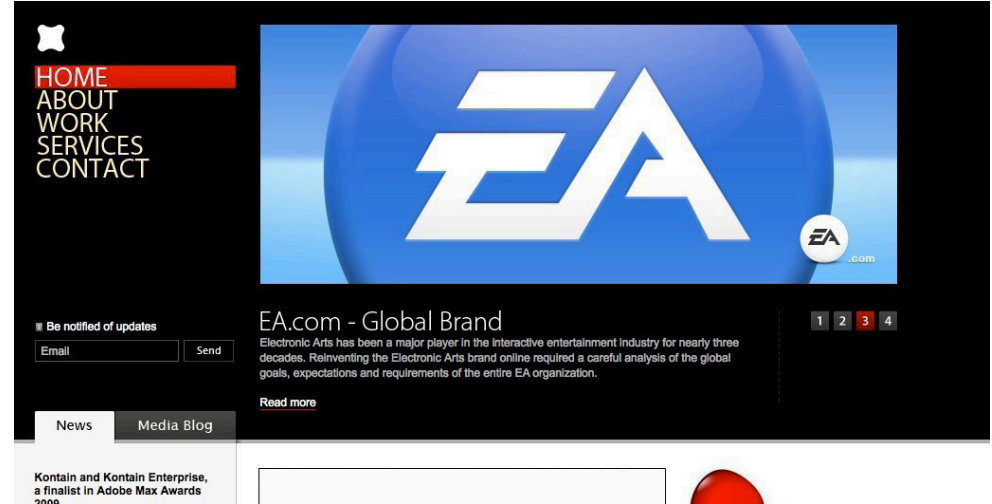

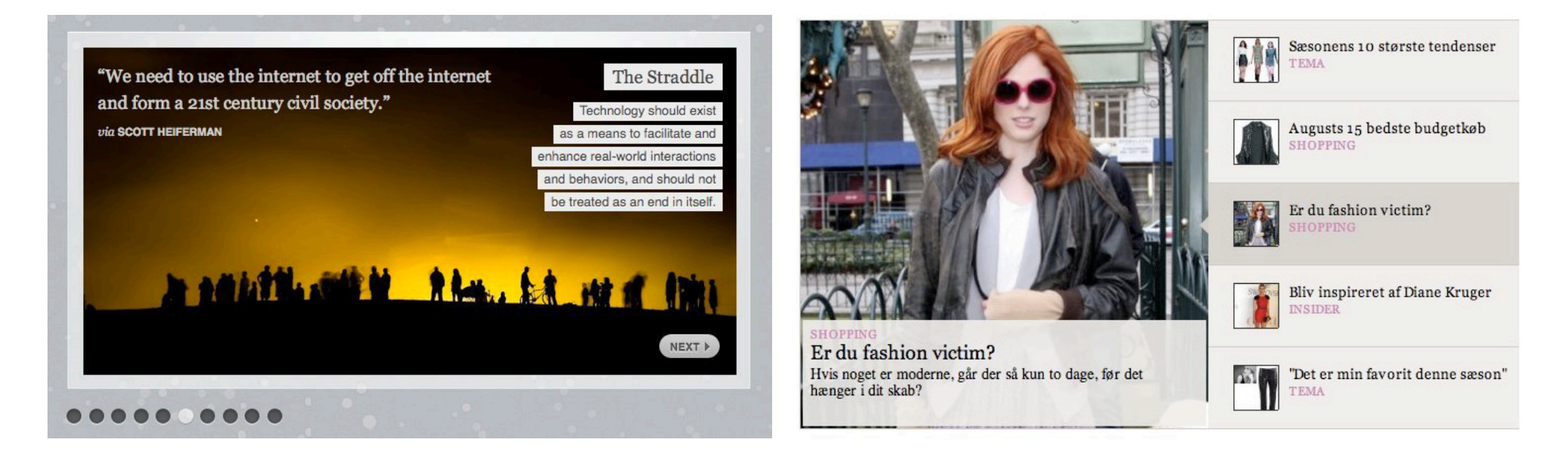

### IMAGE ZOOM

### What

The user wants to zoom in on an image to view the details in a higher image resolution.

### **Used When**

When the image size you normally show images in is not in high enough resolution to for the user to grasp the details in the image, full-sized and detailed versions of a all images takes up more bandwidth than you're interested in sharing.

### Why

By providing a zoom functionality, a user can zoom into just one area of the image that he or she is interested in. The user is in this way not bothered with the details of uninteresting parts of an image.

### How

Provide a mechanism that allows the user to zoom an image to view its details. From a server point of view, an important goal is not to per-load high resolution images before they are requested. This will help save bandwidth. Provide graphics or text that calls to action about zooming in on the image; a bare image will not suggest zoom functionality to the user.

cerv & essentials > cookies, chips & snacks > granola bar

Kind® Vanilla Blueberry Gluten Free Granola Bars - 5 Count

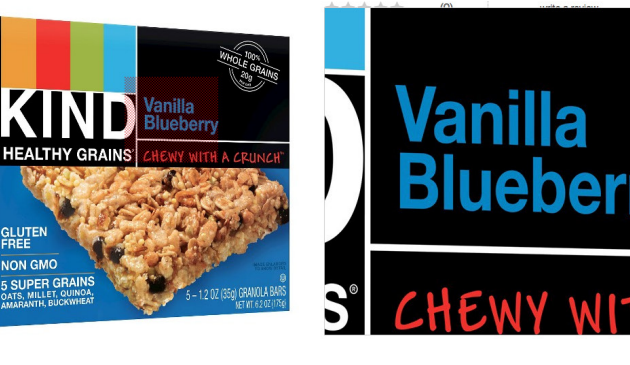

\$2.99

overview Label Info

reviews shipping & returns

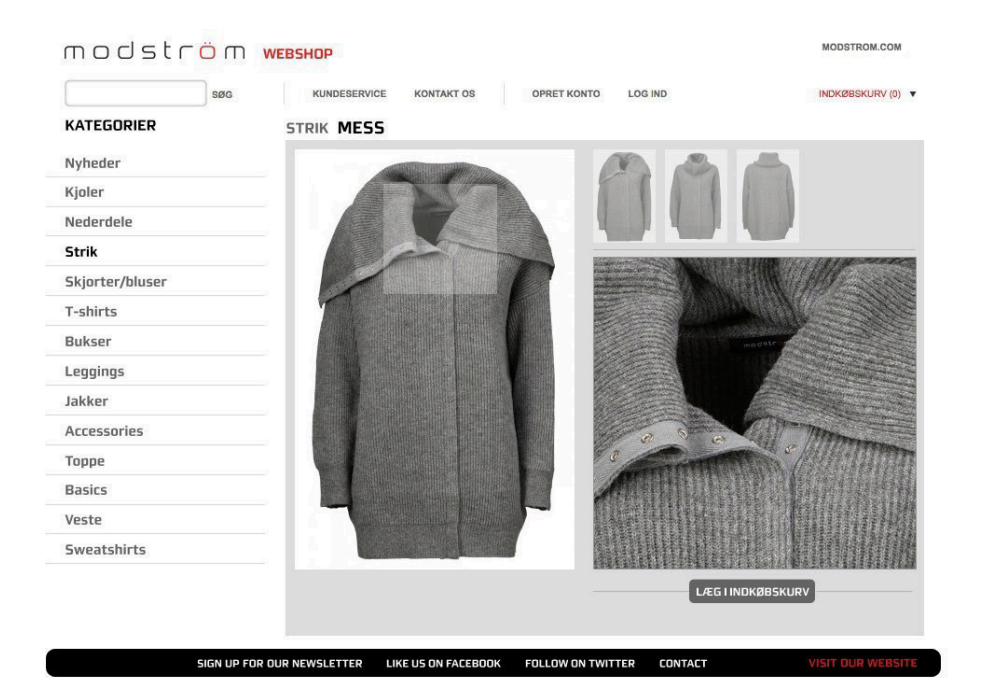

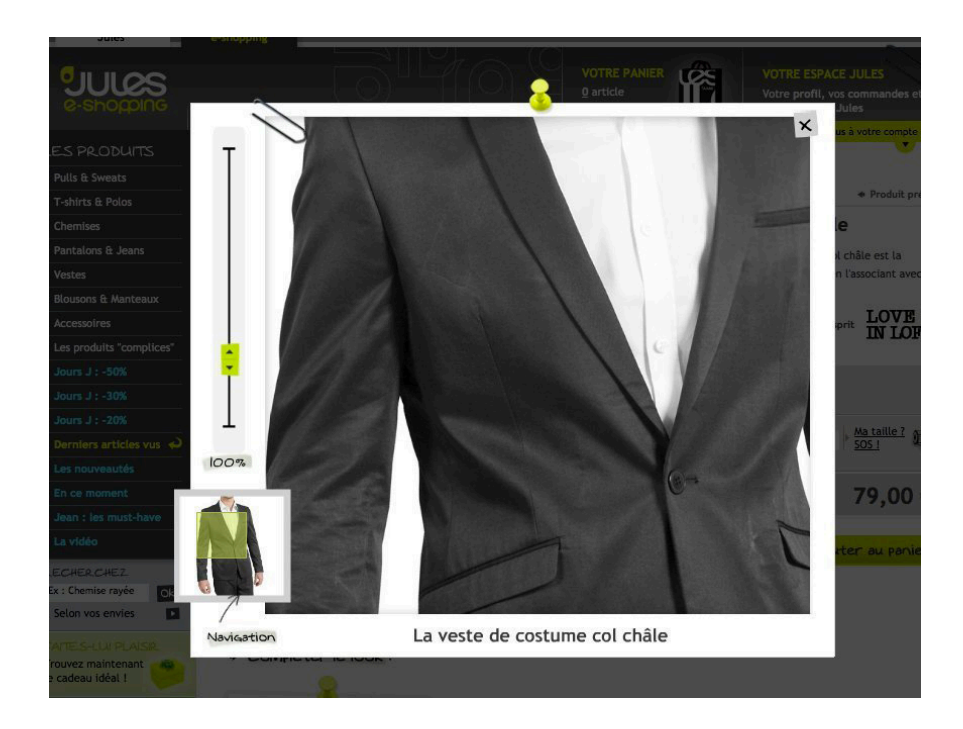

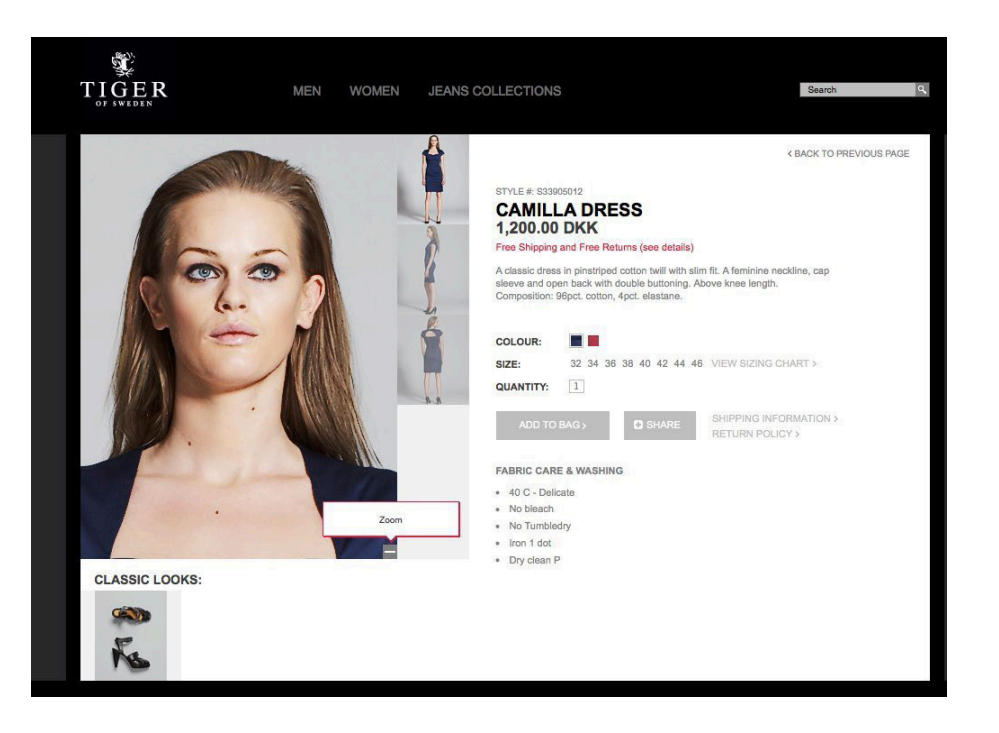

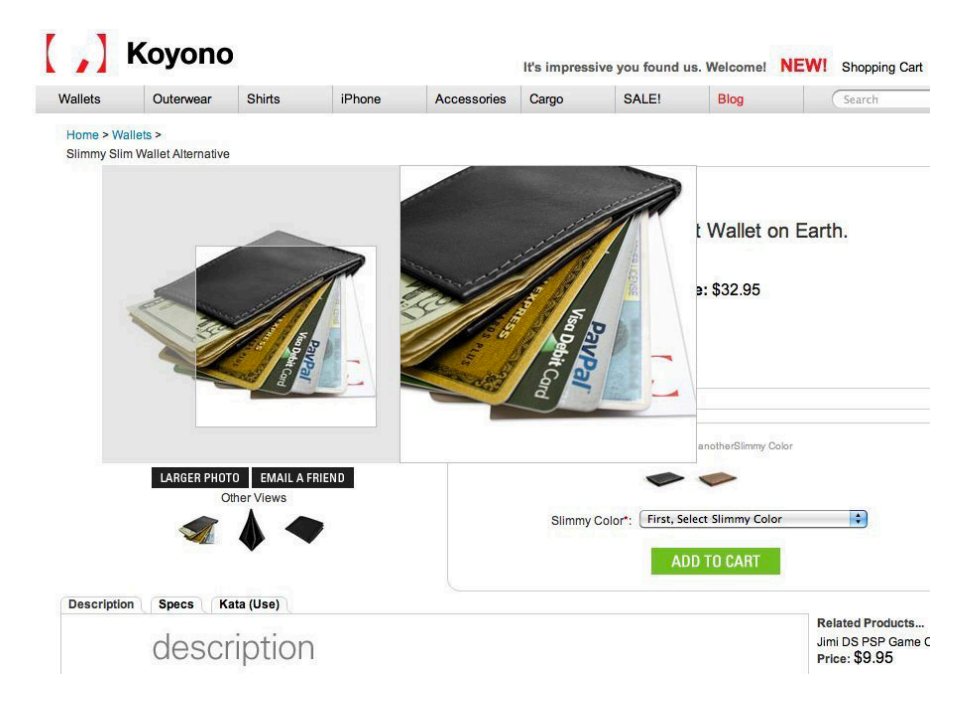

## SHOPPING

### PRODUCT PAGE

### What

The user need to know details about a product in order to make a purchase decision or satisfy a need for support.

### **Used When**

Use to display information about a product in a webshop, on a manufacturer / brand website, product comparison website, or other product centric websites.

Use to display product about a physical product available for purchase.

### Why

Converting interested visitors into paying customers is your biggest aim. Design your product pages with the purpose of persuading users to make the decision to buy one or more of the products you are selling.

### How

Present a given product and group related information into chunks. Optionally provide links to other relevant products. On all investigated product pages four design elements were present: Product title, Main picture of product, Price "Add to cart", "Place order" or "Buy" button

Furthermore, the following elements were used when they made sense:

Sales price (often in red and with original price crossed out) Detail images, Product variants (size, color, etc.), Product variant pictures (especially regarding color or different patterns), Availability (amount in stock), Delivery time, Quantity input form, "Add to wishlist"/"Favorite" button, Zoom function, Short description, Longer description, Product specifications/details, Label ("Bestseller", "Only few left", "Recycled materials", etc.), SKU (Stock Keeping Unit) or other form of product id. Special offers (Buy this product + another for \$xxx,buy 2 for less, etc.) Support info – often with phone number or support email address "Custumize" button, Share on social media buttons (Facebook, Digg, StumbleUpon, etc.)

free shipping on orders of \$25+ & free returns. view details

| Kind® Vanilla Blueberry Gluten Free<br>Granola Bars - 5 Count | \$2.99    |
|---------------------------------------------------------------|-----------|
|                                                               | ****      |
| WHOLE OFAINS                                                  | quantity: |
| Vanilla<br>Blueberry                                          | a         |
| HEALTHY GRAINS' CHEWY WITH A CRUNCH                           | fino      |
| GLUTEN                                                        | notes     |

| ****         | (0)             | write a review                                  |
|--------------|-----------------|-------------------------------------------------|
| quantity:    |                 |                                                 |
| add to ca    | art             | not sold online                                 |
| find in a st | tore            | eligible for Store Pickup                       |
| - Prices     | promotions, sty | es and availability may vary by store and onlin |

mouse over image to zoom it

Kin

NON GMO

5 SUPER GRAINS

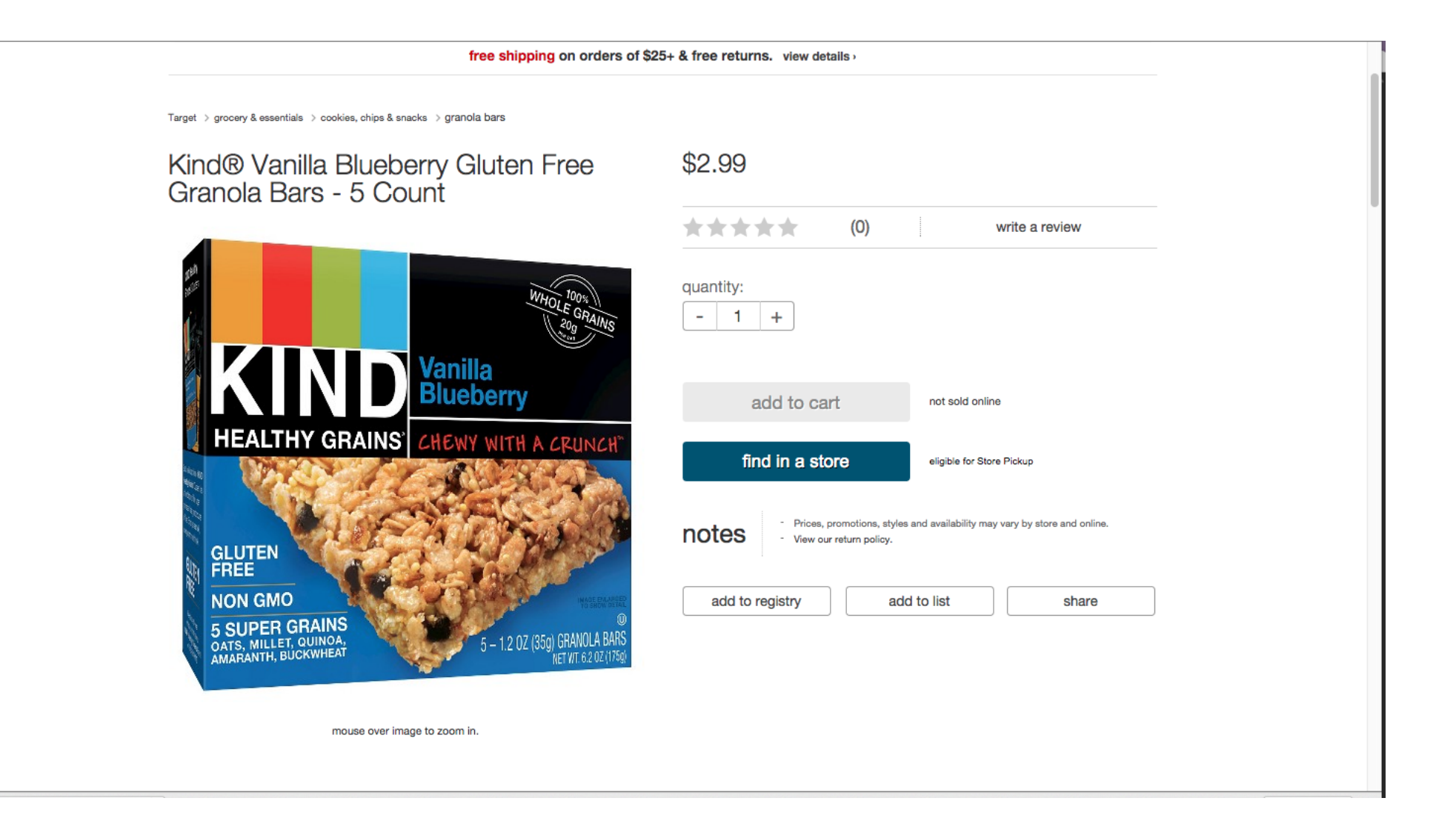

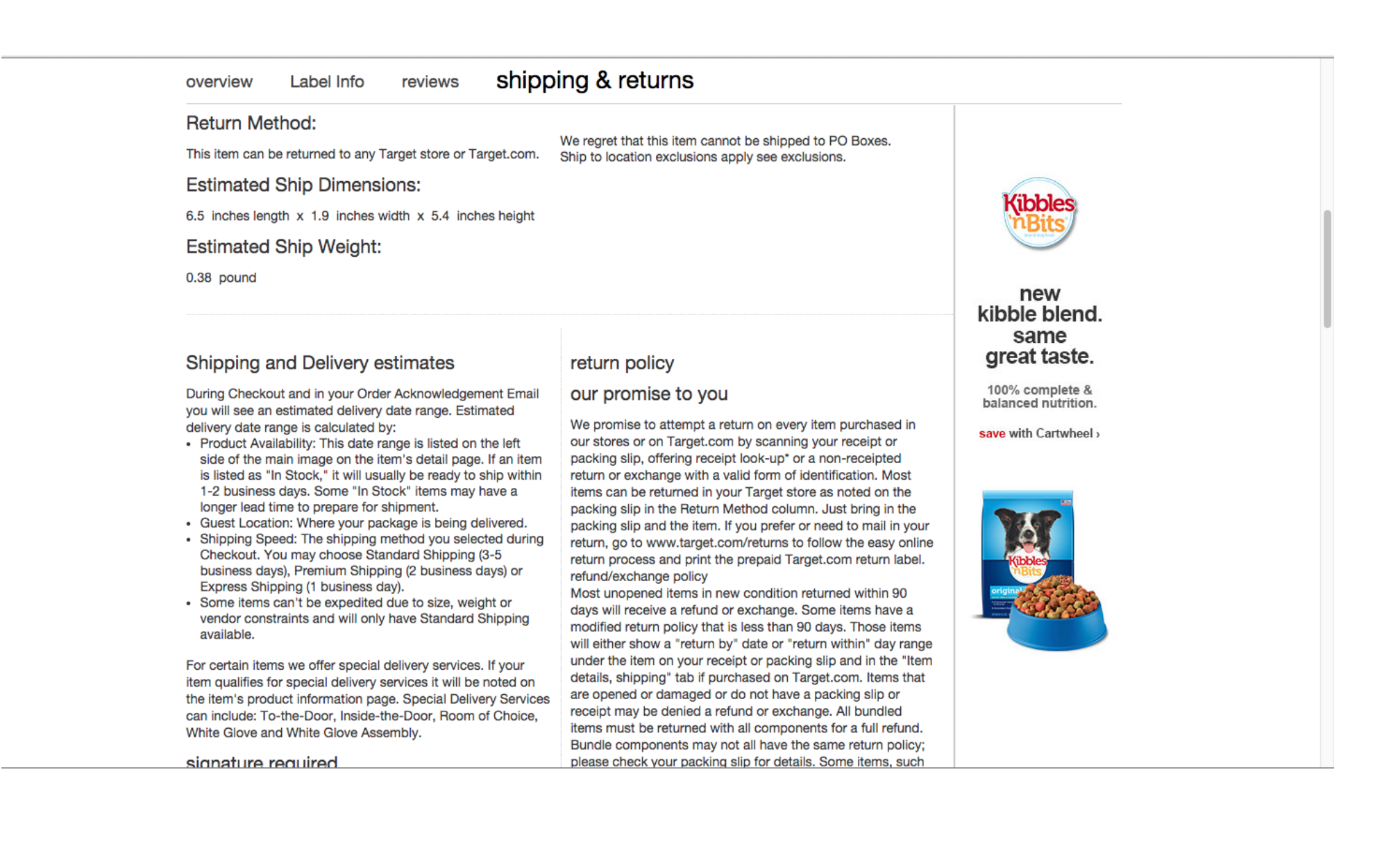

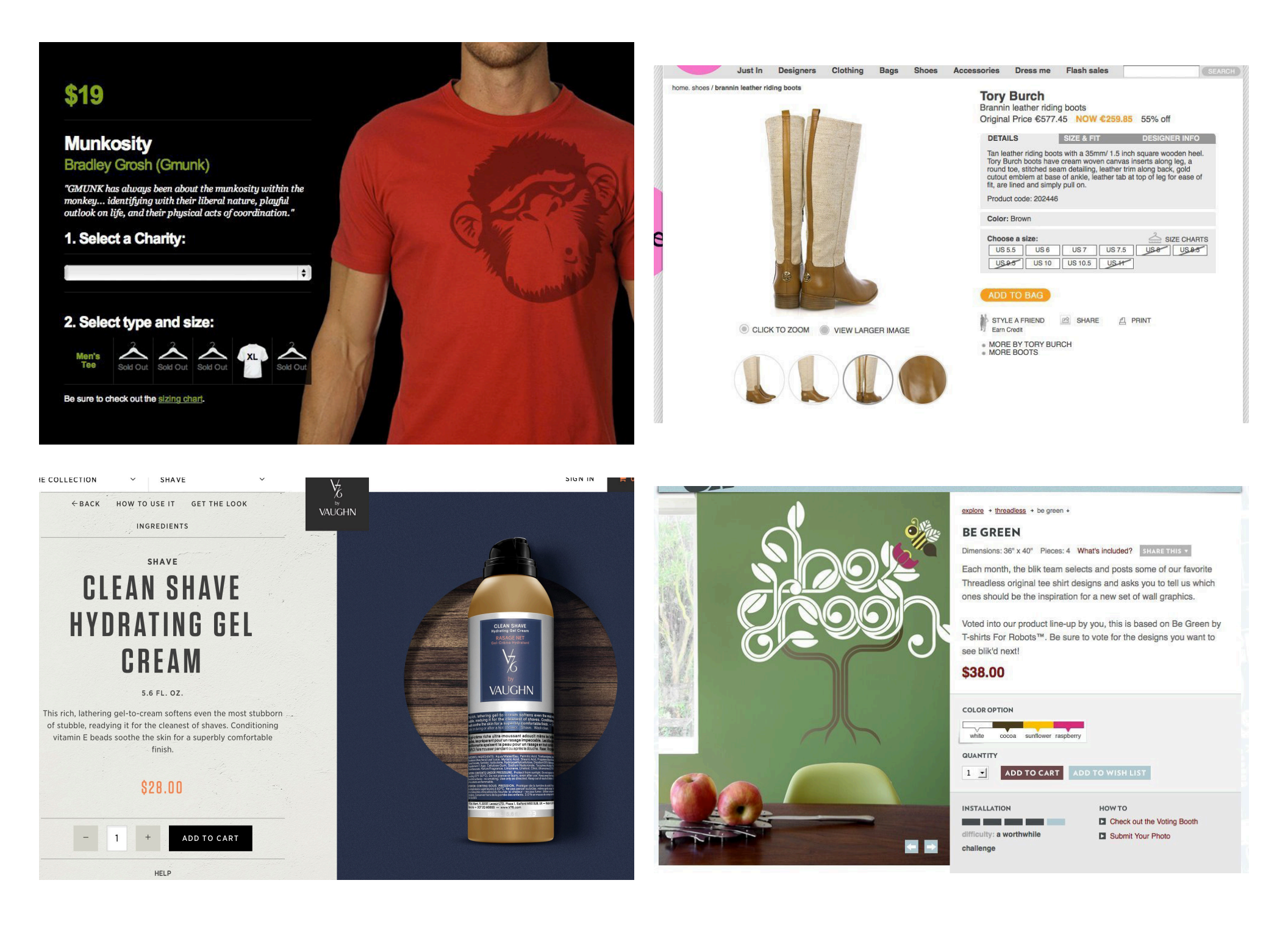

### **PURCHASE PROCESS**

### What

Users want to purchase an already selected product. Present users with the purchase steps

### **Used When**

The site allows purchasing of goods, typically a E-commerce Site but it can also a site that happens to sell products as well such as a Museum Site. A purchase can also be part of larger tasks such as a Booking.

### Why

First time customers or infrequent customers are best helped with a Wizard that allows the to complete the purchase in small steps. Returning customers usually use the same shipping address and same credit-card. Therefore the process can be more efficiently done in only one overview screen with a 'purchase' button.

### How

In order to purchase the products in the cart they need to select the checkout action. The checkout is a five step Purchase Process with the following tasks: Identify they client Select shipping address and special options Select payment method See overview of the entire order Confirm and place order Receive confirmation by email The users can abort the checkout procedure at any step. When users retry the checkout later, they start again at the first task. Consider a Wizard to guide the user through these tasks while minimizing the number of web pages used. However, a wizard is not always needed for just a purchase. Often sites ask for details that are not strictly necessary to process the order. In many cases, all of the order information may easily fit on one page and hence eliminating the need for a wizard.

#### 👳 🔰 pickup details 🔰 billing 🔷 review & place order 🔷 done summary \$2.99 subtotal: how do you want to pay? estimated tax \$0.24 Target GiftCard® you can apply up to 4 gift cards \$3.23 your total: Credit/Debit Card C 🔒 secure payment card number expires Jan + 2015 + security code 唑 use a promo code last 3 digits on the back of your card use a team member discount name on card Shop Safely at Target.com billing address edit Saloni Dangarwala 1660 Peachtree St NW Apt 4215, Atlanta, GA 30309-2478 PayPal PayPal you'll be able to review your order before it's final

| pickup details billing review & place order done                                                      | summary                                 |
|----------------------------------------------------------------------------------------------------|-----------------------------------------|
| how do you want to pay?                                                                               | subtotal: \$2.99                        |
|                                                                                                    | estimated tax: \$0.24                   |
| Target GiftCard® you can apply up to 4 gift cards                                                     | vour total: \$3.23                      |
| Credit/Debit Card                                                                                     | save & continue                         |
| expires Jan 💠 2015 ¢                                                                                  | ~~~~~~~~~~~~~~~~~~~~~~~~~~~~~~~~~~~~~~~ |
| security code                                                                                         | arromo code ≧€ use a promo code         |
| last 3 digits on the<br>back of your card                                                             |                                         |
| name on card                                                                                          |                                         |
|                                                                                                    | Shop Safely at Target.com               |
| billing address edit<br>Saloni Dangarwala<br>1660 Peachtree St NW Apt 4215,<br>Atlanta, GA 30309-2478 |                                         |
| □ PayPal PayPar                                                                                       |                                         |
| you'll be able to review your order before it's final save & continue                                 |                                         |

| CARD INFORMATION                                                                           |                                                                                          |
|--------------------------------------------------------------------------------------------|------------------------------------------------------------------------------------------|
| Required fields are marked *                                                               | Card payments (no card charges) * This is a mandatory field                              |
| CARD INFORMATION                                                                           | Total Price * \$10.00                                                                    |
| Card number *                                                                              | Credit/Debit Card Type* Visa                                                             |
| Expiration date * Month ᅌ / Year ᅌ                                                         | Name on card *                                                                           |
| Security code *                                                                            | Credit/Debit Card Number*                                                                |
| BILLING ADDRESS                                                                            | Issue Date MM T YYYY T ? Cell number                                                     |
| Billing address should be the same as it appears on the card statement.                    | Expiry Date * MM  YYYY  ?                                                                |
| <ul> <li>1660 Peachtree St Nw</li> <li>Apt #4215</li> <li>Atlanta CA 20200 2478</li> </ul> | CVV Number*                                                                              |
| Other address                                                                              | Summary Total                                                                            |
|                                                                                            | Recharge details                                                                         |
|                                                                                            | Lycamobile Number 4704227682                                                             |
| CVS<br>Pharmacy R Pharmacy Shop Shop                                                       | Ils ExtraCare® Search Q My Basket                                                        |
| Payment Information                                                                        |                                                                                          |
| Please enter your credit card and/or debit card details below. Fields                      | ; marked with an * are required.                                                         |
| Billing Information                                                                        |                                                                                          |
| First Name * Initial Last Name *                                                           |                                                                                          |
| Card Type * Card Number * Card Number *                                                    | CVS/pharmacy is a U.S. based merchant located at One CVS Drive,<br>Woonsocket, RI 02895. |
| Expiration Date •<br>Month                                                                 |                                                                                          |
| Card ID Number *                                                                           | 1234<br>0000<br>ard                                                                      |

### SHOPPING CART

### What

The user wants to buy multiple products, which is collected over time through a shopping session.

### **Used When**

A site where users can browse through products and buy them. Users are not very frequent buyers and are possibly novices. For returning customers, consider a ONE-CLICK SHOPPING system. Users may buy more than one product. Users may want to select products now but pay later. Users may decide to purchase somewhere else at any time

### Why

The shopping cart is a very well known and international metaphor. This pattern allows users to gather all products first and pay for them all at once and whenever they want. By showing the total costs including shipping the users know exactly what they will have to pay when they decide to purchase. The checkout procedure using a Wizard helps users to accomplish the actual purchase with all possible assistance.

#### How

A shopping cart is a collection of selected products that the user can choose to add more products to or remove products from. Whenever a product is presented, a complimenting button lets the user add the respective product to the product cart. The cart can be expected at any time in detail by clicking on a "show

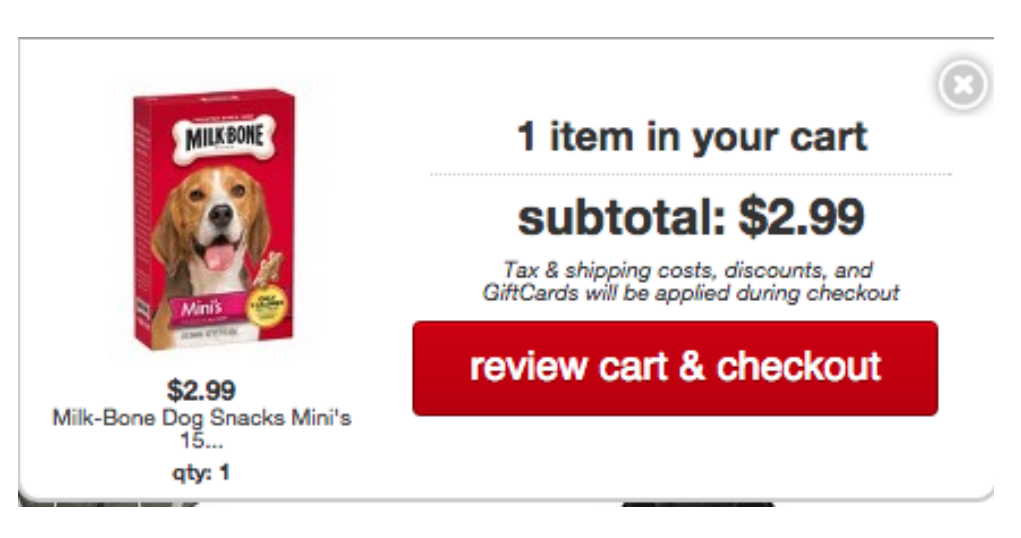

cart" link. When the user chooses to checkout, he is presented with a final

list of items on the order, as well as options as to how he or she wants to

pay (credit card, wire transfer or cash on delivery).

free shipping on all orders of \$25+ | free returns on any item

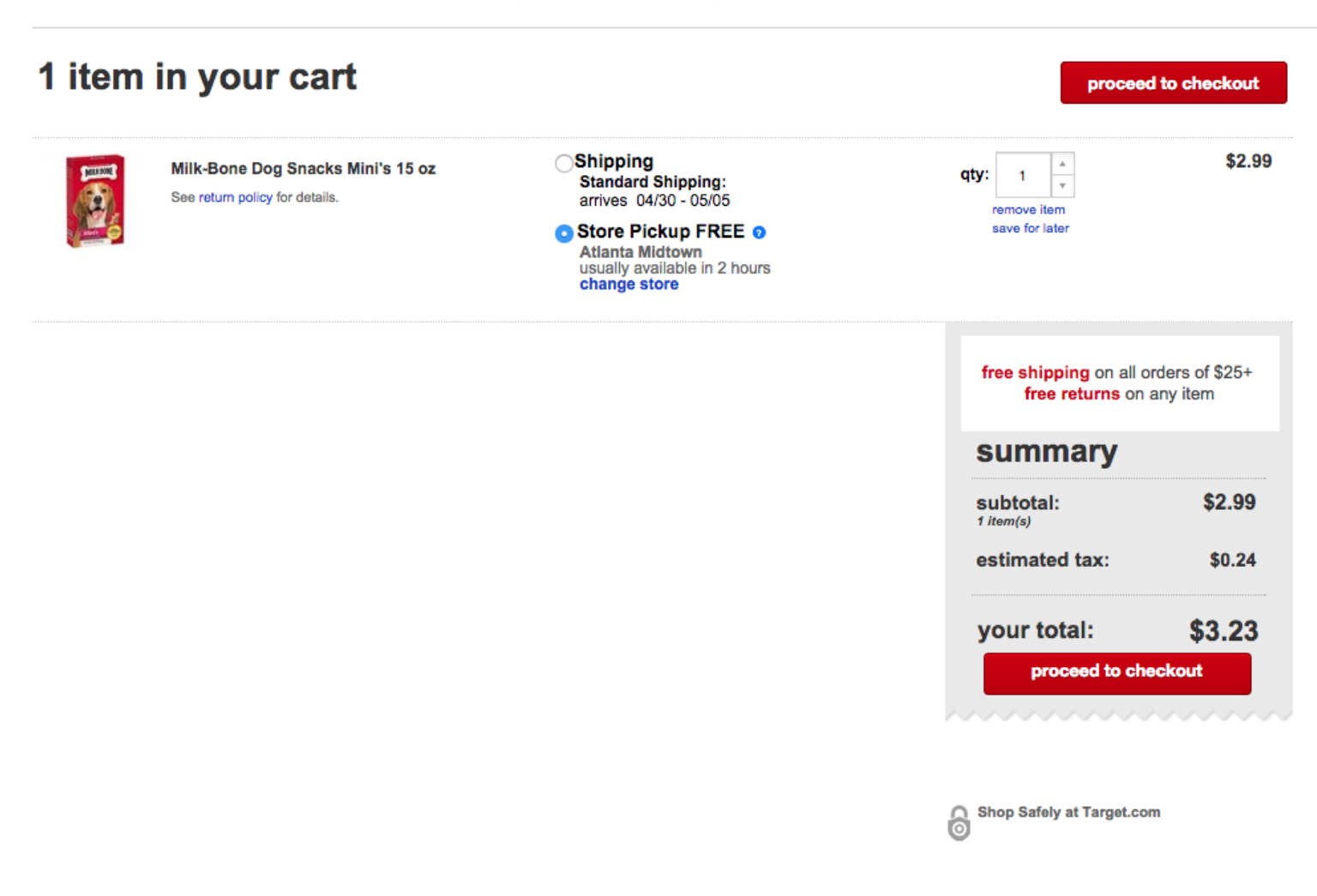

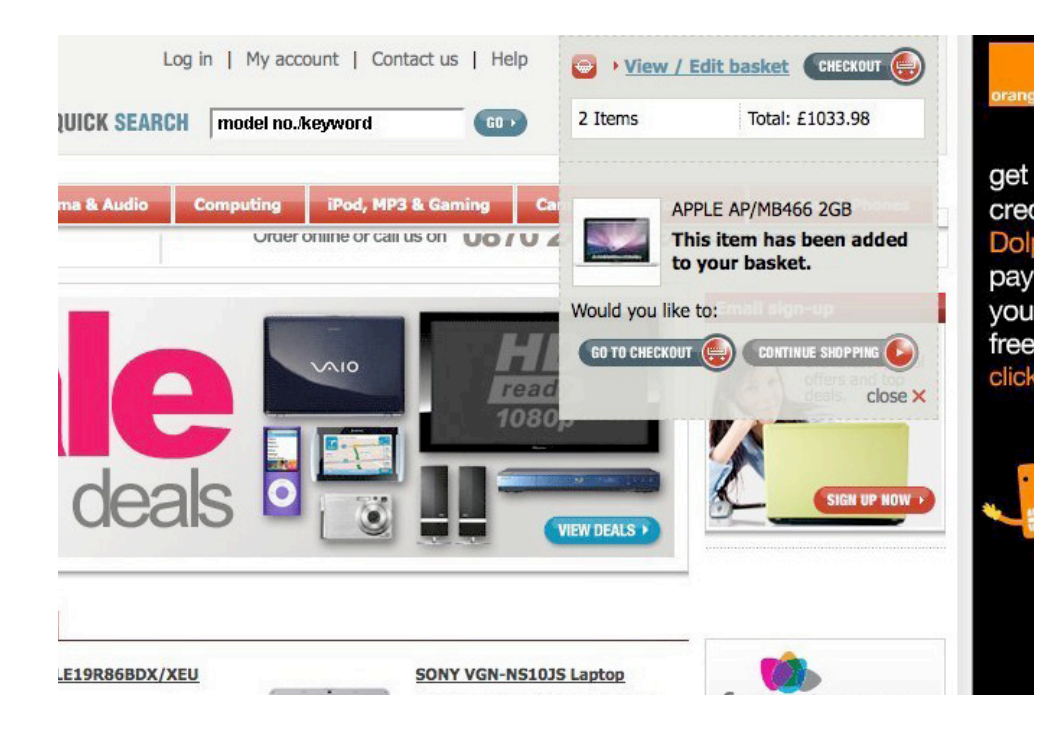

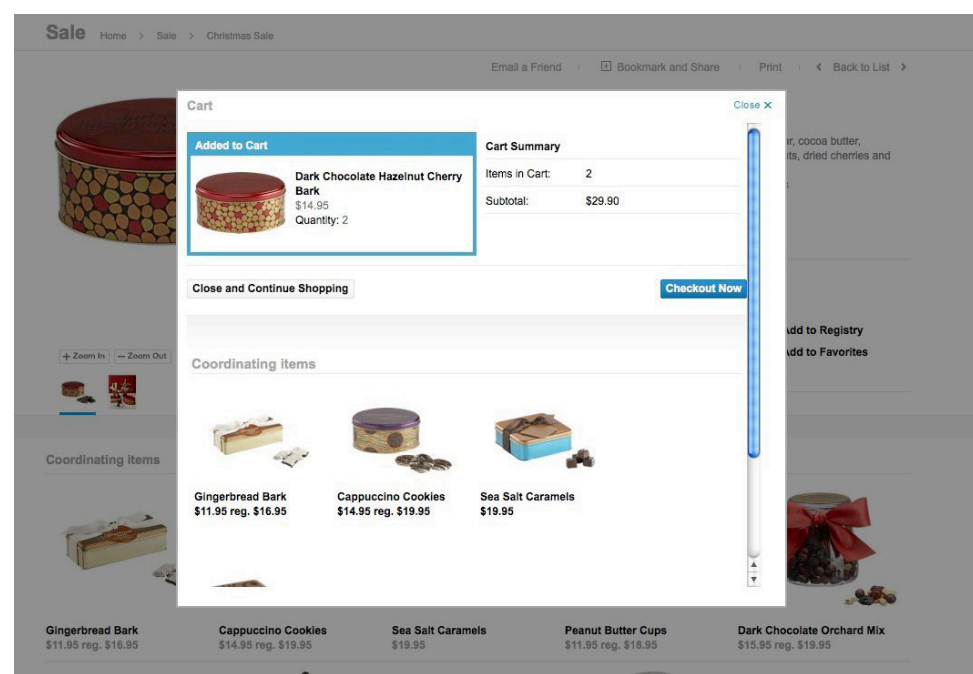

| $a \times 1/A$                                                                                                    |                     |              | WEBSITE                                                                | DELIVER                                                                             | (<br>)                                                                                   | - Lat                                                                                                    | WIEW SHOPPING P                 |
|----------------------------------------------------------------------------------------------------|---------------------|--------------|------------------------------------------------------------------------|-------------------------------------------------------------------------------------|------------------------------------------------------------------------------------------|----------------------------------------------------------------------------------------------------|---------------------------------|
| BRAS DD+ KNICKERS NIGHTWEAR HOSIERY CONTROLWEAR CLO                                                                                                    | THING CHRISTMAS GI  | FTS ACCESSOR | IES BEAUT                                                              | Y SPEC                                                                              | IALS N                                                                                   | E OR KEYV                                                                                                    | VORD SEARC                      |
| roduct Product Description                                                                                                    | Colour              | Size         | Quantity                                                               | Price                                                                               | Total                                                                                    | Update                                                                                                    | Availability                    |
| Core T-Back Tank Top Black/Sky Blue Tank Top: 000001                                                                                                    | 2333 Black/Sky Blue | EXTRA Small  | 1                                                                      | £18.00                                                                              | £18.00                                                                                   | Update                                                                                                    | In Stock<br>Check delivery time |
| Core T-Back Tank Top Black/Sky Blue Tank Top: 000001                                                                                                    | 2336 Black/Sky Blue | Large        | 1                                                                      | £18.00                                                                              | £18.00                                                                                   | Update                                                                                                    | In Stock<br>Check delivery time |
| mpty Shopping Bag                                                                                                    |                     |              |                                                                        |                                                                                     |                                                                                          | tal                                                                                                    | £36.00                          |
| CONTINUE SHOPPING                                                                                                    |                     |              |                                                                        |                                                                                     | PR                                                                                       | ROCEED TO                                                                                                    |                                 |
| CONTINUE SHOPPING<br>DELIVERY FREE GIF                                                                                                    | T WRAPPING          |              | RETL                                                                   | JRNS 8                                                                              |                                                                                          | ROCEED TO                                                                                                    |                                 |
| CONTINUESHOPPING DELIVERY FREE GIF Standard Delivery During bury sale periods delivery During bury sale serieds delivery Extra take 7 no to working days. UK: 12:83 - FREE for orders over 255 Europe: E7 05 Rest of the Word: 1:14:95 Extra for information on Standard Delivery Imas |                     | 1            | RETU<br>We offer<br>dissatis<br>exchana<br>are.in a<br>Goods<br>contre | JRNS 8<br>or a 1009<br>fied with<br>ge them<br>a proper r<br>can be re<br>Dr to any | PR<br>EXCH<br>6 guarant<br>the prod<br>or provid<br>resaleable<br>eturned b<br>of our 11 | ANGES<br>HANGES<br>tee that if y<br>fucts you or<br>is a refund.<br>le condition<br>by post to o<br>70+ stores | ou aro<br>ou checkourt          |

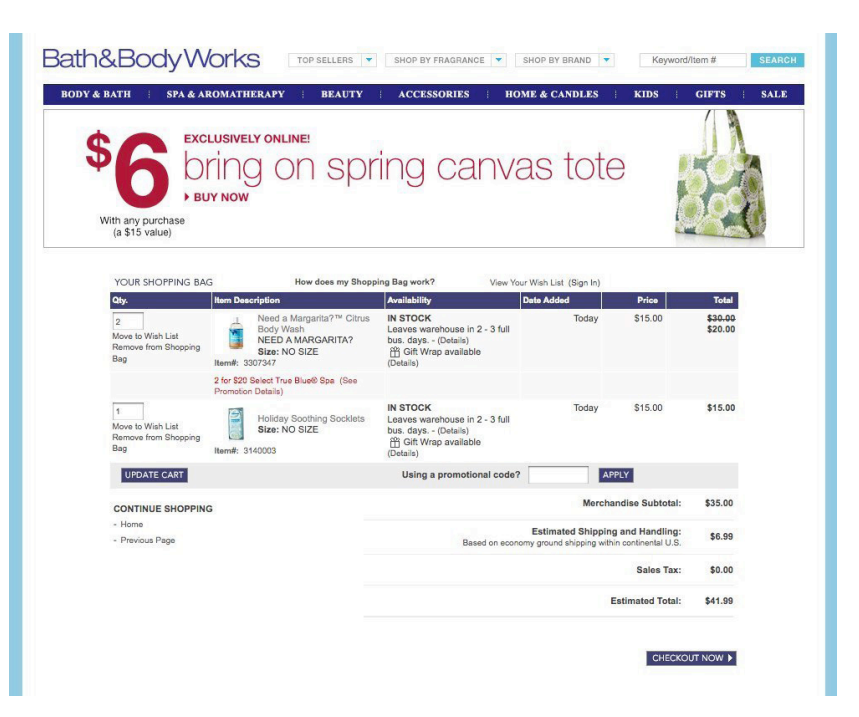

## STORE LOCATER

### What

Users need to find a (physical) store close to a specific location. Allow users to 'search' for a store and show the results on a map

### **Used When**

You are designing a site for an organization that has physical stores associated with it. It does not have to be a 'store' but could also be a different department or office of that organization. Typically you find a store locater on E-commerce Site, Corporate Site, Automotive Site or Museum Site. Using a store locater requires that there are a large number of stores to be found, otherwise it is better to simply list the stores.

### Why

This pattern is a special version of the advanced search where users can only look for locations. This affects the search interface part and the way results are displayed.

### How

A store locater is a specific sort of Advanced Search where you are specifically looking for stores, probably in a certain area. Displaying the Search Results is usually done using a Map Navigator with the store marked as the points of interest. Details about the location of the stores are displayed in text next to the map. The search interface part is also preferably displayed again so that users can adjust their query easily and run a new search.

| Atlanta Edgew                    | regiaulea | TargetLists  |   |
|----------------------------------|-----------|--------------|---|
| Atlanta Edgewood                 |           |              |   |
| 1275 Caroline St NE, Atlanta, GA |           |              |   |
| (404) 260-0200                   |           |              | ŀ |
| OPEN TODAY 8:00 am-11:00 pm      |           |              |   |
| stores near you                  |           |              |   |
| Atlanta Midtown                  | make t    | his my store | L |
| 375 18th St, Atlanta, GA         |           |              | L |
| (678) 954-4265                   |           |              | L |
| OPEN TODAY 8:00 am-11:00 pm      |           |              | L |
| Buckhead South                   | make t    | his my store | L |
| 2539 Piedmont Rd NE, Atlanta, GA |           |              | L |
| (404) 720-1081                   |           |              | L |
| OPEN TODAY 8:00 am-11:00 pm      |           |              | F |
| find more stores                 |           |              | ſ |
| ZIP                              |           | Q            |   |

#### Target / find a store / search results search results

#### searchiresuits

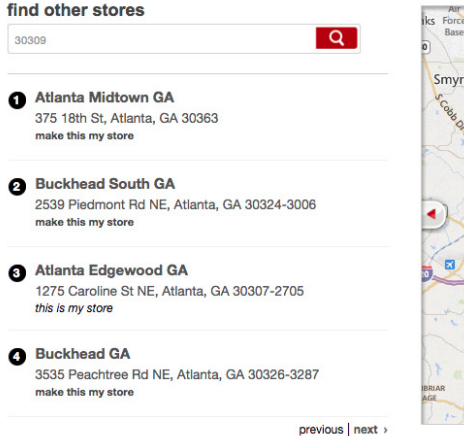

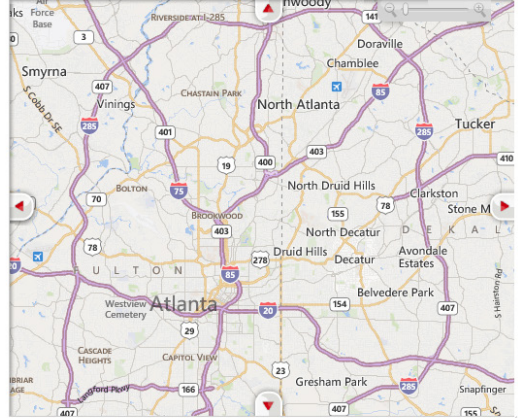

view all stores by state

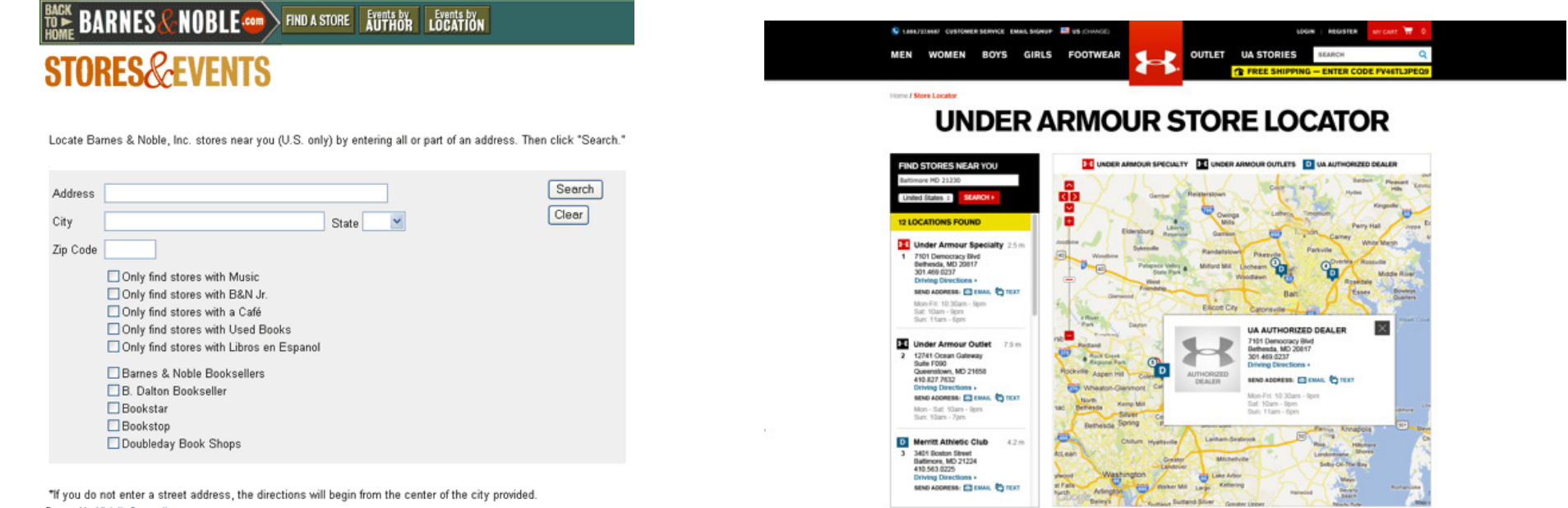

"If you do not enter a street address, the directions will begin from the center of the city provide Powered by <u>Vicinity Corporation</u>. @2003 Vicinity Corporation. All lights reserved. <u>Terms of Use and Privacy Statement</u>. Map Data, 6DT, Inc. @2003.

| 1 The PUMA Store Boston                                                                                                    | 2.4 Miles Away                                                                                                    | Filter Store Resu                |
|----------------------------------------------------------------------------------------------------|----------------------------------------------------------------------------------------------------|----------------------------------|
| GET DIRECTIONS Norm                                                                                                    | 333 Newbury Street,<br>Boston, MA 2115<br>🖶 617.369.7091                                                                                                    | DISPLAY STORES THAT:             |
| bidge<br>where<br>Sourn End<br>Sourn End<br>Sourn End<br>Sourn End<br>Sourn End<br>Sourn End<br>Box<br>Box<br>Box<br>C.E.L.C.L.L.C. | STORE HOURS           Mon:         10:00 AM - 8:00 PM           Tue:         10:00 AM - 8:00 PM           Wed:         10:00 AM - 8:00 PM           Thu:         10:00 AM - 8:00 PM           Fri:         10:00 AM - 8:00 PM           Sat:         10:00 AM - 8:00 PM           Sun:         11:00 AM - 7:00 PM |                                  |
| STORE DETAILS                                                                                                    | 13 12                                                                                                    | Motorsports Ocean Racing/Salling |
| 2 The PUMA Outlet Wrenthar                                                                                                    | n 23.4 Miles Away                                                                                                    | Time                             |

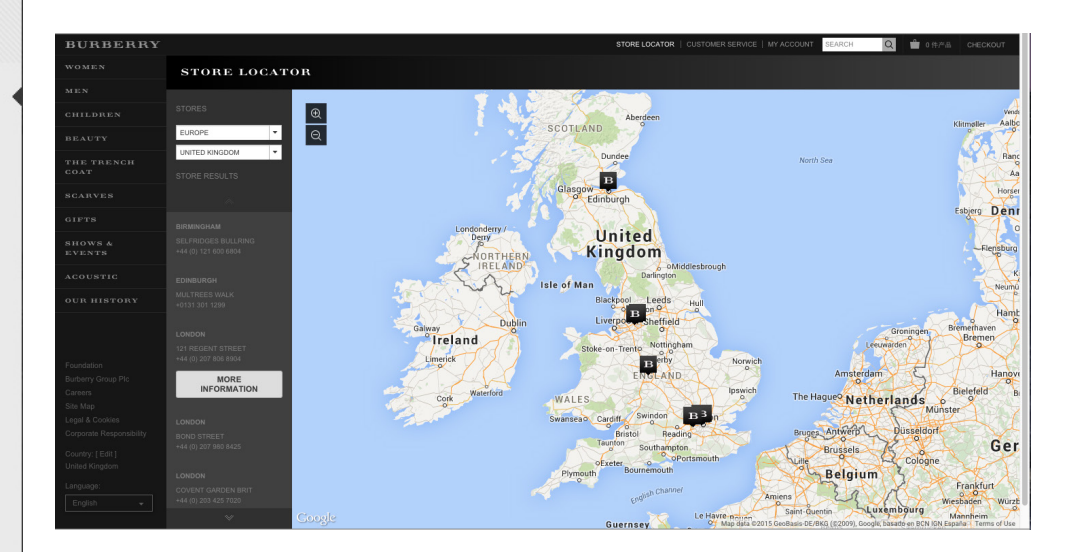

### COUPON

### What

You want to attract your users to conduct a purchase of one of your products

### **Used When**

Use when you want to create special attention around a specific product or service

Use when you want to give your customers an incentive to commit to a purchase of one of your products or services Use when you want to advertise a discount to a specific group of people or advertise to a target group of users by for instance posting a coupon code in a forum or printing a coupon code in a magazine.

### Why

Using coupons codes to attract customers to buy a merchants product builds on the customer's assumption that the offer is short lived, why action must be taken soon in order not to loose the psychological gain given by receiving the coupon code. Another benefit of Coupon codes its traceability. Marketeers can branch out different codes to find out which campaign generated the most leads.

### How

Create a field specifically for entering a coupon / promotional code. Entering a code gives the customer a certain amount of discount depending on what code has been entered. On the merchants side, a number of different codes can be constructed

in order to 1) measure where your customers come from and have heard of you and 2) allow different discount rates for different groups.

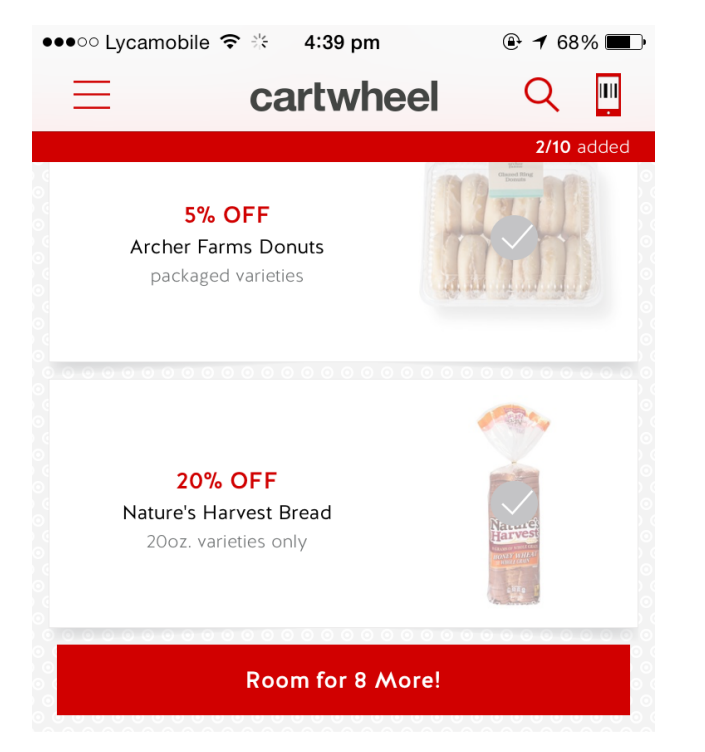

#### **Terms and Conditions**

Offer valid in store only, unless explicitly noted otherwise. Limit no more than one manufacturer coupon, one Target coupon and one Cartwheel offer can be combined per item. Scan all other coupons before scanning your Cartwheel barcode in store. Each Cartwheel offer may be used for up to a maximum of 4 qualifying items per offer per transaction, unless otherwise noted. Limit of 1 Cartwheel barcode per transaction and 6 Cartwheel barcode transactions per day. Void if copied, scanned, altered, transferred, purchased, sold, or prohibited by law. Item(s) may not be available at all stores. Not valid in Canada. Offer value may not exceed value of item purchased. No cash value.

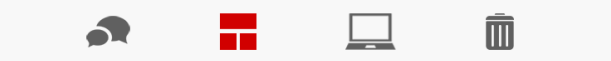

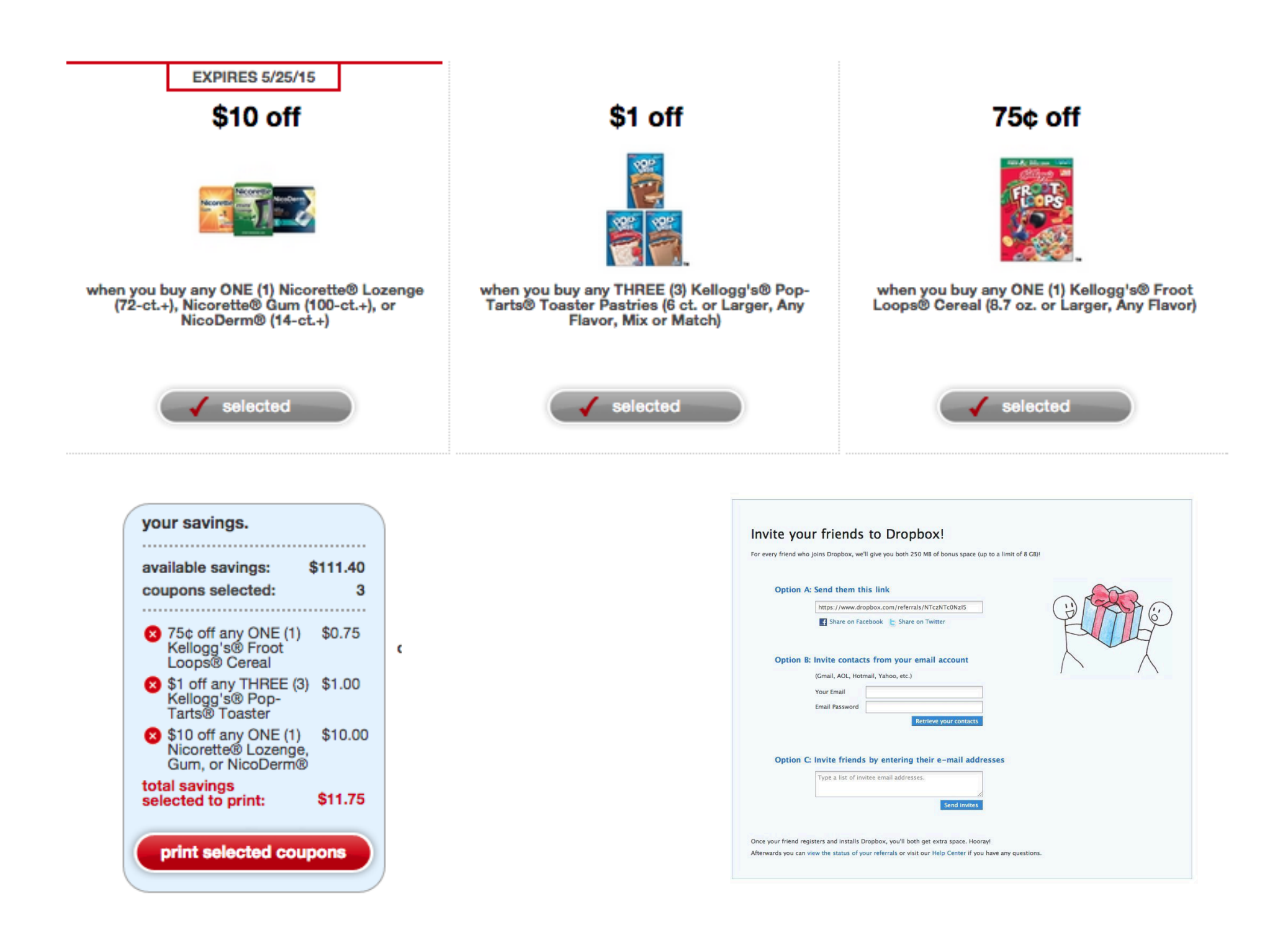

## SOCIAL

### COLLECTIBLE ACHIEVEMENTS

### What

Some users respond to opportunities of winning and collecting awards that in turn can be displayed to other community members.

### **Used When**

When you want to make your users explore parts of your product or service that might not otherwise appeal to them. To make your users use all parts of your product or service and in a manner you intended. Promote certain parts of your product or service. Give your users an opportunity to differentiate oneself from or assimilate to the community.

### Why

As the user collects achievements, he or she invests time in the community and builds up a history. This history with your site creates a barrier for the user to leaving, as what has been built up will be lost upon quitting. Translating the investment into visible collectible achievements helps the user to build and emotional bond the community that will reward you plentifully in traffic and loyalty.

### How

Reward users for certain kinds of behavior; for reaching specifically defined goals within the community.

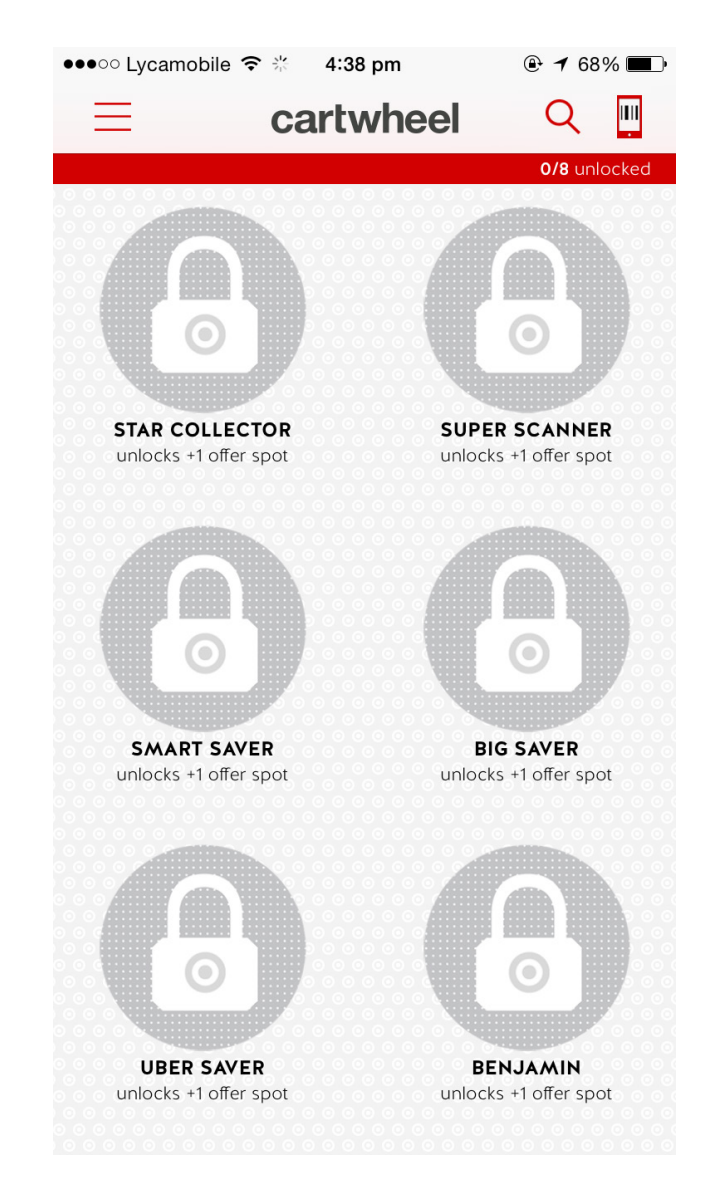

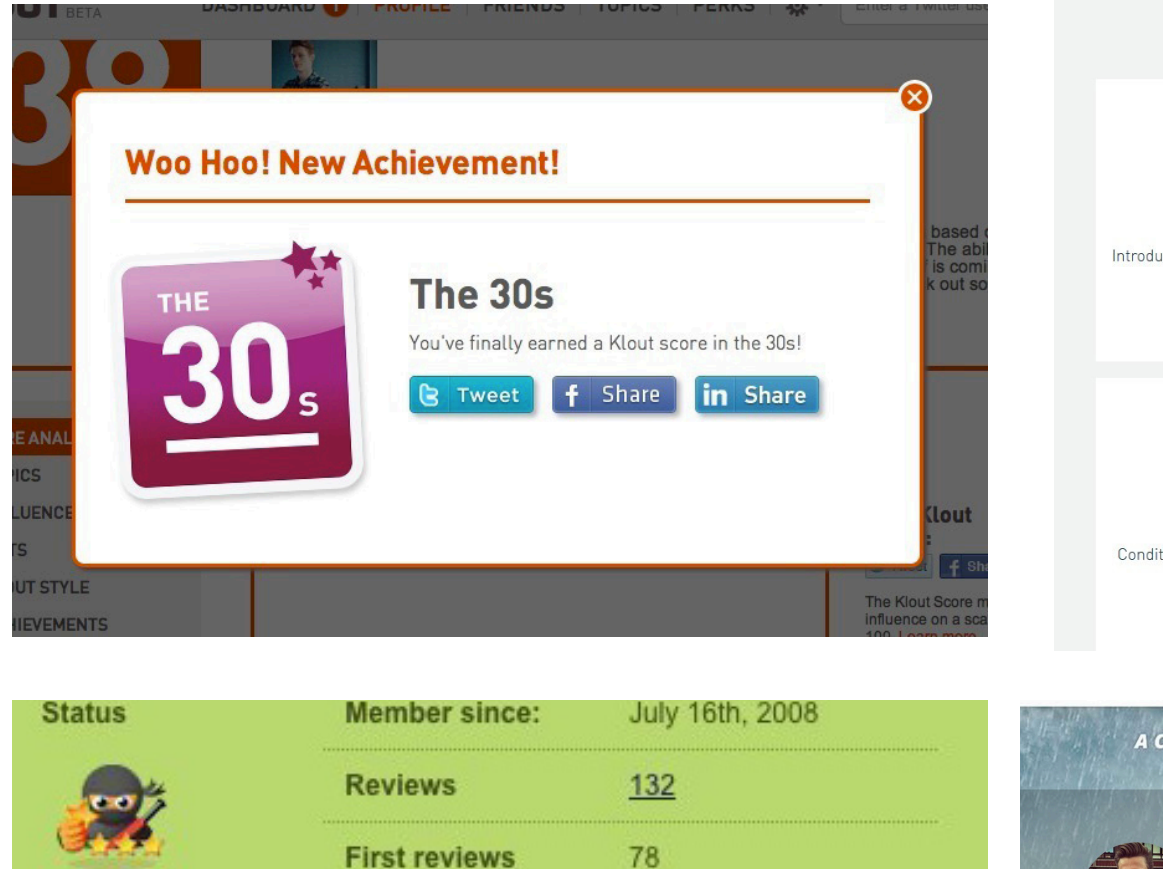

74

98122

GURU

THE

CHOSEN

**High fives!** 

PLACE

MAKER

LOCAL

HERO

Places added

NINJA

RATER

Awards

INSIDER

NUMERO

UNO

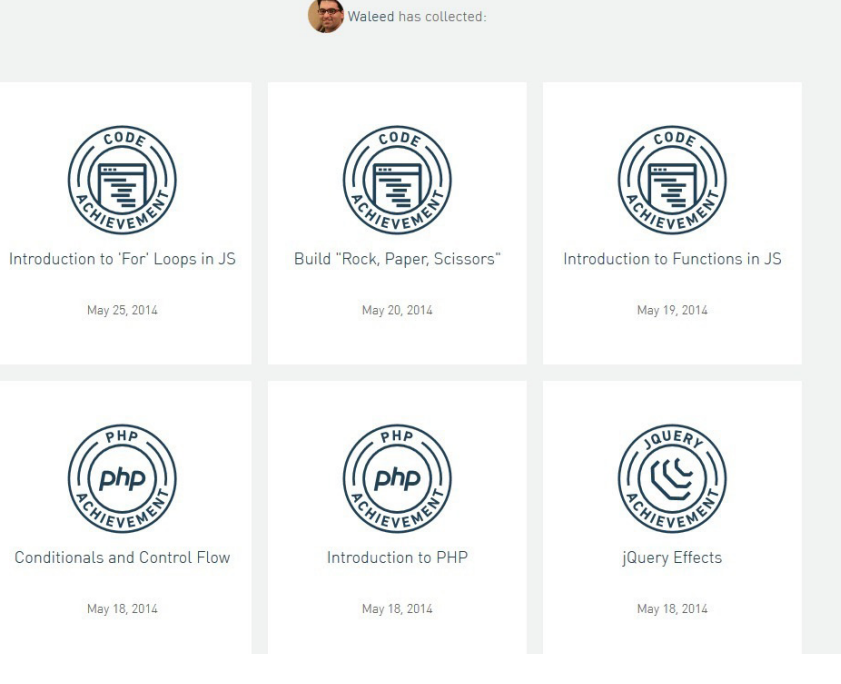

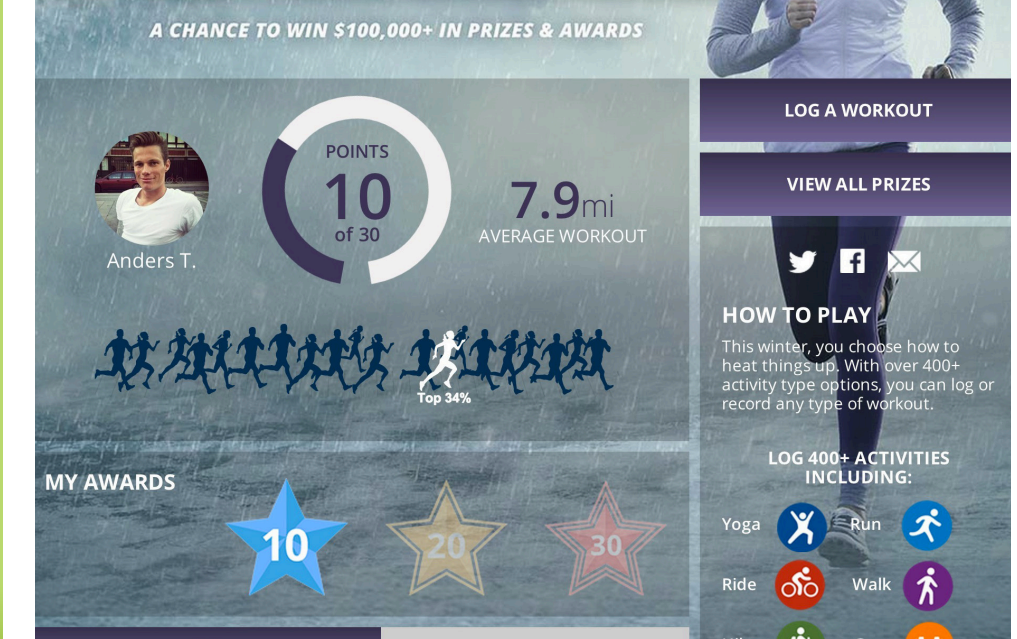

### FOLLOW

### What

The user wants to track and keep up to date with activity on topics or themes, not just people.

### **Used When**

Use when you want to let users personalize the experience of your application to specific topics, themes, or people

### Why

Content shared with followers on sites like Google+ and Pinterest makes the content curation community possible and users can choose to follow topics, events, themes or even people to get fresh content built by and around the channel being followed. For the same reason friend lists will become an increasingly important UI design pattern, so will following..

#### How

Users can select items (objects) which they want to stay up to date with. The most common object to follow is other people (friends), but other popular objects are channels, artists, and interests. As a consequence of following, users can keep track of and receive updates from the objects follows. Typically, updates are shown in users' Activity Streamer used to suggest new, related, and undiscovered objects similar to what is followed.

### connect with us.

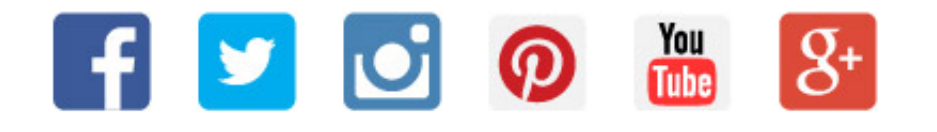

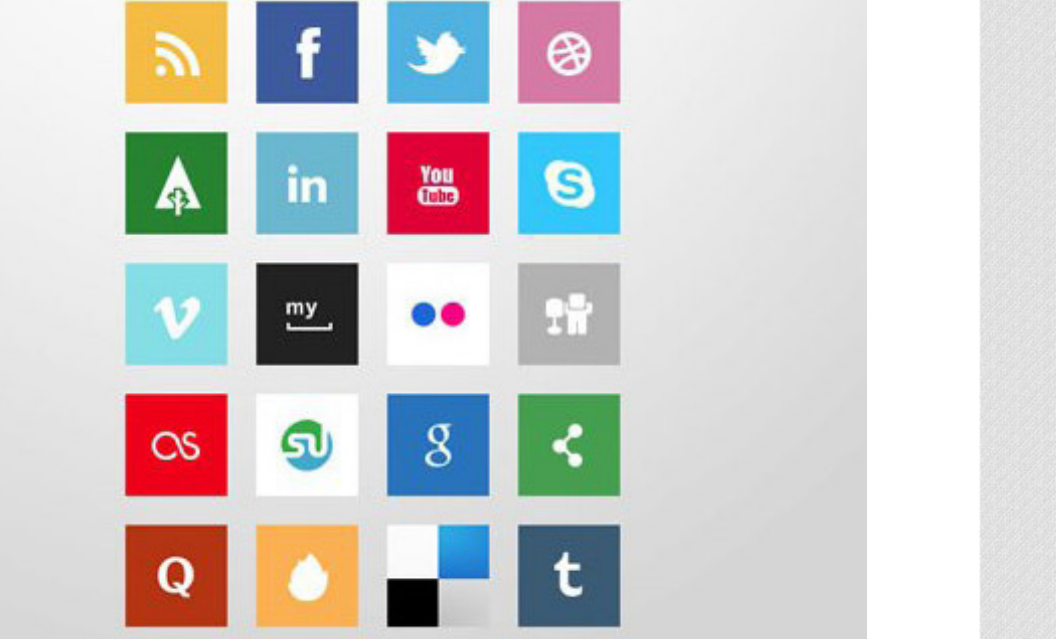

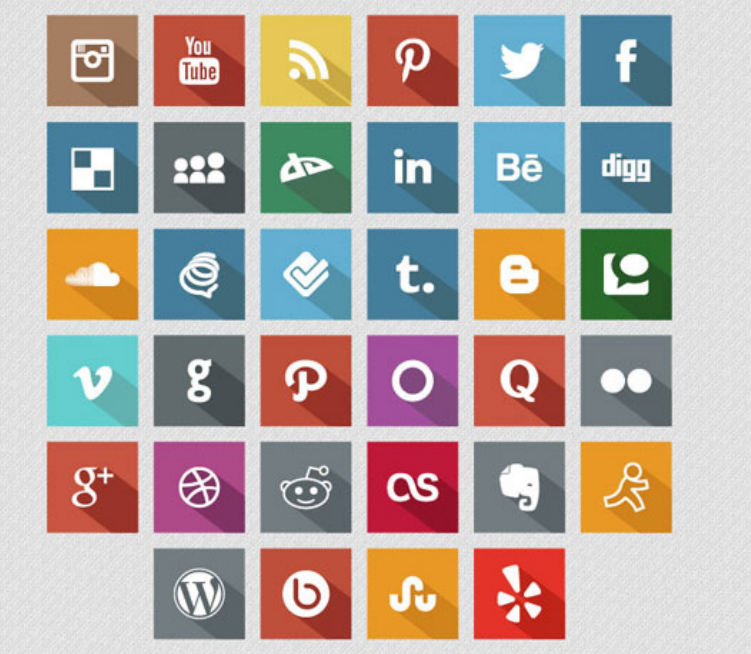

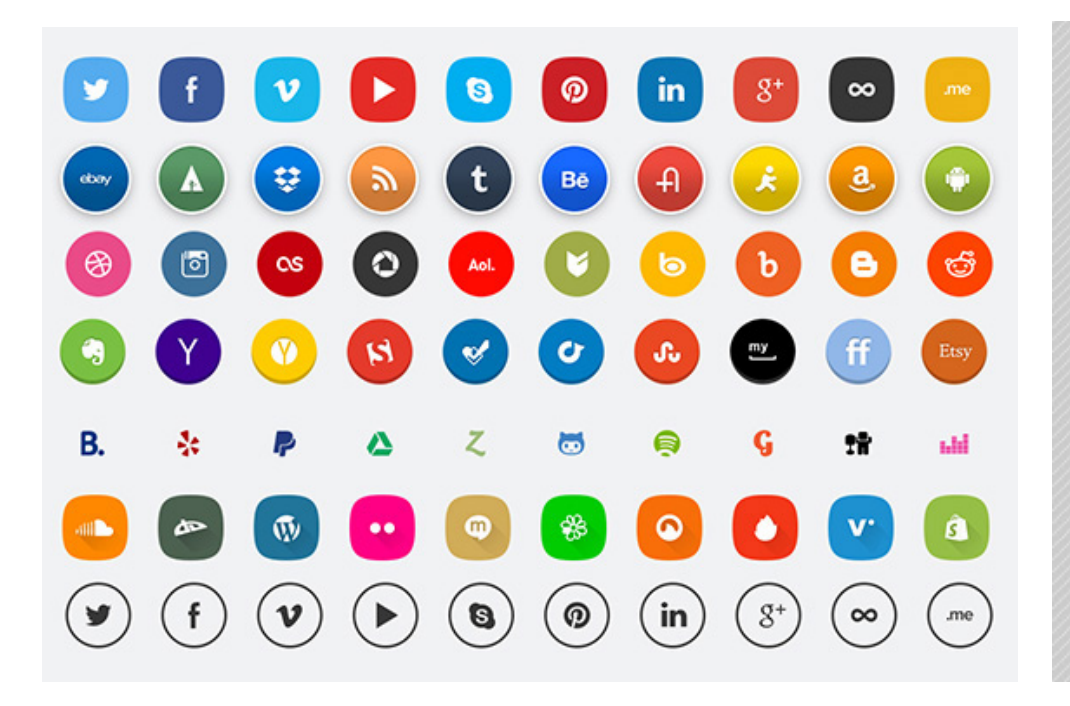

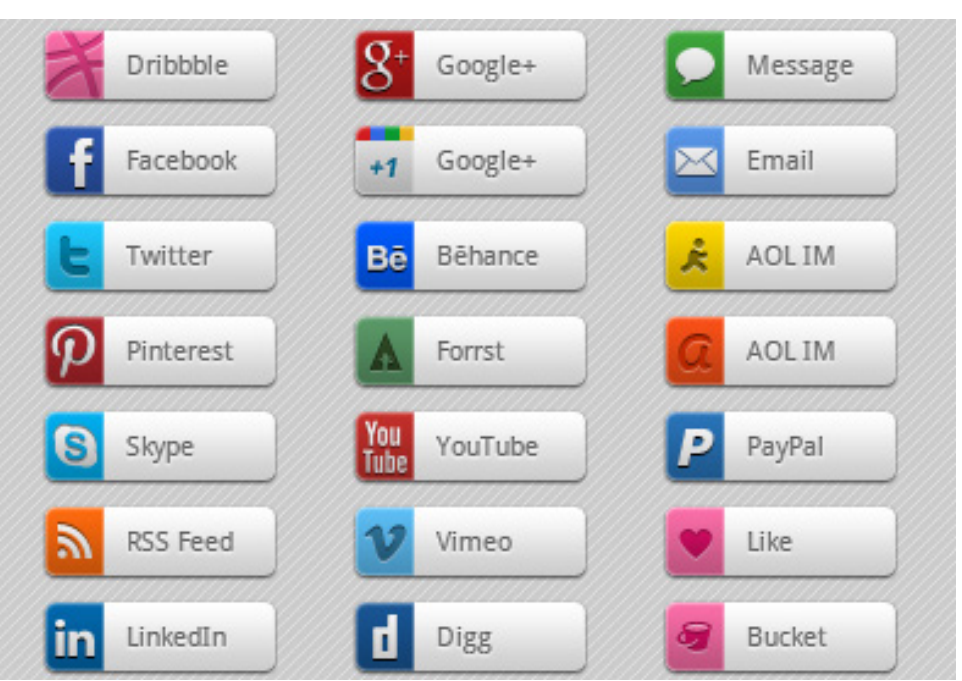

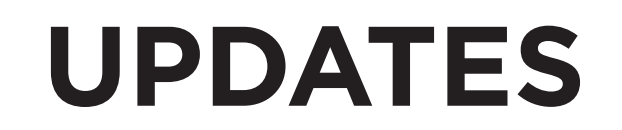

**STABILIZE FEATURES** 

### BEFORE

Target currently has a variety of action button styles.

The bevel styled button feel dated.

Button with same functionality have different styles.

After carefully analysing the various buttons I have normalized for the website, using the buttons used in the mobile application as a spring board on the next page.

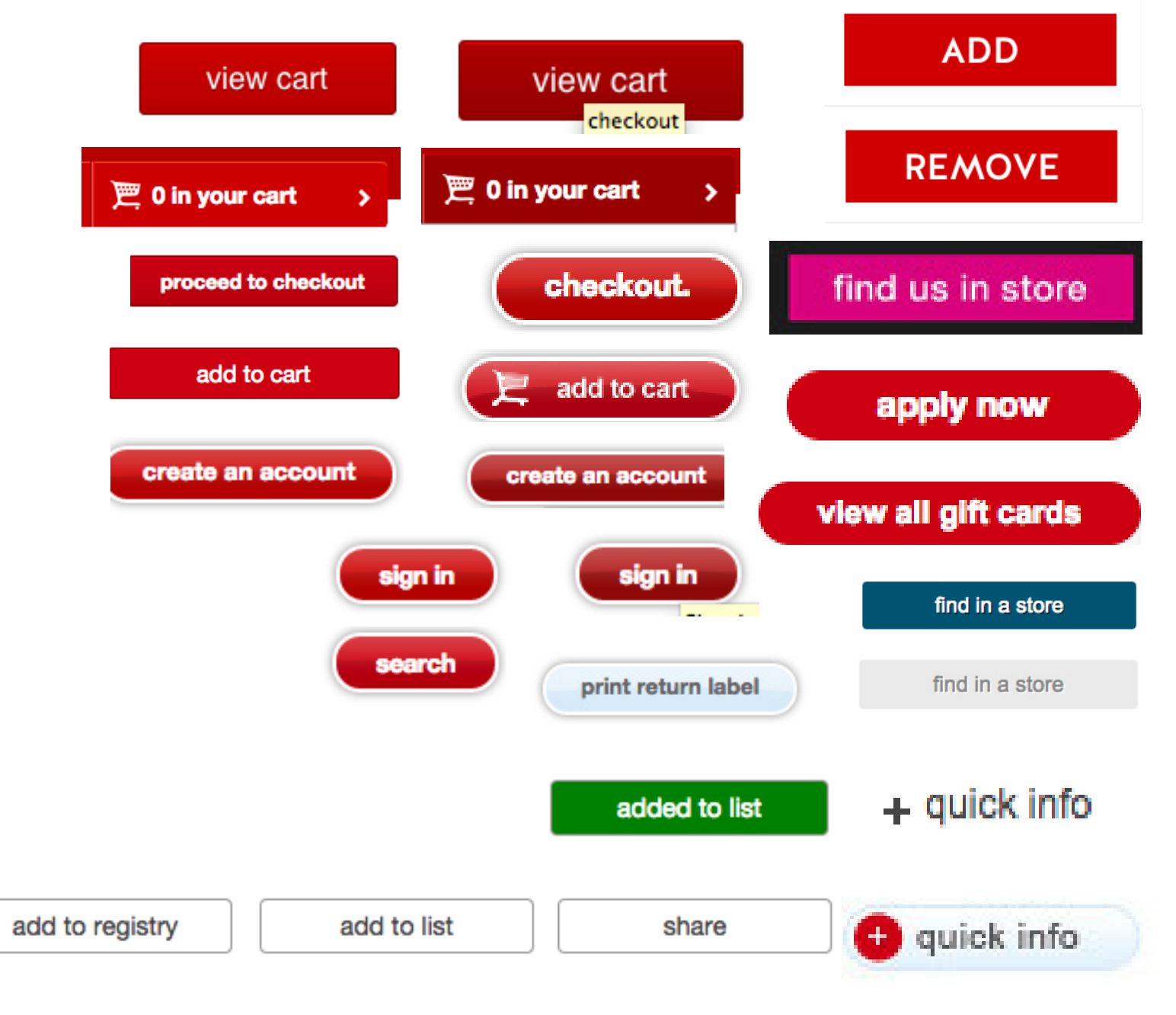
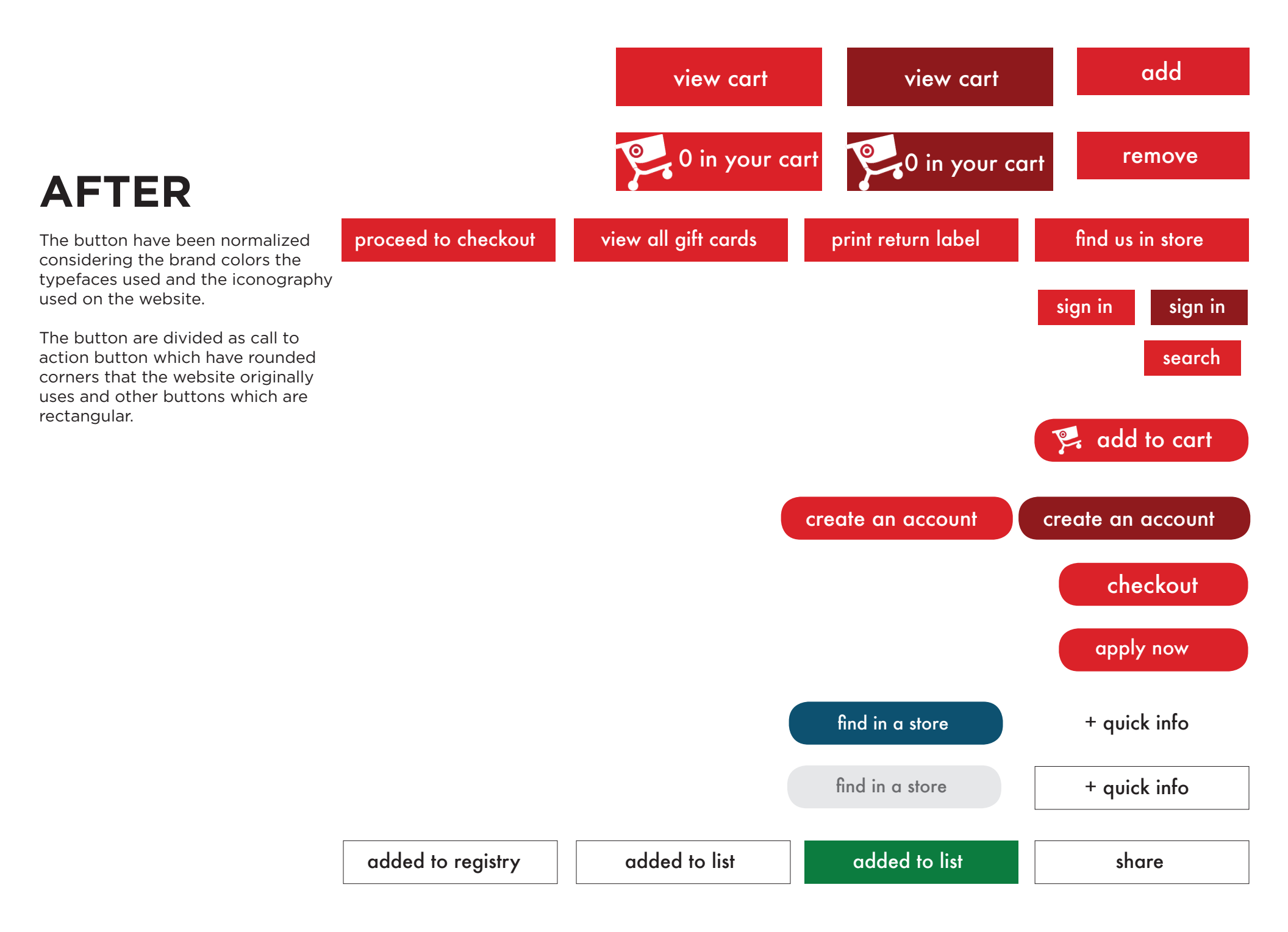

### BEFORE

All fields required.

email address

password

show password

| Target Brands Inc [US] https://www-secure.target.com/PopUpLoginWindow?lnk=gnav_s | ignin |
|----------------------------------------------------------------------------------|-------|
|----------------------------------------------------------------------------------|-------|

sign in

#### sign in to Target.com

or create an account >

#### Why sign in?

- Check out faster with your saved payment and shipping info
   Easily track your orders all in one place
   Pate & review the items you have
  - Rate & review the items you buy

The login forms are look like they are too much work. And does not user best User experience practices.

forgot password?

| create a Taro                | et com account                                                    |
|------------------------------|-------------------------------------------------------------------|
| oreate a rang                |                                                                   |
| All fields required.         |                                                                   |
| first name                   |                                                                   |
| saloni                       |                                                                   |
| last name                    |                                                                   |
| dangarwala                   |                                                                   |
| email address                |                                                                   |
| salonidangarwa               | Yes, please send me Target exclusive email offers and promotions. |
| Enter a valid email address. |                                                                   |
| password                     | Password requirements:                                            |
|                              | 8-20 characters                                                   |
|                              | Do not use: < >                                                   |
| show password                | Strength:                                                         |
|                              |                                                                   |

### AFTER

|                                               | all • search      |                  |            |                  |                       |  |
|-----------------------------------------------|-------------------|------------------|------------|------------------|-----------------------|--|
| clothing, shoes & jewelry                     | continue at quest |                  |            |                  |                       |  |
| baby & kida                                   | commoe as goesi   |                  | or crea    | te new account > | tylish from the start |  |
| home, fumiture & patio                        |                   |                  |            |                  | Graco's fashionable   |  |
| electronics & office                          |                   |                  |            |                  | collections           |  |
| toys & video games                            |                   | SIGN IN TO TRACK |            |                  |                       |  |
| movies, music & books                         |                   | EASILT ALL IN U  | INE PLACE. |                  | AT A                  |  |
| sports, fitness & outdoors                    |                   | Email            |            |                  | KA                    |  |
| beauty, health & pharmacy<br>ok like they are |                   | Entan            |            |                  |                       |  |
| Bresary, beuggeld & pata                      |                   | -                |            |                  | den tra               |  |
| oractices<br>gifta, parties & photo           |                   | Password         |            |                  |                       |  |
| clearance & deals                             |                   |                  |            |                  |                       |  |
| outdoor living                                |                   | forgot password? | sign in    |                  | GRACO                 |  |
| all categories                                |                   |                  |            |                  |                       |  |
| up to 25% off                                 |                   | 30% off accent   | oleces."   |                  |                       |  |
| outdoor & indoor furnit                       |                   |                  |            | pretty with p    | passion.              |  |
| patio fumiture -                              |                   |                  |            |                  |                       |  |
| furniture -                                   |                   | X                | N          |                  |                       |  |

Login form has been updated to the using best UI practices to make the user experience better, and making it look easy with little visual clutter.

### AFTER

|                                                                        | sign in / account my store v woeldy ad<br>Atlanta Edgew                                               |                                                                      |                                                 |                                                                                         |
|------------------------------------------------------------------------|----------------------------------------------------------------------------------------------------|----------------------------------------------------------------------|-------------------------------------------------|-----------------------------------------------------------------------------------------|
| clothing,<br>baby & k<br>home, fu<br>electroni<br>toys & vi<br>movies, | guest<br>CREATE AN ACCOUN<br>EASILY A                                                                 | al<br>T TO TRACK YOUR ORDERS<br>LL IN ONE PLACE.                     | <u>lready a member</u> ?                        |                                                                                         |
| ok like they are<br>ot user<br>or actices.                             | Full Name<br>Phone Number                                                                             | Email<br>Password                                                    | follow po<br>8-20 cha<br>special cl<br>Do not u | assword requirements:<br>racters, One number,<br>haracter, or capital letter<br>se: < > |
| clearanc<br>outdoor<br>all categ                                       | Yes, please send me Target exclusive email offers and promotions. By creating an account, you are agr | create an ac<br>reeing to our Terms & Conditions and Privacy Policy. | count                                           |                                                                                         |
| outdoor & indoor fu<br>patio furniture ><br>furniture >                | miture.*                                                                                              | shop now >                                                           | n passion.<br>s a touch of Pixi.                |                                                                                         |

The form fields us helper text to inform the user what is expected to be entered into fields to avoid erroneous entries.

### AFTER

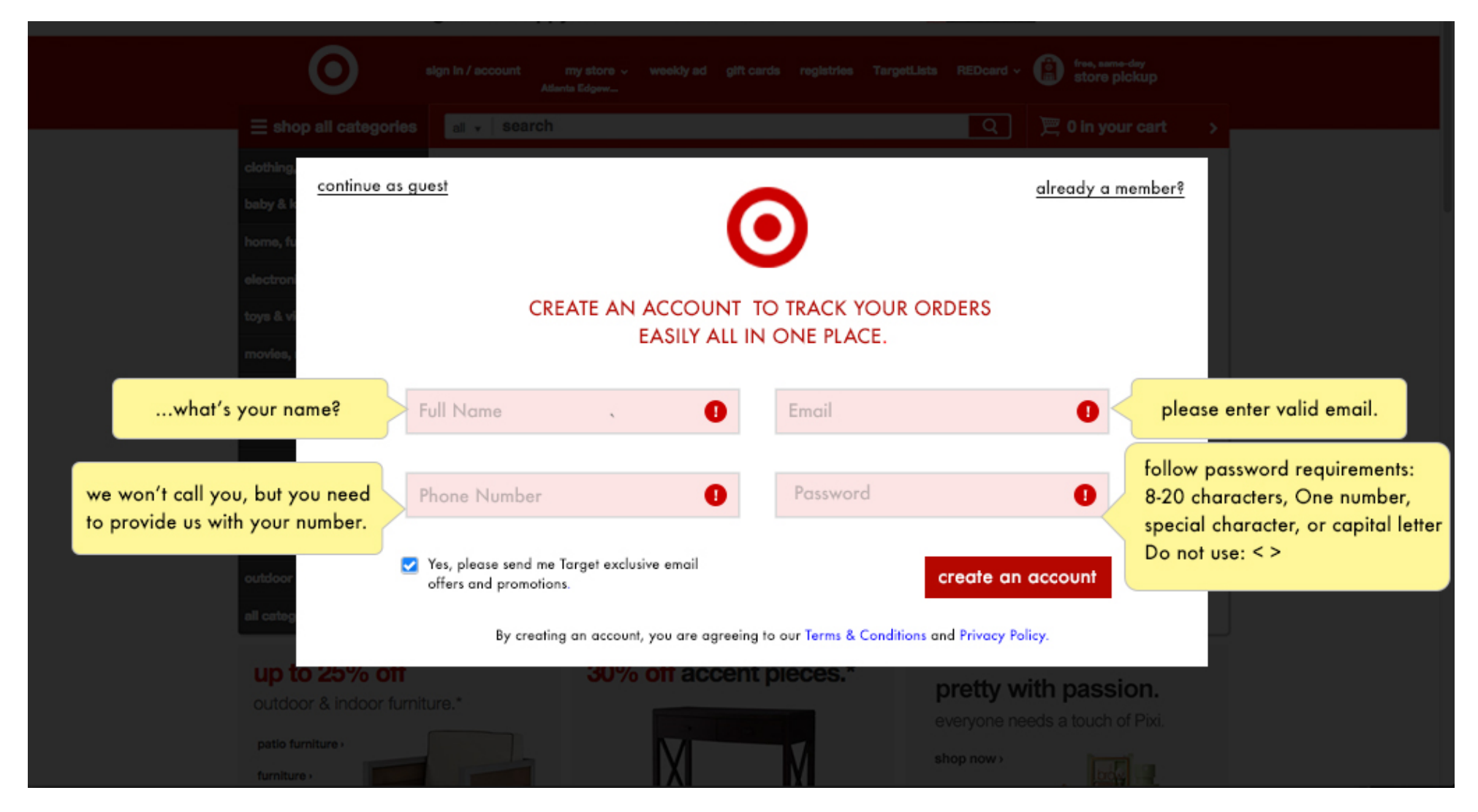

The helper text uses language which is friendly so the users can resonate to it. Hence, building a trust factor.

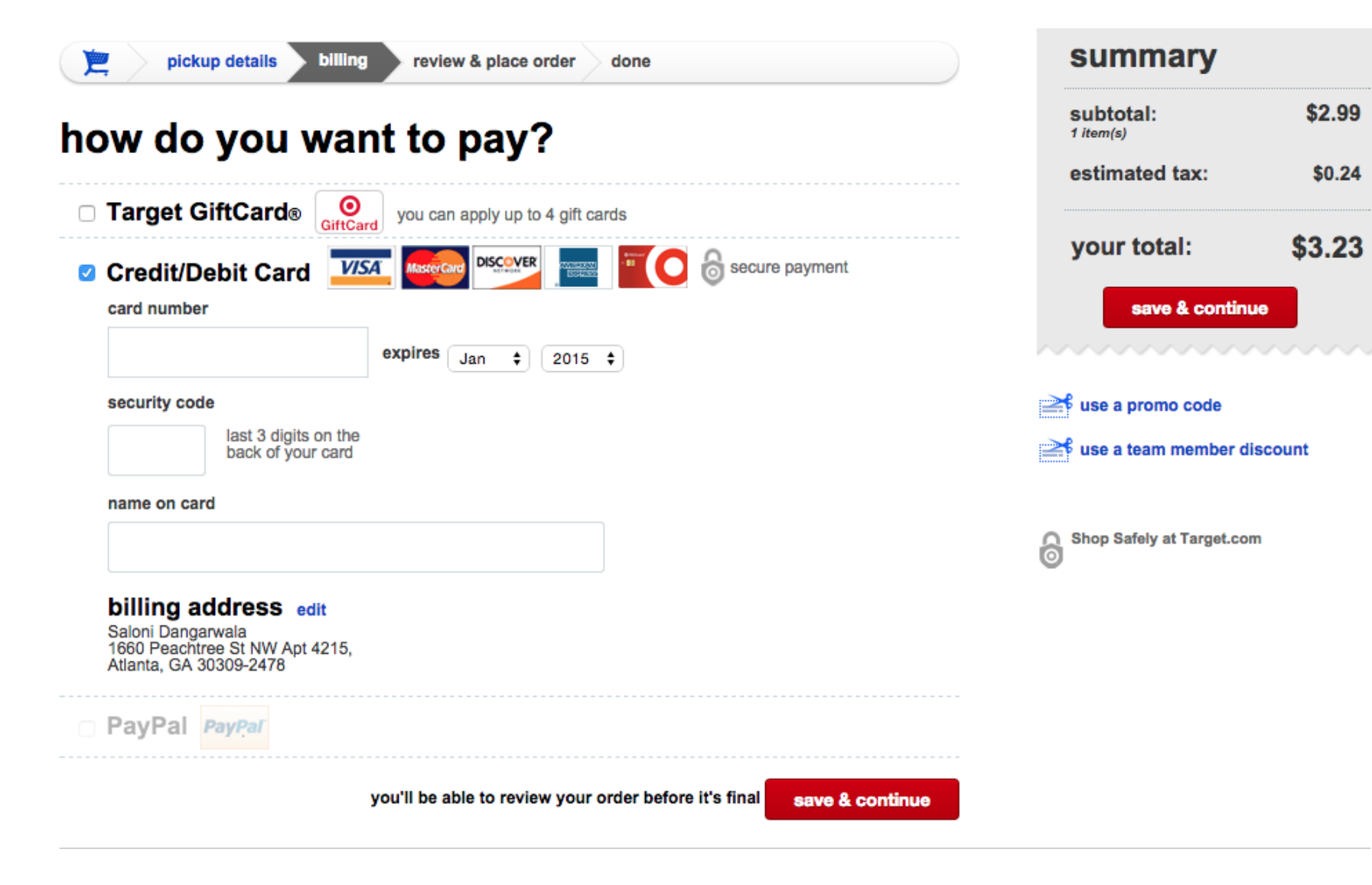

The payment process needs to be normalized. The input fields, labels need to have a proper structure for better user experience using best practices in UX.

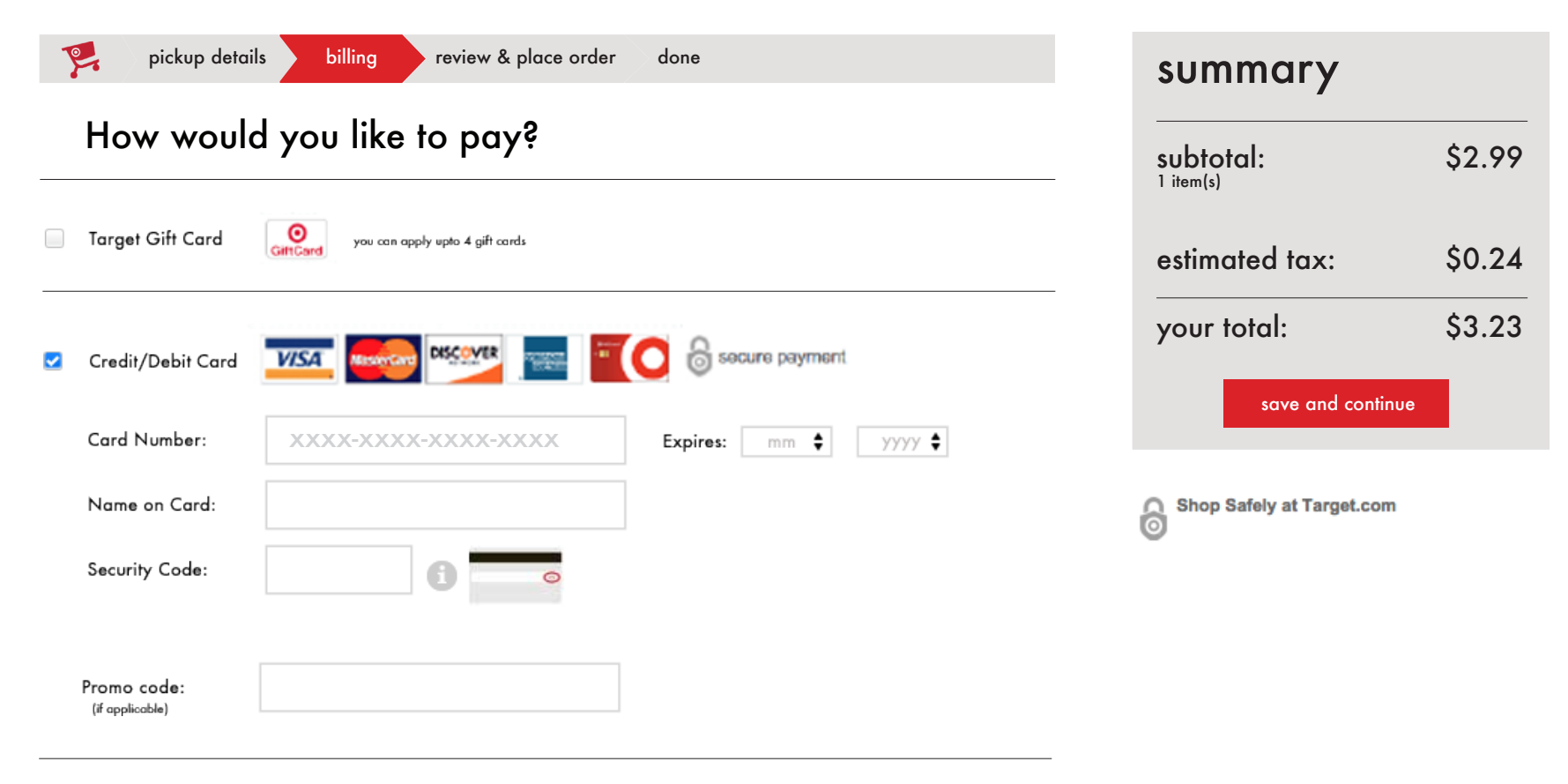

### Billing Information •dit

Saloni Dangarwala 1660 Peachtree St. NW Apt. # 4215 Atlanta, Geogia 30309-2475

PayPal PayPal

you will be able to review your order before it is final

save and continue

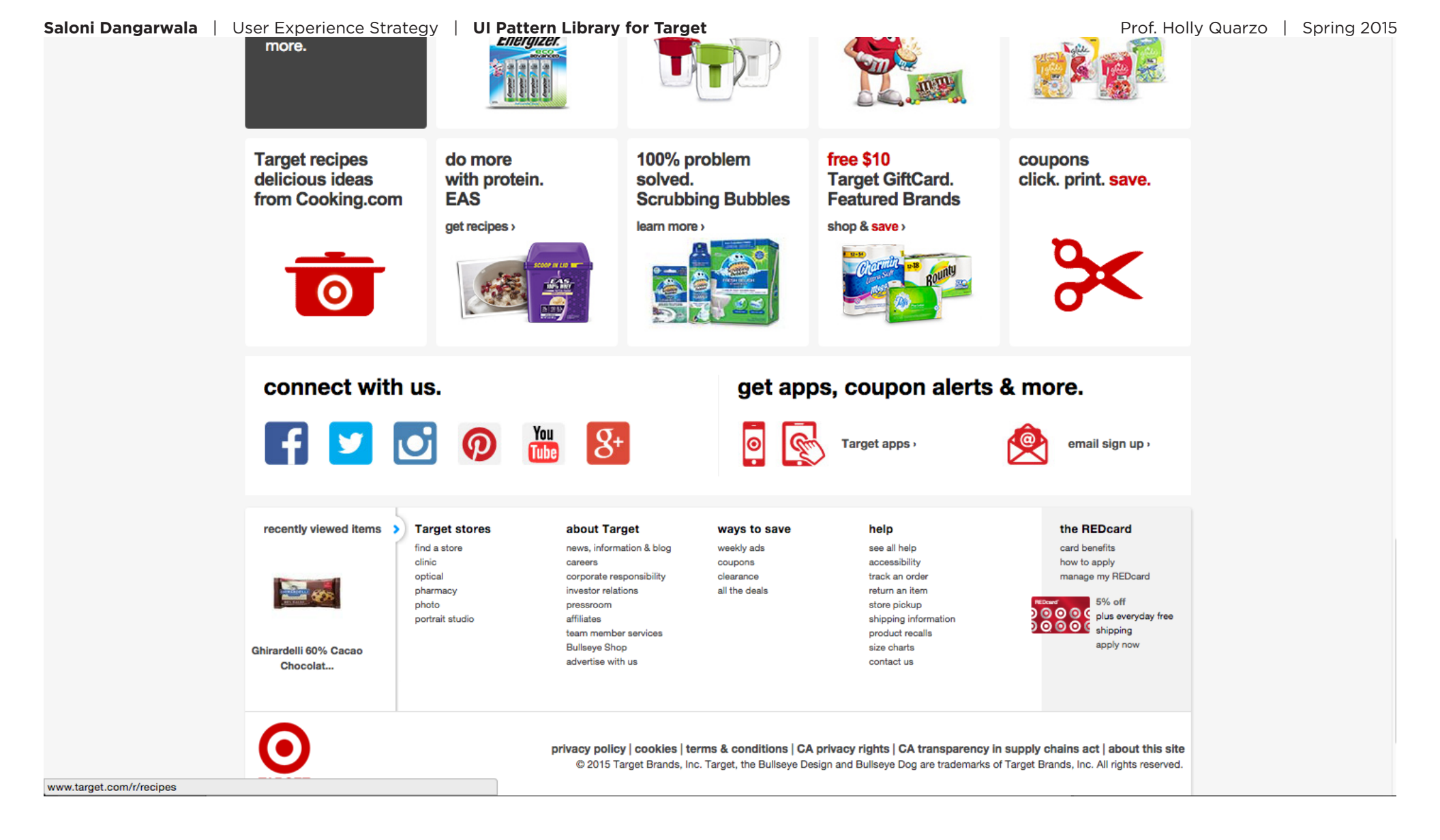

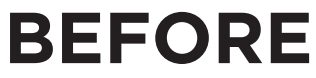

Target has it's own icon set for various functions like the cooker for recopies the email sign up icon etc. Considering that I felt it was important to personalize the social icon set since those are the only icons on the page which look different and not as a part of the icon set.

### connect with us.

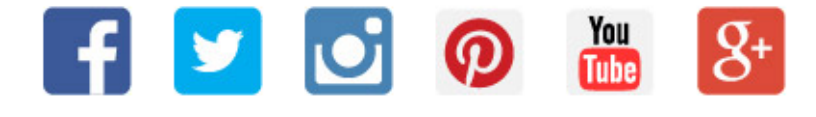

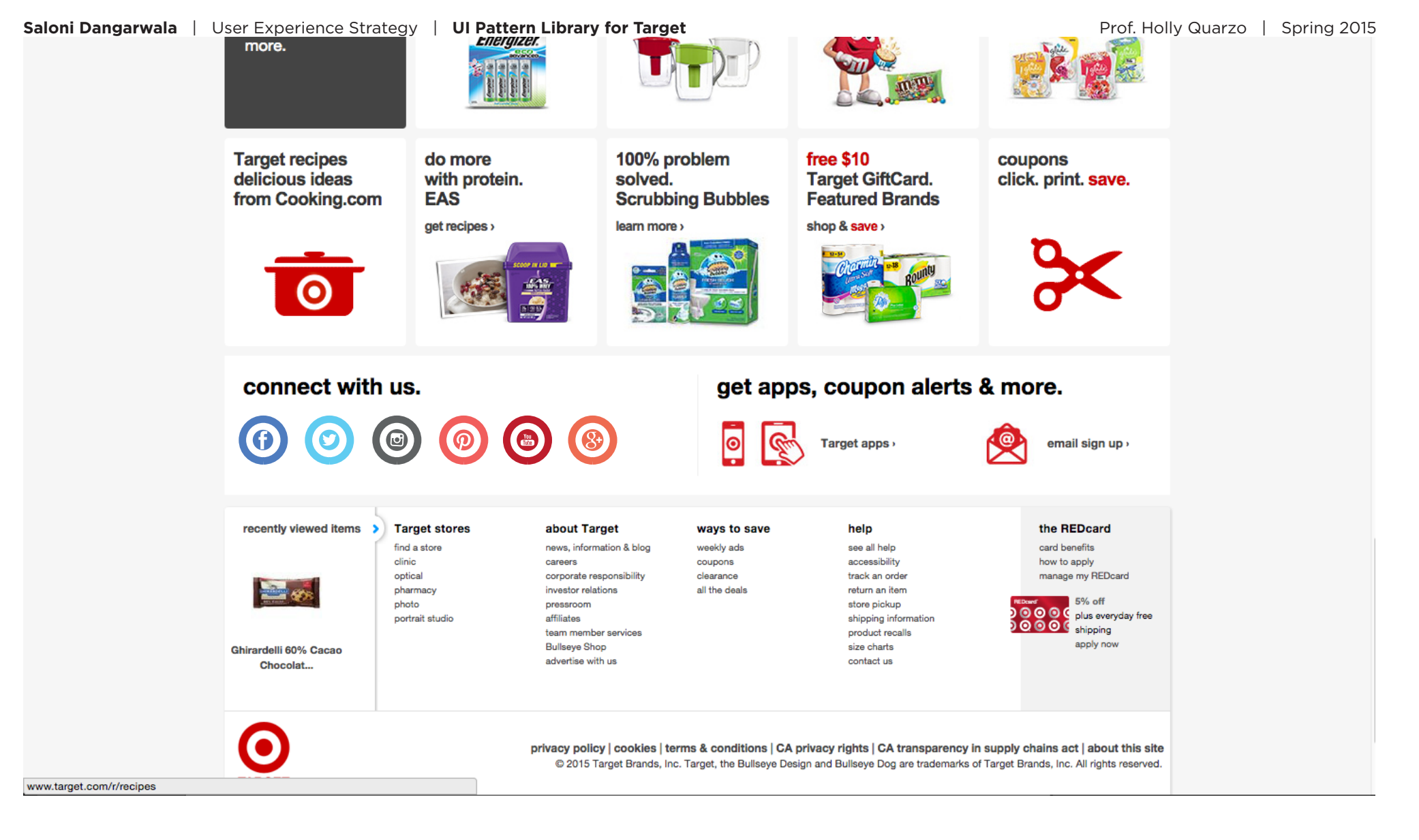

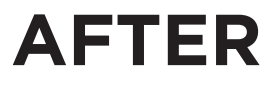

These are the new social media icon set for target. There by connect the brands image to it social media presence and making it look visually cohesive.

#### SOCIAL ICON SET

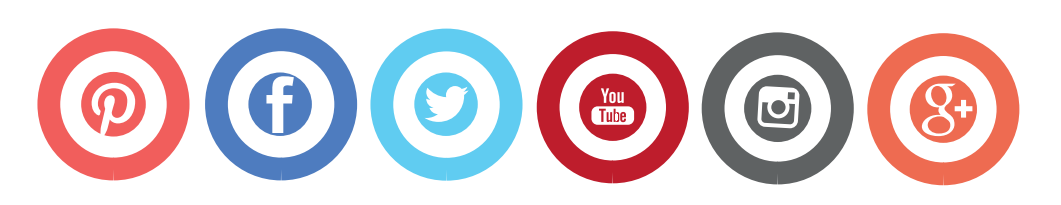

### **STANDARDIZE**

The icons animate on hover but this is only section where this happens

My suggestions would be to make all the similar purpose icons have a standardize animate. If save a coupon animates in one section it should do so throughout.

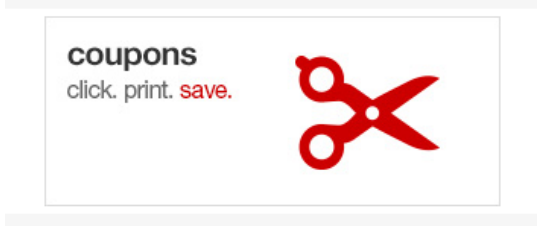

Does not animate

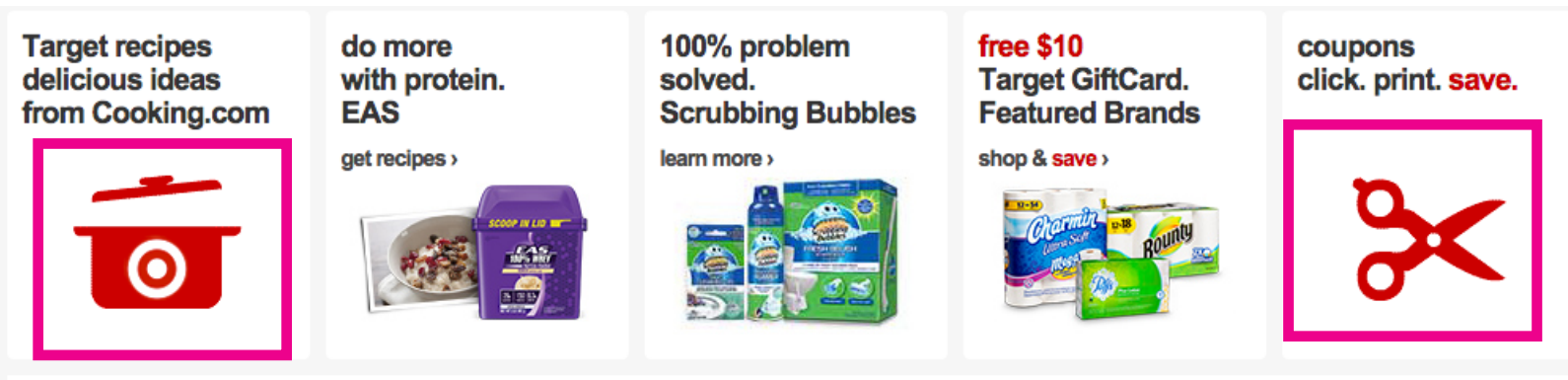

Animates

Animates

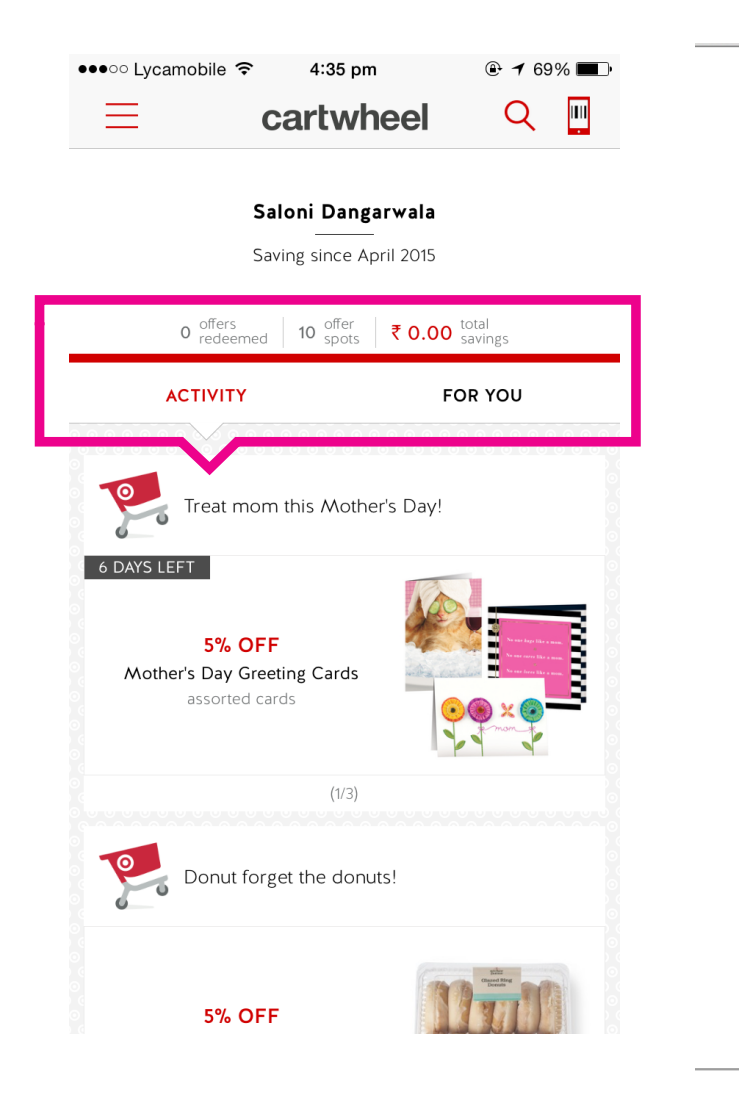

| overview                                                                                                    | Label Info                                                                                                    | reviews                                                                                                    | shipp                                                                                                    | ing & returns                                                                                                    |
|----------------------------------------------------------------------------------------------------|----------------------------------------------------------------------------------------------------|----------------------------------------------------------------------------------------------------|----------------------------------------------------------------------------------------------------|----------------------------------------------------------------------------------------------------|
| Return Me                                                                                                    | ethod:                                                                                                    |                                                                                                    |                                                                                                    | We regret that this item cannot be shinned to PO Boyes                                                                                                    |
| This item can b                                                                                                    | be returned to any                                                                                                    | Target store or Targ                                                                                                    | get.com.                                                                                                    | Ship to location exclusions apply see exclusions.                                                                                                    |
| Estimated                                                                                                    | Ship Dimens                                                                                                    | ions:                                                                                                    |                                                                                                    |                                                                                                    |
| 6.5 inches len                                                                                                    | gth x 1.9 inches v                                                                                                    | width x 5.4 inches                                                                                                    | s height                                                                                                    |                                                                                                    |
| Estimated                                                                                                    | Ship Weight:                                                                                                    |                                                                                                    |                                                                                                    |                                                                                                    |
| 0.38 pound                                                                                                    |                                                                                                    |                                                                                                    |                                                                                                    |                                                                                                    |
| Shipping a                                                                                                    | and Delivery e                                                                                                    | estimates                                                                                                    |                                                                                                    | return policy                                                                                                    |
| During Checko<br>you will see an<br>delivery date ra<br>Product Ava<br>side of the n<br>is listed as "<br>1-2 business<br>longer lead t<br>Guest Locat<br>Shipping Sp<br>Checkout. Y<br>business da<br>Express Shij<br>Some items<br>vendor cons<br>available. | but and in your Orde<br>estimated delivery<br>ange is calculated t<br>illability: This date r<br>nain image on the if<br>In Stock," it will us<br>s days. Some "In S<br>time to prepare for<br>ion: Where your pa<br>seed: The shipping<br>You may choose Sta<br>ys), Premium Shipp<br>pping (1 business of<br>can't be expedited<br>straints and will only<br>ms we offer special | er Acknowledgeme<br>date range. Estima<br>by:<br>ange is listed on th<br>tem's detail page. I<br>ually be ready to sh<br>tock" items may ha<br>shipment.<br>ickage is being deli<br>method you selecte<br>andard Shipping (3-<br>bing (2 business day<br>lay).<br>I due to size, weigh<br>y have Standard Sh<br>delivery services. I | nt Email<br>ated<br>e left<br>f an item<br>hip within<br>ive a<br>vered.<br>ed during<br>-5<br>ys) or<br>t or<br>hipping<br>f your | Our promise to you<br>We promise to attempt a return on every item purchased in<br>our stores or on Target.com by scanning your receipt or<br>packing slip, offering receipt look-up* or a non-receipted<br>return or exchange with a valid form of identification. Most<br>items can be returned in your Target store as noted on the<br>packing slip in the Return Method column. Just bring in the<br>packing slip and the item. If you prefer or need to mail in your<br>return, go to www.target.com/returns to follow the easy online<br>return process and print the prepaid Target.com return label.<br>refund/exchange policy<br>Most unopened items in new condition returned within 90<br>days will receive a refund or exchange. Some items have a<br>modified return policy that is less than 90 days. Those items<br>will either show a "return by" date or "return within" day range<br>under the item on your receipt or packing slip and in the "Item |
| item qualifies f<br>the item's proc<br>can include: To<br>White Glove ar                                                                                                    | or special delivery s<br>duct information pa<br>p-the-Door, Inside-i<br>nd White Glove Ass                                                                                                    | services it will be n<br>ge. Special Delivery<br>the-Door, Room of<br>sembly.                                                                                                    | oted on<br>y Services<br>Choice,                                                                                                   | details, shipping" tab if purchased on Target.com. Items that<br>are opened or damaged or do not have a packing slip or<br>receipt may be denied a refund or exchange. All bundled<br>items must be returned with all components for a full refund.<br>Bundle components may not all have the same return policy;                                                                                                    |
| sionature                                                                                                    | required                                                                                                    |                                                                                                    |                                                                                                    | please check your packing slip for details. Some items, such                                                                                                    |

The application uses module tabs, normalzing the style of the tabs to make the layout across mediums consistent.

#### label shopping and returns overview reviews Return Method: We regret that this item cannot be shipped to PO Boxes. This item can be returned to any Target store or Target.com. Ship to location exclusions apply see exclusions. Estimated Ship Dimensions: 6.5 inches length x 1.9 inches width x 5.4 inches height Estimated Ship Weight: 0.38 pound new kibble blend. same great taste. Shipping and Delivery estimates return policy 100% complete & During Checkout and in your Order Acknowledgement Email our promise to you balanced nutrition. you will see an estimated delivery date range. Estimated We promise to attempt a return on every item purchased in delivery date range is calculated by: save with Cartwheel our stores or on Target.com by scanning your receipt or Product Availability: This date range is listed on the left side of the main image on the item's detail page. If an item packing slip, offering receipt look-up\* or a non-receipted is listed as "In Stock," it will usually be ready to ship within return or exchange with a valid form of identification. Most 1-2 business days. Some "In Stock" items may have a items can be returned in your Target store as noted on the longer lead time to prepare for shipment. packing slip in the Return Method column. Just bring in the · Guest Location: Where your package is being delivered. packing slip and the item. If you prefer or need to mail in your · Shipping Speed: The shipping method you selected during return, go to www.target.com/returns to follow the easy online Checkout. You may choose Standard Shipping (3-5 return process and print the prepaid Target.com return label. business days), Premium Shipping (2 business days) or refund/exchange policy Express Shipping (1 business day). Most unopened items in new condition returned within 90 Some items can't be expedited due to size, weight or days will receive a refund or exchange. Some items have a vendor constraints and will only have Standard Shipping modified return policy that is less than 90 days. Those items available. will either show a "return by" date or "return within" day range under the item on your receipt or packing slip and in the "Item For certain items we offer special delivery services. If your details, shipping" tab if purchased on Target.com. Items that item qualifies for special delivery services it will be noted on are opened or damaged or do not have a packing slip or the item's product information page. Special Delivery Services receipt may be denied a refund or exchange. All bundled can include: To-the-Door, Inside-the-Door, Room of Choice, items must be returned with all components for a full refund. White Glove and White Glove Assembly. Bundle components may not all have the same return policy; please check your packing slip for details. Some items, such signature required

The application uses module tabs, normalizing the style of the tabs to make the layout across mediums consistent.

# PROPOSING NEW FEATURES

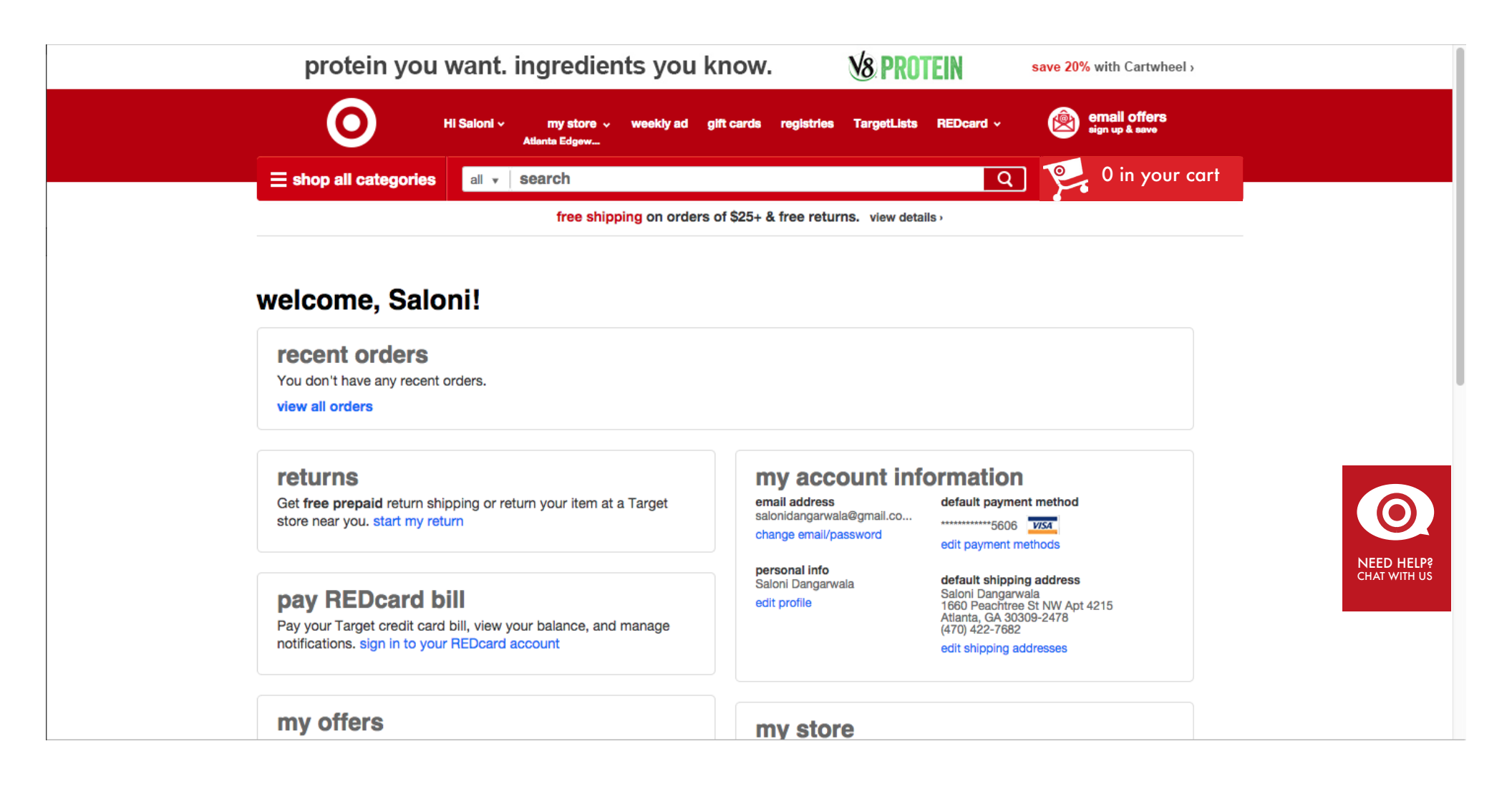

### CHAT UI MODULE

The introduction on chat feature in on the website is an immediate and personal way for helping customers out 24x7 with any concern which they might have with regards to not only package delivery, exchange and returns but also personalizing the experience.

For example, if the user was looking to buy a gift for a 3 yr old the chat assistant could help suggest you products which would be appropriate to your needs and information provided. It can also assist with thing like forgot password and payment related questions.

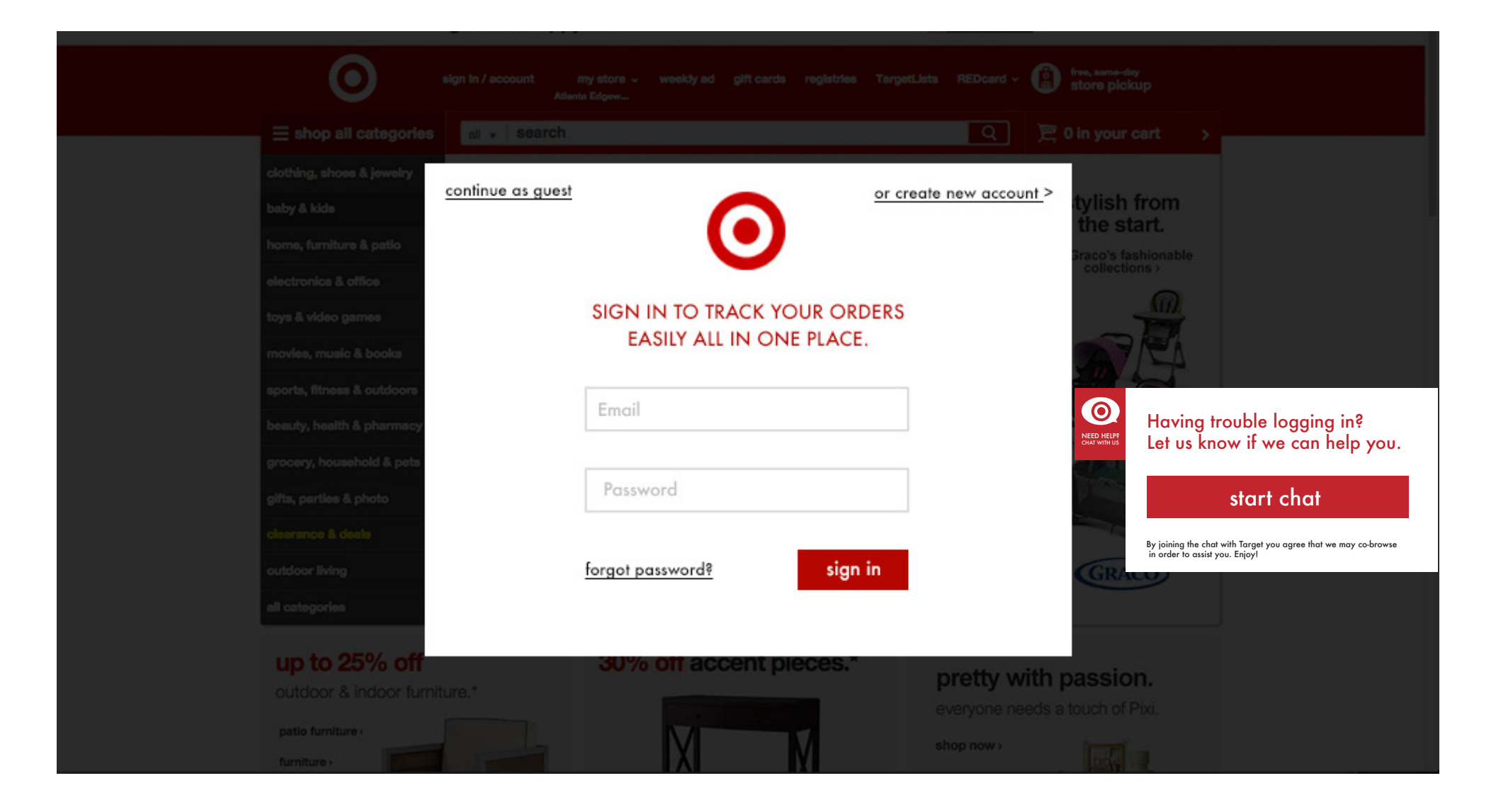

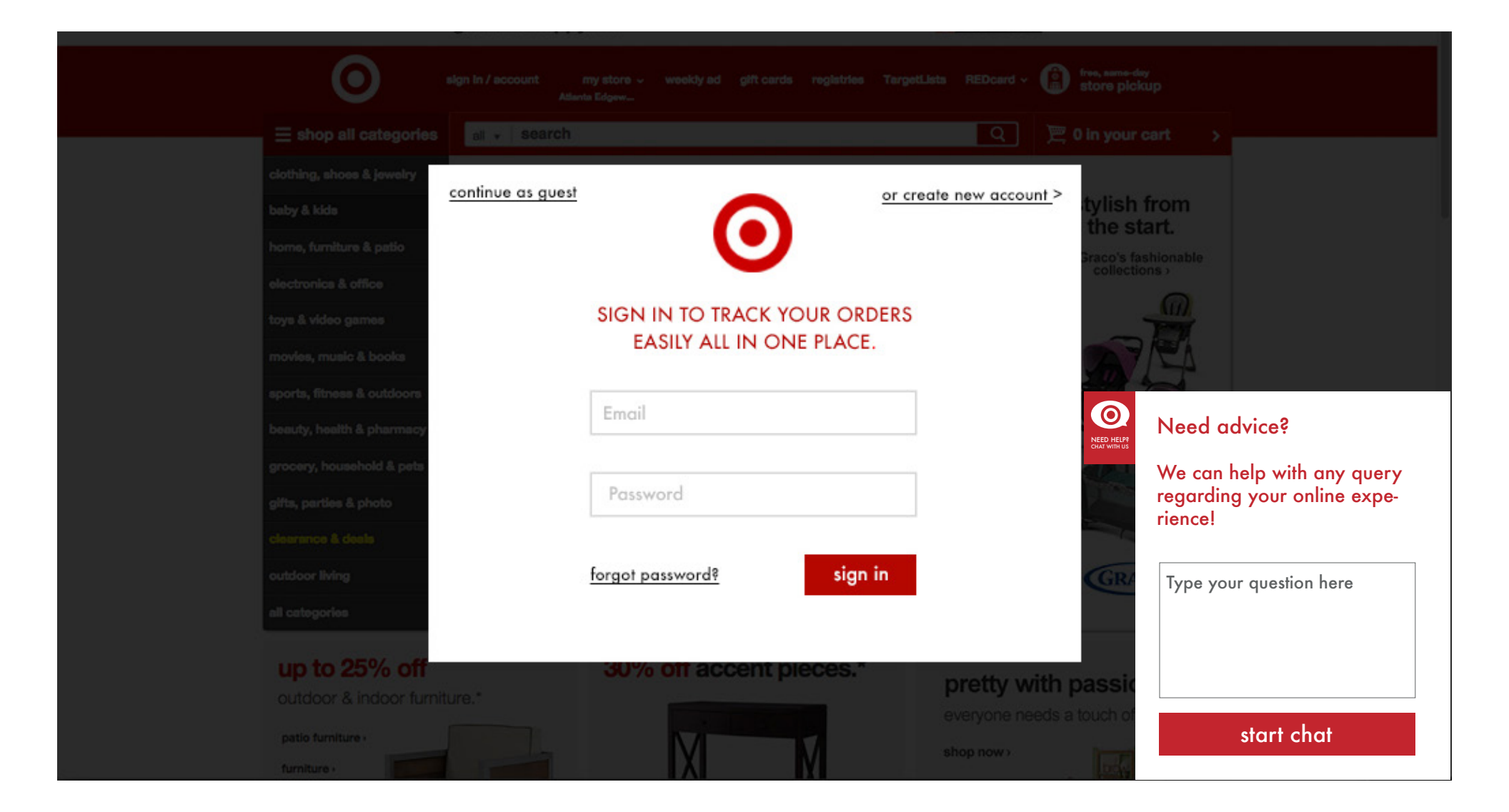

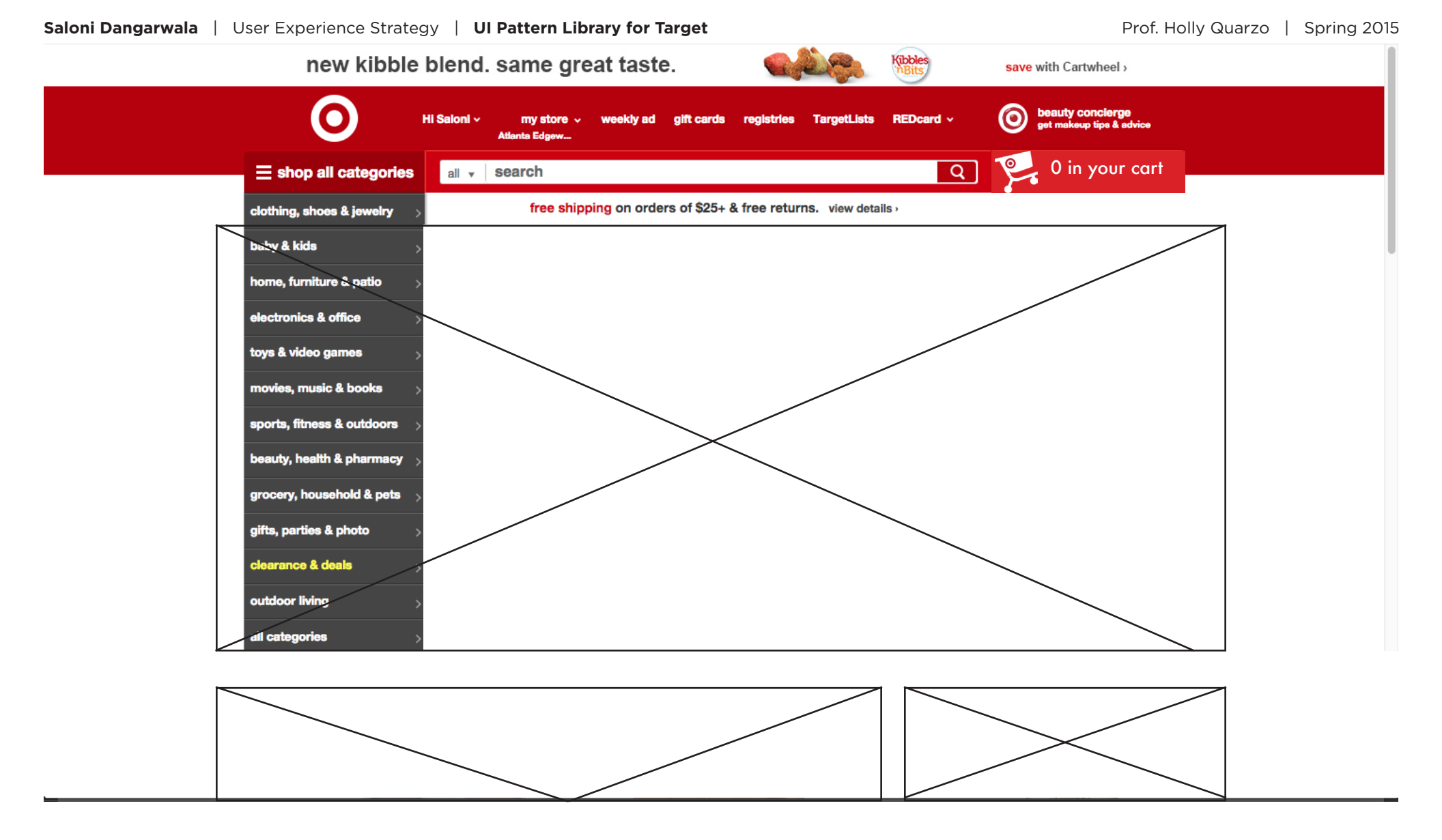

### **FEATURE STORY HOMEPAGE**

The current home page is cluttered with coupons and promotion which is a good segway to get user who are found of discount but it turns away users who are looking to browse and see what target has to offer to them. A good way to get users involved in the various products that target has is by having feature stories which keep changing seasonally, holidays or at time intervals like back to school, nutrition tips or valentines day. The home page can provide articles, blog, information related to various products, there by monetizes by selling a story. This increases the interest of users and makes them aware of the various thing

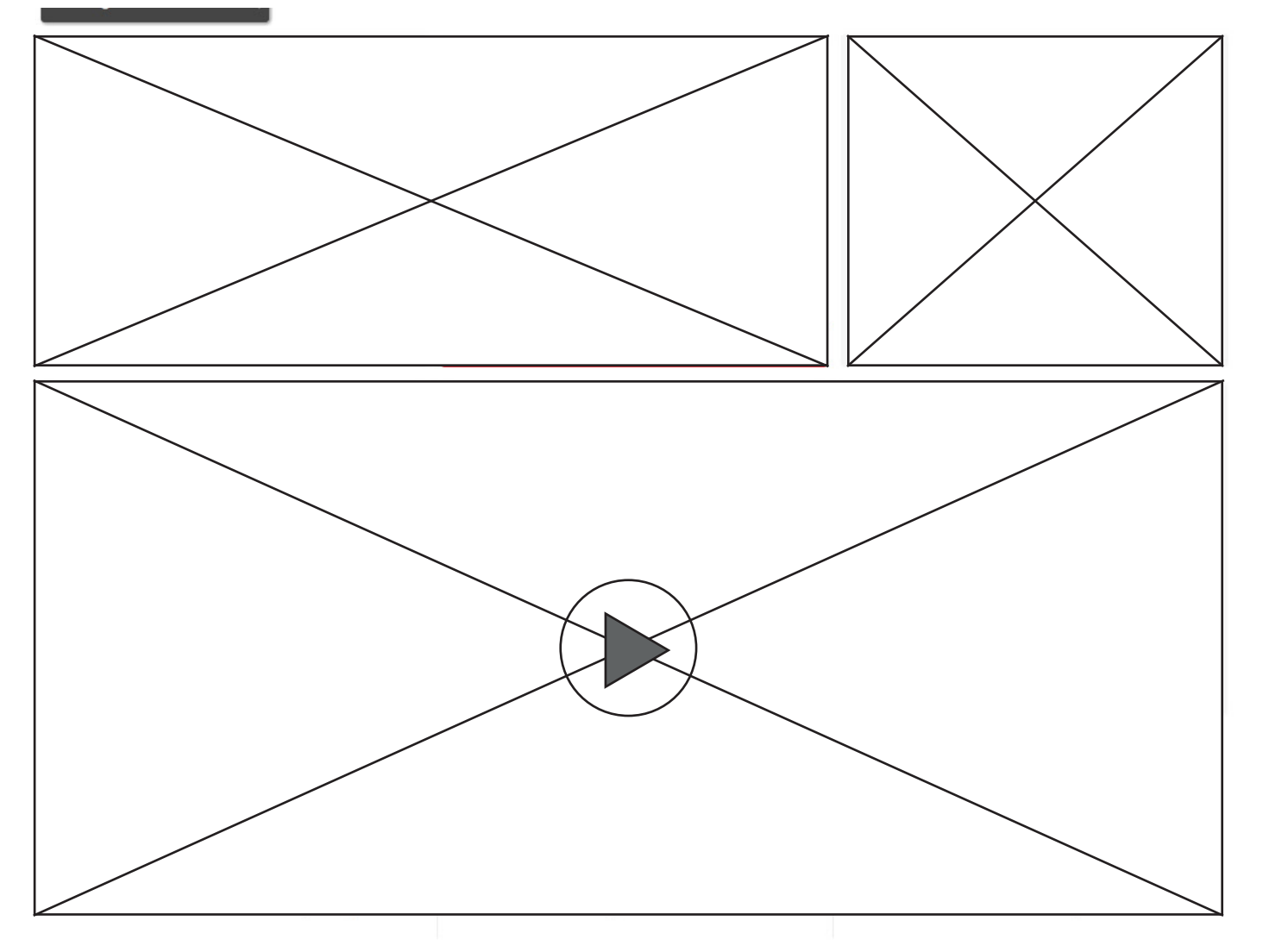

### FEATURE STORY HOMEPAGE

The home page could also feature videos which could be how-to, or a DIY tutorial for a new product demonstration, video recipe, new look, make up tips etc. This UI design patter is called an Article list.

# **ARTICLE LIST**

#### What

An article lists is a great means of communicating for inspiration. The user needs guidance in finding editorial content of interest, which hierarchical navigation alone does not accomplish. It allows the user to guickly scan a list of articles that appeals or is interesting to him or her.

#### **Used When**

When you want to guide the user to content that appeals or is interesting to him or her.

Use when the content of your site that needs a device for navigation is of temporal nature such as a news article or a seasonal piece such as a story about summer fashion or Christmas cooking.

Do not use when the content you want to guide the user to is not suited to be presented as a story.

#### Why

On a website delivering editorial content, the article teaser is one of the most important design elements besides the design of the article itself. The article teaser is part of an article list, and its main purpose to lure visitors to keep on browsing.

#### How

Things to consider when designing an article list, to make everything a link, visual difference between headline and subheading and not showing comment count when there are none.

#### Last day to save big at WalMart to start selling MacMall!

### \$99 iPhones?

The big rumor on the intarwebs today is

that WalMart could start carrying an

#### Disable shadows on Leopard screenshots One of the great things about OS X is

that there are so many hidden features

that really step up your productivity. One

of these is the ability to take quick screen

captures with just a few key strokes. The

easiest way is by ...

0 Read More

The MacMall pre-holiday sale has some of the best prices on Macs and iPods we've seen this holiday season. We've iPhone Mini before the end of the year. been watching the sale since it started on And before you get your hopes up, the Friday and there are some great deals to "mini" I'm talking about is a throw back to be had for yourself or ...

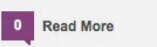

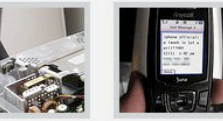

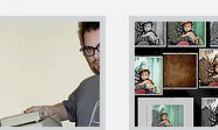

Phone 2.2 update

now available

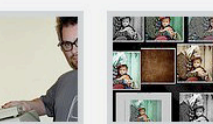

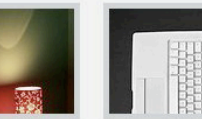

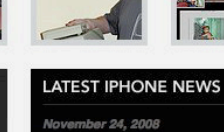

Read More

the 4GB...

0

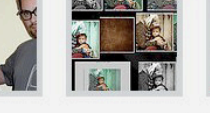

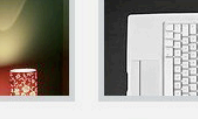

LATEST IPOD NEWS Tapulous releases Tap Tap Dance for iPod Touch and **iPhone** 

Featured Entries

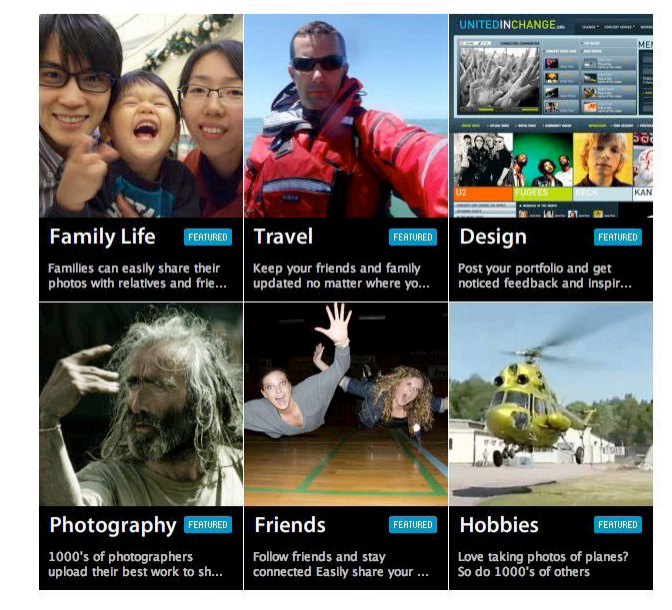

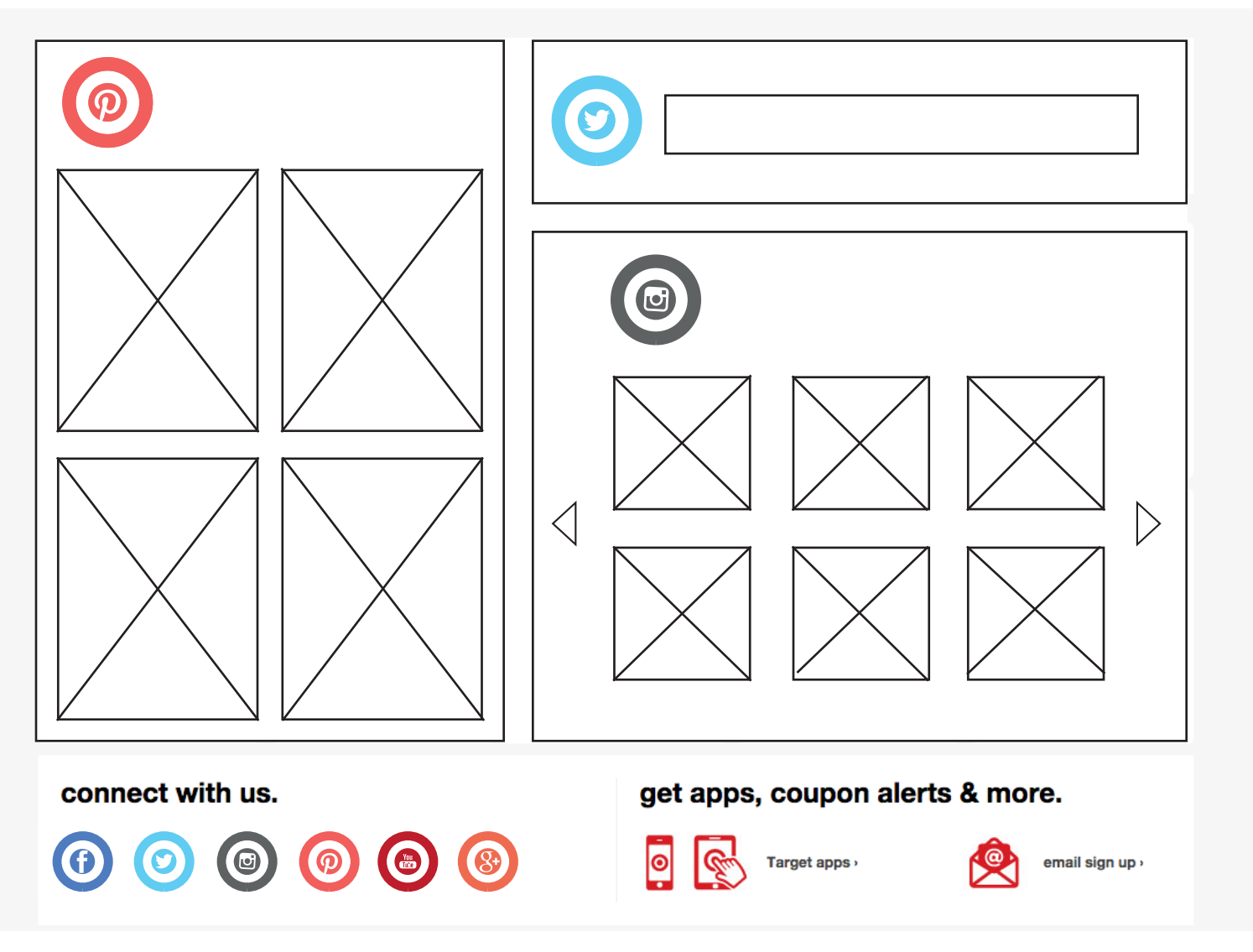

### LIVE SOCIAL FEED

Having social media presence is great but the user needs to know how would they gain from following target across various social mediums. Providing a social feed for allows the users too have a sneak peak at their activity directly from the homepage without having to go to the respective social media platform. The user can then decide if the content interests them and if they want to like follow and perform similar activities. As for the target itself it can be a good way for story telling if and when people hashtag about target on twitter, instagram etc.

# ADAPTABLE VIEW

#### What

You want to let the site's presentation of content fit the specific needs of the user. You want to let the site's presentation of content fit the specific needs of the user.

#### **Used When**

Use when a considerable part of your potential users has specific technical needs to how content is presented. Examples are mobile browsers, small screen resolutions, and monochrome monitors. Use when a considerable part of your potential users has specific needs to how content is presented due to physical impairment. Examples are colorblindness or poor vision. Use when your users need to control font size but may not know how to use the browser's built in font resizing settings. Use when you want to give users the ability to switch between from a mobile version of a site to the full featured version. It is for instance not all iPhone users who actually like to use tailored iPhone versions of websites instead of the full-featured browser version.

#### Why

By providing a mechanism to present different views of content to the user, you can tailor usability and the experience you want to give your users to their specific needs.

#### How

Provide some sort of mechanism to switch or alter the default style of a page so that it fits the specific needs of the user.

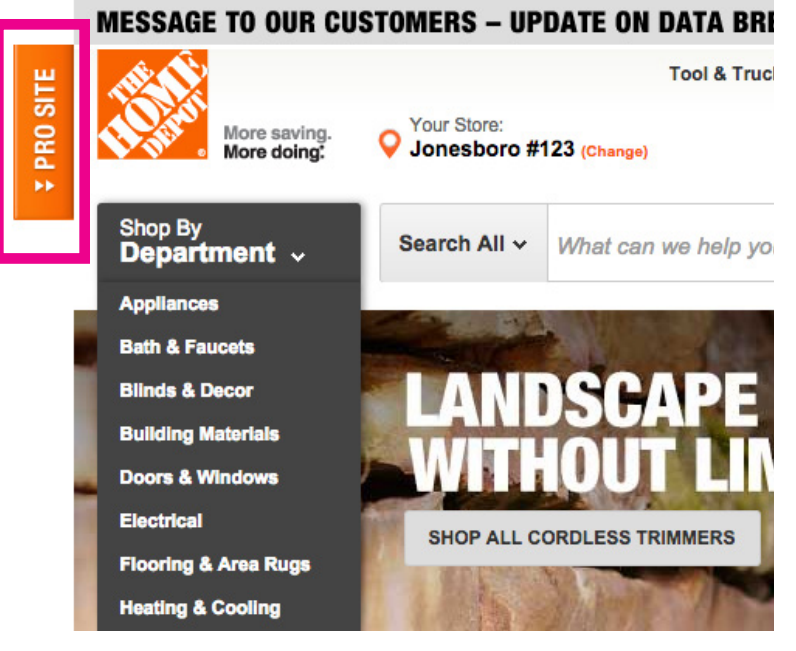

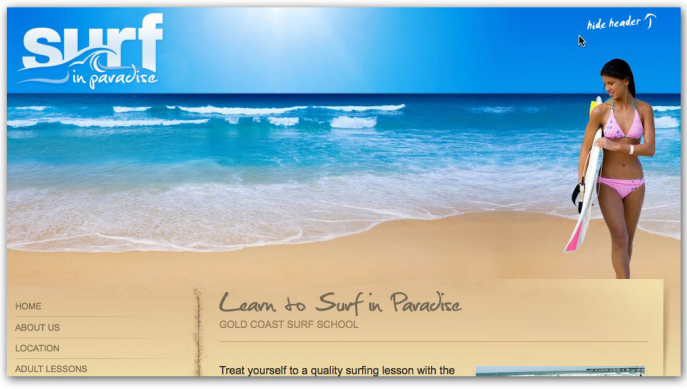

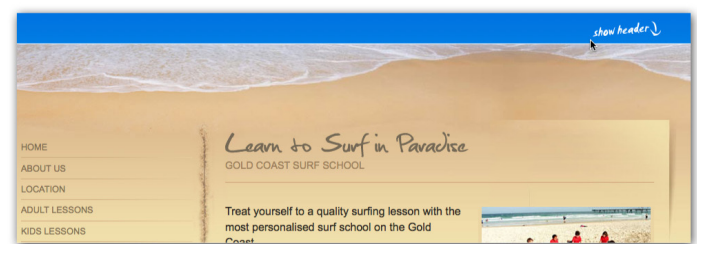

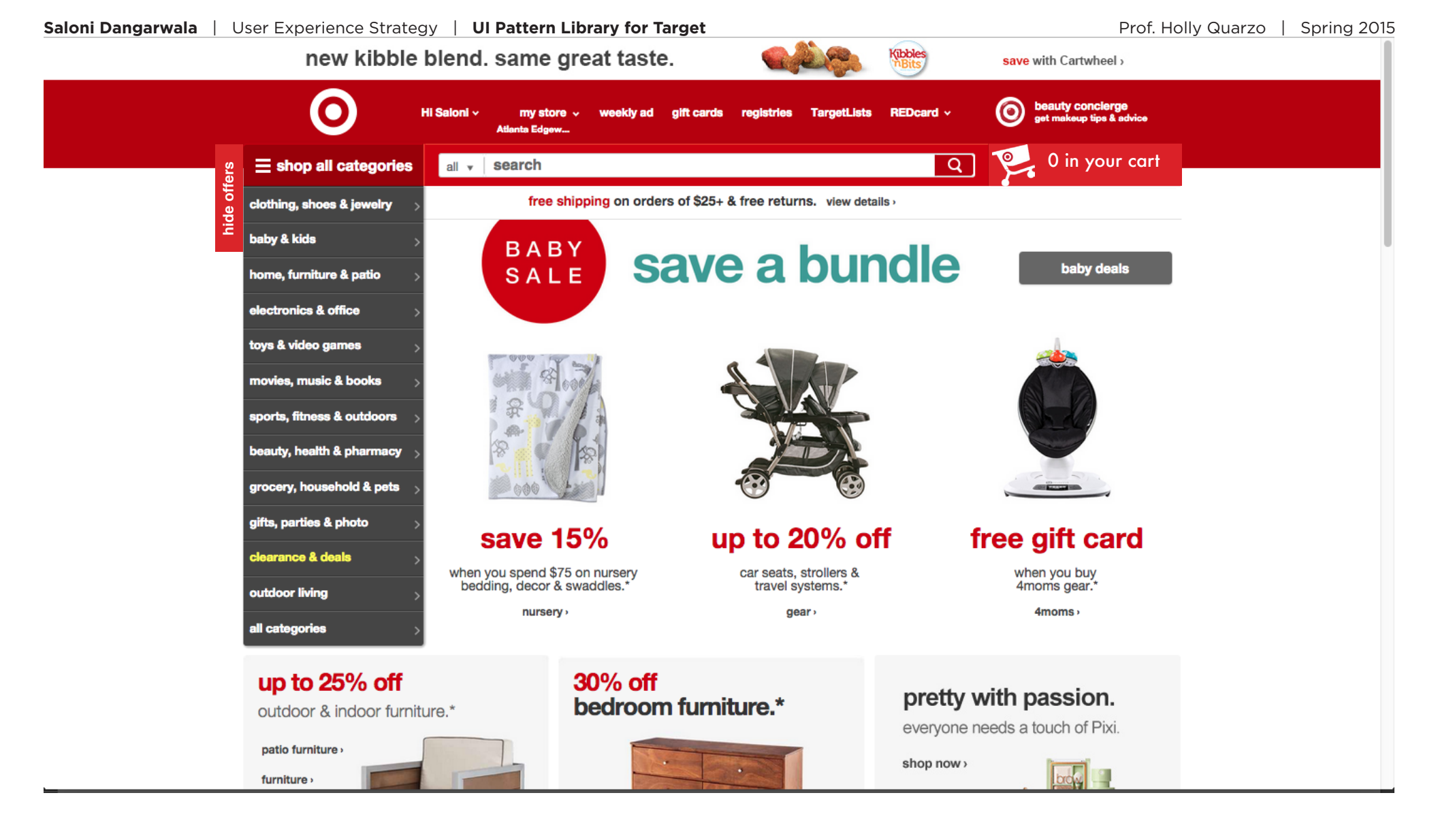

### **HIDE OFFERS**

The page can be customized to the kind of user browsing the website, if the user is all about coupons and discounts the user can toggle between hide offers and show offers view. The view of hide offers would then consists of more informational stories to build a better customer relation by selling products through stories, expert advice, articles etc, suggested in the story feature previously.

Drint This Dage

# PRODUCT COMPARISON

#### What

The users need to compare similar products. It shows a matrix of products and features.

#### **Used When**

Shopping sites, company products, auctioning sites. The users have arrived at a product page or they have reached a list of products. Now they need to decide for the product or for similar products. Users may differ in what they consider important of a product. Users must be able to easily compare individual features of the product. Products may differ in attributes. version.

#### Why

The product/features matrix gives immediate overview and facilitates easy comparison. By only marking available features visual clutter is minimized.

#### How

Show the features on the rows of the matrix and the products in the columns. If a feature is present, mark it. Otherwise don't mark it. If the feature has specific interesting data for users, show the data instead of the mark.

If there are many features, they can be grouped so that users can select which aspects they want to compare. When there are many products to compare, let users select which products they want compare. This can be done in one page when there are not so many products, otherwise it is done in two steps. .

|                                    | BUMPER CASE FOR iPhone<br>\$34.99<br>ADD TO CART                                                                                                    | BUMPER CASE FOR iPho<br>\$39.95<br>ADD TO CART                                                                                           |
|------------------------------------|----------------------------------------------------------------------------------------------------|----------------------------------------------------------------------------------------------------|
|                                    | Add to Wishlist                                                                                                    | Add to Wishlist                                                                                                    |
| Long Description                   | Sleek and slim, our molded iPhone bumper custom fits your<br>phone with a snap-in secure design. A beveled edge camera<br>hole ensures quality photos. Reinforced genuine leather creates<br>a lux look. Two credit card slots allow you to conveniently carry<br>i.d. and bank cards in one place. | Sleek and slim, our molded iPhone bur<br>phone with a snap-in secure design. A<br>hole ensures quality photos . Reinforce<br>a lux look. |
| Short Description                  | Bumper Case for iPhone with ID slots cut into Pebble Leather.                                                                                                    | Basic Bumper Case for iPhone                                                                                                    |
| sкu                                | B21A5809BOG                                                                                                    | B2712919RHT                                                                                                    |
| Color                              | Burnt Orange                                                                                                    | Red Hot                                                                                                    |
| Fits these accessories or products | iPhone Gen. 4, 4S                                                                                                    | iPhone Gen. 4, 4S                                                                                                    |
| Feature Text #2                    | ID Slots                                                                                                    |                                                                                                    |
| Feature Text #1                    | Beveled Edge Camera Hole                                                                                                    | Beveled Edge Camera Hole                                                                                                    |
|                                    | \$34.99                                                                                                    | \$39.95                                                                                                    |
|                                    | ADD TO CART                                                                                                    | ADD TO CART                                                                                                    |
|                                    | Add to Wishlist                                                                                                    | Add to Wishlist                                                                                                    |

**Compare Products** 

Compare Producto

|              | Remove X                                                                                                    | Remove X                                                                                                    | Remove X                                                                                                    | Remove X                                                                                                    |
|--------------|----------------------------------------------------------------------------------------------------|----------------------------------------------------------------------------------------------------|----------------------------------------------------------------------------------------------------|----------------------------------------------------------------------------------------------------|
|              | The Replacement<br>Killers<br>\$42.00                                                                                                    | A Bug's Life<br>\$35.99<br>Add to Cart                                                                                                    | Red Corner<br>\$32.00<br>Add to Cart                                                                                                    | There's Something<br>About Mary<br>\$49.99<br>Add to Cart                                                                                                    |
| Model        | DVD-RPMK                                                                                                    | DVD-ABUG                                                                                                    | DVD-REDC                                                                                                    | DVD-TSAB                                                                                                    |
| Manufacturer | Microsoft                                                                                                    | Warner                                                                                                    | Warner                                                                                                    | Fox                                                                                                    |
| Weight       | 23.00                                                                                                    | 7.00                                                                                                    | 7.00                                                                                                    | 7.00                                                                                                    |
| Description  | Regional Code: 2 (Japan,<br>Europe, Middle East, South<br>Africa).<br>Languages: English,<br>Deutsch, Spanish.<br>Deutsch, Spanish.<br>Audio: Dolby Surround 5.1.<br>Picture Format: 16:9<br>Wide-Screen.<br>Length: (approx) 80 | Regional Code: 2 (Japan,<br>Europe, Middle East, South<br>Africa).<br>Languages: English,<br>Deutsch, Spanish.<br>Audio: Dolby Digital 5.1 /<br>Dobly Surround Stereo.<br>Picture Format. 16:9<br>Wide-Screen. | Regional Code: 2 (Japan,<br>Europe, Middle East, South<br>Africa).<br>Languages: English,<br>Deutsch, Spanish,<br>Deutsch, Spanish.<br>Audio: Dolby Surround 5.1.<br>Picture Format. 16:9<br>Wide-Screen.<br>Length: (approx) 117 | Regional Code: 2 (Japan,<br>Europe, Middle East, South<br>Africa).<br>Languages: English,<br>Deutsch, Spanish,<br>Deutsch, Spanish,<br>Audio: Dolby Surround 5.1.<br>Picture Format 16:9<br>Wide-Screen.<br>Length: (approx) 114 |

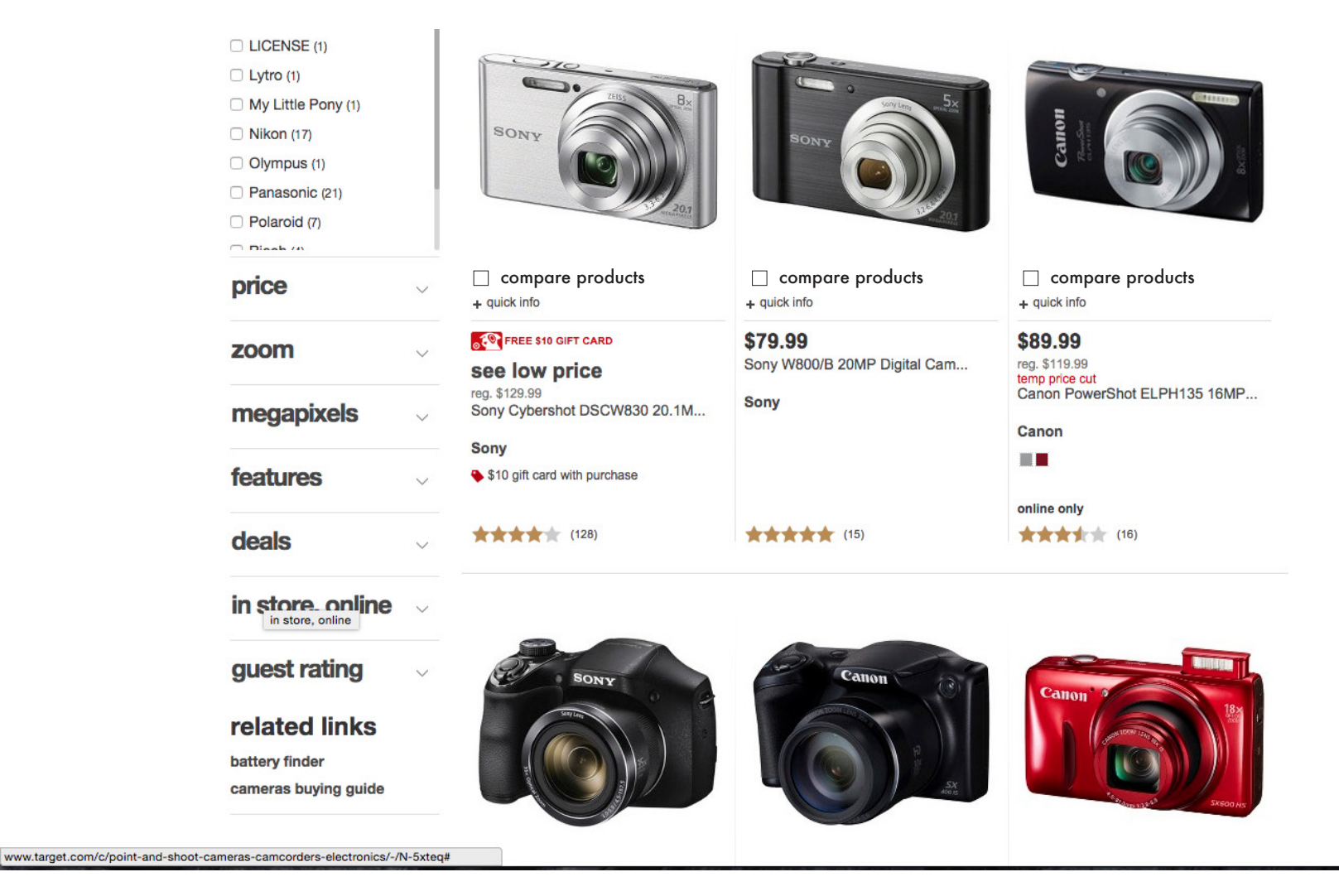

### **PRODUCT COMPARISON**

The website can offer a product comparison UI Design pattern for making decisions about which camera here in this case easy. It might not be used by every user but come very handy when a customer is torn between different devices or has price concerns and wants to compare the features of the more expensive to the affordable one. This can not only be applied to electronics but to a variety of product categories accross the website. As for food items there could be comparison based on their nutrition value.